SPLIT TYPE ROOM AIR CONDITIONER Universal Floor / Celling Slim Duct / Mini Duct Compact Cassette Compact Wall Mounted / Floor Wall Mounted type INVERTER MULTI

# SERVICE INSTRUCTION

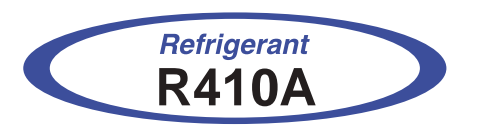

Models

# Indoor unit

AS\*G07LUCA AS\*G09LUCA AS\*G12LUCA AS\*G14LUCA AS\*G07LMCA AS\*G09LMCA AS\*G12LMCA AS\*G14LMCA AS\*G07LMCE AS\*G09LMCE AS\*G12LMCE AS\*G14LMCE AS\*G18LFCA AS\*G24LFCA AS\*G24LFCC AU\*G07LVLA AU\*G09LVLA AU\*G12LVLB

AU\*G14LVLB AU\*G18LVLB AR\*G07LLTA AR\*G09LLTA AR\*G12LLTB AR\*G14LLTB AR\*G18LLTB AB\*G14LVTA AB\*G18LVTB

AG\*G09LVCA AG\*G12LVCA AG\*G14LVCA

### AR\*G07LSLAP AR\*G09LSLAP AR\*G12LSLAP AR\*G14LSLAP

AO\*G36LBLA5 AO\*G45LBLA6

Indoor unit Outdoor unit

AR\*G12LSLAP AR\*G14LSLAP AR\*G18LSLAP

FUJITSU GENERAL LIMITED

# CONTENTS

# 1. DESCRIPTION OF EACH CONTROL OPERATION

| 1.  | CAPACITY CONTROL                                  | 01-01  |
|-----|---------------------------------------------------|--------|
| 2.  | AUTO CHANGEOVER OPERATION                         | 01-01  |
| 3.  | INDOOR FAN CONTROL                                | 01-04  |
| 4.  | LOUVER CONTROL                                    | 01-13  |
| 5.  | OUTDOOR FAN CONTROL                               | 01-20  |
| 6.  | COMPRESSOR CONTROL                                | 01-20  |
| 7.  | TIMER OPERATION CONTROL                           | 01-21  |
| 8.  | ELECTRONIC EXPANSION VALVE CONTROL                | 01-24  |
| 9.  | PREVENT TO RESTART FOR 3 MINUTES (3 MINUTES ST)   | 01-24  |
| 10. | 4-WAY VALVE EXTENSION SELECT                      | 01-24  |
| 11. | AUTO RESTART                                      | 01-24  |
| 12. | MANUAL AUTO OPERATION                             | 01-24  |
| 13. | COMPRESSOR PREHEATING                             | 01-25  |
| 14. | POWERFUL OPERATION (FOR AS*G07/09/12/14LMC* )     | .01-25 |
| 15. | 10°C HEAT OPERATION                               | 01-25  |
| 16. | ECONOMY OPERATION                                 | 01-26  |
| 17. | FRESH AIR CONTROL (For AU / AR type)              | 01-27  |
| 18. | EXTERNAL ELECTRICAL HEATER CONTROL (For AR type)  | 01-27  |
| 19. | DRAIN PUMP OPERATION (For AU /AR type)            | 01-28  |
| 20. | DEFROST OPERATION CONTROL                         | 01-29  |
| 21. | CHECK RUN OPERATION (AUTOMATIC WIRING CORRECTION) | 01-31  |
| 22. | VARIOUS PROTECTIONS                               | 01-35  |
| 23. | PUMP DOWN OPERATION                               | 01-37  |
| 24. | TEST RUN (OUTDOOR UNIT)                           | 01-38  |
| 25. | HEAT INSULATION CONDITION (BUILDING INSULATION)   | 01-39  |
| 26. | THERMO CONTROL (FOR INDOOR UNIT SENSOR)           | 01-39  |
| 27. | THERMO CONTROL (FOR WIRED REMOTE SENSOR)          | 01-39  |

# 2. TROUBLE SHOOTING

| 2-1 | ERI  | ROR DISPLAY                                     | 02-01 |
|-----|------|-------------------------------------------------|-------|
| 2   | -1-1 | INDOOR UNIT AND WIRED REMOTE CONTROLLER DISPLAY | 02-01 |
| 2   | -1-2 | SIMPLE REMOTE CONTROLLER DISPLAY                | 02-03 |
| 2   | -1-3 | CENTRAL REMOTE CONTROLLER DISPLAY               | 02-03 |
| 2   | -1-4 | OUTDOOR UNIT DISPLAY                            | 02-03 |
| 2-2 | TRO  | OUBLE SHOOTING WITH ERROR CODE                  | 02-05 |
| 2-3 | TRO  | OUBLE SHOOTING WITH NO ERROR CODE               | 02-38 |
| 2-4 | SE   | RVICE PARTS INFORMATION                         | 02-47 |

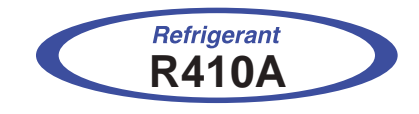

# Universal Floor / Celling Slim Duct / Mini Duct Compact Cassette Compact Wall Mounted / Floor Wall Mounted type INVERTER (MULTI)

1. DESCRIPTION OF EACH CONTROL OPERATION

# **1. CAPACITY CONTROL**

# **1-1 COOLING, HEATING, DRY CAPACITY CONTROL**

Compressor frequency decides by capacity of an indoor unit, operation number of an indoor unit, set temperature, room temperature and outside temperature.

# 2. AUTO CHANGEOVER OPERATION

When the air conditioner is set to the Auto mode by remote controller, operation starts in the optimum mode from among the Heating, Cooling, Dry and Monitoring mode. During operation, the optimum mode is automatically switched in accordance with temperature changes. The temperature can be set between 18°C and 30°C in 1°C steps.

When operation starts, indoor fan and outdoor fan are operated for around 3 minutes.
 Room temperature and outdoor temperature are sensed,

and the operation mode is selected in accordance with the table below. < Monitoring mode>

| Room temperature (TR)                        | Operation mode            |
|----------------------------------------------|---------------------------|
| TR> Ts + 2°C                                 | Cooling<br>(Autmatic dry) |
| $Ts + 2^{\circ}C \ge TR \ge Ts - 2^{\circ}C$ | *Middle zone              |
| TR < Ts - 2°C                                | Heating                   |

(Table 1 : Operation mode selection table)

TR : Room temperature

Ts : Setting temperature

\*If it's Middle zone, operation mode of indoor unit is selected as below.

(1). Same operation mode is selected as outdoor unit.

If outdoor unit is operating in Cooling, Dry, and Heating mode, indoor unit will be operated by the same operation mode.

(2). Selected by the outdoor temperature.

If outdoor unit is operating in other than Cooling, Dry, and Heating mode, indoor unit will be operated according to the outdoor temperature as below.

(Fig. 1 : Outdoor temperature zone selection)

Cooling mode

Heating mode

When Cooling or Dry mode was selected at ① and air flow mode is Auto, the air conditioner operates as follow.
 The same operation as COOLING OPERATION AND DRY OPERATION.

• When the room temperature has remained at set temperature -1.5°C,

- operation is automatically switched to Dry mode.
- If the room temperature reaches set temperature +2°C during Dry mode, operation returns to Cooling.

(Fig.2: Auto changeover: Cooling - Dry)

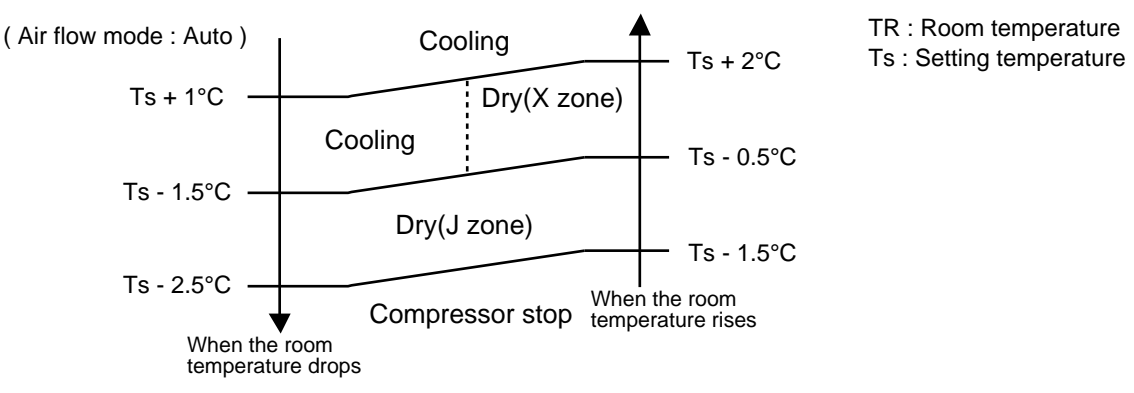

- ③ When Heating was selected at ①, the same operation as HEATING OPERATION of page 01-07 is performed.
- ④ When the compressor was stopped for 6 consecutive minutes by the temperature control function after the Cooling(Auto:Dry) or Heating mode was selected at ① above, operation is switched to Monitoring and the operation mode is selected again.

#### AUTO CHANGEOVER operation flow chart

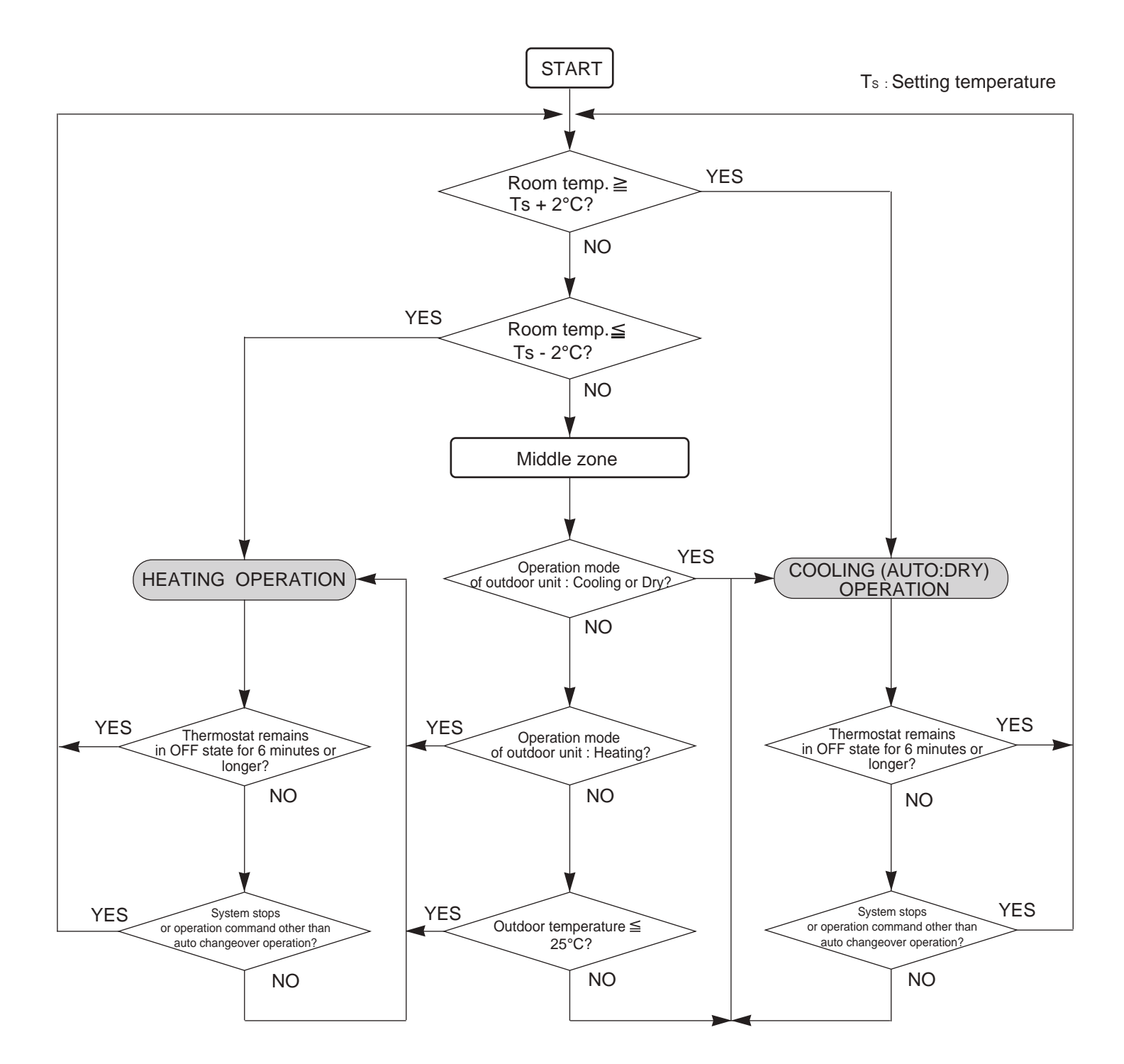

# **3. INDOOR FAN CONTROL**

#### 1. Fan speed

(Table 2 : Indoor fan speed table)

#### AS\*G18LFCA

| AS*G18LFCA     |                     | (rpm)         |
|----------------|---------------------|---------------|
| Operation mode | Air flow mode       | Fan Speed     |
| Heating        | Hi                  | 1220          |
|                | Me+                 | 1120          |
|                | Ме                  | 1020          |
|                | Lo                  | 900           |
|                | Quiet               | 710           |
|                | Cool Air Prevention | 660           |
|                | S-Lo                | 480           |
| Cooling / Fan  | Hi                  | 1220          |
|                | Ме                  | 1020          |
|                | Lo                  | 900           |
|                | Quiet               | 710           |
|                | *Soft Quiet         | 660           |
| Dry            | Auto                | X, J zone:710 |

| AB*G14LVTA     |                     | (rpm)         |
|----------------|---------------------|---------------|
| Operation mode | Air flow mode       | Fan Speed     |
| Heating        | Hi                  | 850           |
|                | Me+                 | 850           |
|                | Ме                  | 800           |
|                | Lo                  | 740           |
|                | Quiet               | 670           |
|                | Cool Air Prevention | 500           |
|                | S-Lo                | 300           |
| Cooling / Fan  | Hi                  | 850           |
|                | Me                  | 800           |
|                | Lo                  | 740           |
|                | Quiet               | 670           |
|                | *Soft Quiet         | 500           |
| Dry            | Auto                | X, J zone:670 |

| AS*G24LFC* (rpm) |                     |               |  |
|------------------|---------------------|---------------|--|
| Operation mode   | Air flow mode       | Fan Speed     |  |
| Heating          | Hi                  | 1430          |  |
|                  | Me+                 | 1320          |  |
|                  | Ме                  | 1220          |  |
|                  | Lo                  | 1020          |  |
|                  | Quiet               | 900           |  |
|                  | Cool Air Prevention | 720           |  |
|                  | S-Lo                | 480           |  |
| Cooling / Fan    | Hi                  | 1480          |  |
|                  | Me                  | 1220          |  |
|                  | Lo                  | 1020          |  |
|                  | Quiet               | 900           |  |
|                  | *Soft Quiet         | 720           |  |
| Dry              | Auto                | X, J zone:900 |  |

| AB*G18LVT*     |                     | (rpm)         |
|----------------|---------------------|---------------|
| Operation mode | Air flow mode       | Fan Speed     |
| Heating        | Hi                  | 1040          |
|                | Me+                 | 1000          |
|                | Ме                  | 950           |
|                | Lo                  | 800           |
|                | Quiet               | 740           |
|                | Cool Air Prevention | 500           |
|                | S-Lo                | 300           |
| Cooling / Fan  | Hi                  | 1040          |
|                | Ме                  | 950           |
|                | Lo                  | 800           |
|                | Quiet               | 740           |
|                | *Soft Quiet         | 500           |
| Dry            | Auto                | X, J zone:740 |

\*Note, during Economy operation and operation mode is Fan, air flow is 1 step downs. (Hi > Me, Me > Lo, Quiet > Soft Quiet)

| AU*G07LVLA     |                     | (rpm)         |
|----------------|---------------------|---------------|
| Operation mode | Air flow mode       | Fan Speed     |
| Heating        | Hi                  | 590           |
|                | Me+                 | 570           |
|                | Ме                  | 540           |
|                | Lo                  | 490           |
|                | Quiet               | 440           |
|                | Cool Air Prevention | 400           |
|                | S-Lo                | 300           |
| Cooling / Fan  | Hi                  | 590           |
|                | Ме                  | 540           |
|                | Lo                  | 490           |
|                | Quiet               | 440           |
|                | *Soft Quiet         | 400           |
| Dry            | Auto                | X, J zone:440 |

| AU*G09LVLA (rpm) |                     |               |
|------------------|---------------------|---------------|
| Operation mode   | Air flow mode       | Fan Speed     |
| Heating          | Hi                  | 590           |
|                  | Me+                 | 570           |
|                  | Me                  | 540           |
|                  | Lo                  | 490           |
|                  | Quiet               | 440           |
|                  | Cool Air Prevention | 400           |
|                  | S-Lo                | 300           |
| Cooling / Fan    | Hi                  | 590           |
|                  | Ме                  | 540           |
|                  | Lo                  | 490           |
|                  | Quiet               | 440           |
|                  | *Soft Quiet         | 400           |
| Dry              | Auto                | X, J zone:440 |

Air flow mode

Hi

Me+ Me

Lo

Quiet

Cool Air Prevention S-Lo

Hi

Me

Lo

Quiet

\*Soft Quiet

Auto

| AU*G12LVL* |  |
|------------|--|
|------------|--|

(rpm)

| Operation mode | Air flow mode       | Fan Speed     |
|----------------|---------------------|---------------|
| Heating        | Hi                  | 650           |
|                | Me+                 | 620           |
|                | Ме                  | 580           |
|                | Lo                  | 520           |
|                | Quiet               | 460           |
|                | Cool Air Prevention | 400           |
|                | S-Lo                | 300           |
| Cooling / Fan  | Hi                  | 660           |
|                | Me                  | 580           |
|                | Lo                  | 520           |
|                | Quiet               | 460           |
|                | *Soft Quiet         | 400           |
| Dry            | Auto                | X, J zone:460 |

| AU*G18LVL*     |                     | (rpm)         |
|----------------|---------------------|---------------|
| Operation mode | Air flow mode       | Fan Speed     |
| Heating        | Hi                  | 840           |
|                | Me+                 | 800           |
|                | Ме                  | 750           |
|                | Lo                  | 650           |
|                | Quiet               | 500           |
|                | Cool Air Prevention | 400           |
|                | S-Lo                | 300           |
| Cooling / Fan  | Hi                  | 790           |
|                | Ме                  | 660           |
|                | Lo                  | 570           |
|                | Quiet               | 460           |
|                | *Soft Quiet         | 400           |
| Dry            | Auto                | X, J zone:460 |

\*Note, during Economy operation and operation mode is Fan, air flow is 1 step downs.

(rpm)

Fan Speed

740 700

670

600

480 400

300

730

630

540 460

400

X, J zone:460

(Hi > Me, Me > Lo, Quiet > Soft Quiet)

AU\*G14LVL\*

Heating

Operation mode

Cooling / Fan

Dry

| AR*G07LL*A (\$ | Static pressure:25Pa | a) |
|----------------|----------------------|----|
|----------------|----------------------|----|

| Operation mode | Air flow mode Fan Sp |               |
|----------------|----------------------|---------------|
| Heating        | Hi                   | 1160          |
|                | Me                   | 1000          |
|                | Lo                   | 940           |
|                | Quiet                | 880           |
|                | S-Lo                 | 500           |
| Cooling / Fan  | Hi                   | 1160          |
| -              | Ме                   | 1000          |
|                | Lo                   | 940           |
|                | Quiet                | 880           |
|                | *Soft Quiet          | 500           |
| Dry            | Auto                 | X, J zone:880 |

(rpm)

| AR*G09LL*A (Stat | (rpm)         |               |
|------------------|---------------|---------------|
| Operation mode   | Air flow mode | Fan Speed     |
| Heating          | Hi            | 1260          |
|                  | Ме            | 1160          |
|                  | Lo            | 1060          |
|                  | Quiet         | 960           |
|                  | S-Lo          | 500           |
| Cooling / Fan    | Hi            | 1260          |
|                  | Ме            | 1160          |
|                  | Lo            | 1060          |
|                  | Quiet         | 960           |
|                  | *Soft Quiet   | 500           |
| Dry              | Auto          | X, J zone:960 |

| AR*G12LL** (Stati | (rpm)         |                |
|-------------------|---------------|----------------|
| Operation mode    | Air flow mode | Fan Speed      |
| Heating           | Hi            | 1340           |
|                   | Ме            | 1240           |
|                   | Lo            | 1140           |
|                   | Quiet         | 1030           |
|                   | S-Lo          | 500            |
| Cooling / Fan     | Hi            | 1340           |
|                   | Me            | 1240           |
|                   | Lo            | 1140           |
|                   | Quiet         | 1030           |
|                   | *Soft Quiet   | 500            |
| Dry               | Auto          | X, J zone:1030 |

| AR*G14LL** (Static pressure:25Pa) |               | (rpm)          |
|-----------------------------------|---------------|----------------|
| Operation mode                    | Air flow mode | Fan Speed      |
| Heating                           | Hi            | 1560           |
|                                   | Me            | 1400           |
|                                   | Lo            | 1240           |
|                                   | Quiet         | 1030           |
|                                   | S-Lo          | 500            |
| Cooling / Fan                     | Hi            | 1560           |
|                                   | Me            | 1400           |
|                                   | Lo            | 1240           |
|                                   | Quiet         | 1030           |
|                                   | Soft Quiet    | 500            |
| Dry                               | Auto          | X, J zone:1030 |

| AR*G18LL** | (Static | pressure:25Pa | ) ( | (rpm) | ) |
|------------|---------|---------------|-----|-------|---|
|------------|---------|---------------|-----|-------|---|

| Operation mode | Air flow mode | de Fan Speed   |
|----------------|---------------|----------------|
| Heating        | Hi            | 1380           |
|                | Me            | 1300           |
|                | Lo            | 1220           |
|                | Quiet         | 1140           |
|                | S-Lo          | 600            |
| Cooling / Fan  | Hi            | 1380           |
|                | Me            | 1300           |
|                | Lo            | 1220           |
|                | Quiet         | 1140           |
|                | *Soft Quiet   | 600            |
| Dry            | Auto          | X, J zone:1140 |

\*Note, during Economy operation and operation mode is Fan, air flow is 1 step downs. (Hi > Me, Me > Lo, Quiet > Soft Quiet)

| <ul> <li>AR*G07LSLAP</li> </ul> | (Static pressure | : 10pa) |
|---------------------------------|------------------|---------|
|---------------------------------|------------------|---------|

| Operation mode | Air flow mode Speed (rp |      |
|----------------|-------------------------|------|
| Heating        | Hi                      | 1100 |
| -              | Me                      | 890  |
|                | Lo                      | 810  |
|                | Quiet                   | 750  |
|                | S-Lo                    | 360  |
| Cooling        | Hi                      | 1100 |
| Fan            | Me                      | 890  |
|                | Lo                      | 810  |
|                | Quiet                   | 750  |
|                | S-Lo                    | 360  |
| Dry            | Auto                    | 750  |
| Monitoring     | S-Lo                    | 360  |

AR\*G12LSLAP (Static pressure : 10pa)

| Operation mode | Air flow mode | Speed (rpm) |
|----------------|---------------|-------------|
| Heating        | Hi            | 1240        |
|                | Me            | 960         |
|                | Lo            | 850         |
|                | Quiet         | 730         |
|                | S-Lo          | 360         |
| Cooling        | Hi            | 1240        |
| Fan            | Me            | 960         |
|                | Lo            | 850         |
|                | Quiet         | 73          |
|                | S-Lo          | 360         |
| Dry            | Auto          | 730         |
| Monitoring     | S-Lo          | 360         |

| <ul> <li>AR*G18LSLAP</li> </ul> | (Static | pressure | : 15pa) |
|---------------------------------|---------|----------|---------|
|---------------------------------|---------|----------|---------|

| Operation mode | Air flow mode | Speed (rpm) |  |
|----------------|---------------|-------------|--|
| Heating        | Hi            | 1290        |  |
|                | Me            | 1060        |  |
|                | Lo            | 800         |  |
|                | Quiet         | 730         |  |
|                | S-Lo          | 530         |  |
| Cooling        | Hi            | 1290        |  |
| Fan            | Me            | 1060        |  |
|                | Lo            | 800         |  |
|                | Quiet         | 730         |  |
|                | S-Lo          | 530         |  |
| Dry            | Auto          | 730         |  |
| Monitoring     | S-Lo          | 530         |  |

#### AR\*G09LSLAP (Static pressure : 10pa)

| Operation mode | Air flow mode | Speed (rpm) |
|----------------|---------------|-------------|
| Heating        | Hi            | 1170        |
|                | Me            | 890         |
|                | Lo            | 810         |
|                | Quiet         | 750         |
|                | S-Lo          | 360         |
| Cooling        | Hi            | 1170        |
| Fan            | Me            | 890         |
|                | Lo            | 810         |
|                | Quiet         | 750         |
|                | S-Lo          | 360         |
| Dry            | Auto          | 750         |
| Monitoring     | S-Lo          | 360         |

#### AR\*G14LSLAP (Static pressure : 15pa)

| Operation mode | Air flow mode | Speed (rpm) |
|----------------|---------------|-------------|
| Heating        | Hi            | 1500        |
|                | Ме            | 1220        |
|                | Lo            | 1030        |
|                | Quiet         | 730         |
|                | S-Lo          | 360         |
| Cooling        | Hi            | 1500        |
| Fan            | Me            | 1220        |
|                | Lo            | 1030        |
|                | Quiet         | 730         |
|                | S-Lo          | 360         |
| Dry            | Auto          | 730         |
| Monitoring     | S-Lo          | 360         |

\*Note, during Economy operation and operation mode is Fan, air flow is 1 step downs. (Hi > Me, Me > Lo, Lo > Quiet, Quiet > S-Lo)

#### AG\*G09LVCA (rpm) Operation mode Air flow mode Fan Speed Upper & Lower Upper air flow mode air flow mode Heating 1120/950 1230 Hi Upper / Lower Upper / Lower 1000/850 1090 Me Lo Upper / Lower 860/730 940 660/560 750 Quiet Upper / Lower Cool Air Prevention Upper / Lower 660/560 680 S-Lo Upper / Lower 660/560 680 Cooling / Fan Hi Upper / Lower 1120/950 1230 1070 Me Upper / Lower 960/820 Lo Upper / Lower 820/700 910 Quiet 750 Upper / Lower 660/560 Soft Quiet Upper / Lower 570/480 680 Dry Auto X, J zone:750 Upper / Lower -

#### AG\*G12LVCA

| AG*G12LVCA     | -                   |               |                                | (rpm)                  |
|----------------|---------------------|---------------|--------------------------------|------------------------|
| Operation mode | Air flow mode       |               | Fan Speed                      |                        |
|                |                     |               | Upper & Lower<br>air flow mode | Upper<br>air flow mode |
| Heating        | Hi                  | Upper / Lower | 1240/1040                      | 1300                   |
|                | Ме                  | Upper / Lower | 1080/920                       | 1140                   |
|                | Lo                  | Upper / Lower | 910/770                        | 980                    |
|                | Quiet               | Upper / Lower | 660/560                        | 750                    |
|                | Cool Air Prevention | Upper / Lower | 660/560                        | 680                    |
|                | S-Lo                | Upper / Lower | 660/560                        | 680                    |
| Cooling / Fan  | Hi                  | Upper / Lower | 1240/1040                      | 1300                   |
|                | Me                  | Upper / Lower | 1050/890                       | 1120                   |
|                | Lo                  | Upper / Lower | 860/730                        | 930                    |
|                | Quiet               | Upper / Lower | 660/560                        | 750                    |
|                | Soft Quiet          | Upper / Lower | 570/480                        | 680                    |
| Dry            | Auto                | Upper / Lower | -                              | X, J zone:750          |

#### 

(rpm)

| AG GI4LVCA     |                     |               |                                | (ipiii)                |
|----------------|---------------------|---------------|--------------------------------|------------------------|
| Operation mode | Air flow mode       |               | Fan Speed                      |                        |
|                |                     |               | Upper & Lower<br>air flow mode | Upper<br>air flow mode |
| Heating        | Hi                  | Upper / Lower | 1330/1120                      | 1370                   |
|                | Ме                  | Upper / Lower | 1140/970                       | 1180                   |
|                | Lo                  | Upper / Lower | 940/800                        | 1020                   |
|                | Quiet               | Upper / Lower | 660/560                        | 750                    |
|                | Cool Air Prevention | Upper / Lower | 660/560                        | 680                    |
|                | S-Lo                | Upper / Lower | 660/560                        | 680                    |
| Cooling / Fan  | Hi                  | Upper / Lower | 1330/1120                      | 1370                   |
|                | Ме                  | Upper / Lower | 1100/930                       | 1160                   |
|                | Lo                  | Upper / Lower | 890/750                        | 960                    |
|                | Quiet               | Upper / Lower | 660/560                        | 750                    |
|                | Soft Quiet          | Upper / Lower | 570/480                        | 680                    |
| Dry            | Auto                | Upper / Lower | -                              | X, J zone:750          |

| AS*G07LUCA     |                     | (rpm)         |
|----------------|---------------------|---------------|
| Operation mode | Air flow mode       | Fan Speed     |
| Heating        | Powerful            | 1030          |
|                | Hi                  | 980           |
|                | Me+                 | 980           |
|                | Me                  | 910           |
|                | Lo                  | 850           |
|                | Quiet               | 650           |
|                | Cool Air Prevention | 610           |
|                | S-Lo                | 570           |
| Cooling / Fan  | Powerful            | 1030          |
|                | Hi                  | 980           |
|                | Me                  | 910           |
|                | Lo                  | 850           |
|                | Quiet               | 650           |
|                | *Soft Quiet         | 610           |
| Dry            | Auto                | X, J zone:650 |

| AS*G09LUCA (rp |                     |               |  |
|----------------|---------------------|---------------|--|
| Operation mode | Air flow mode       | Fan Speed     |  |
| Heating        | Powerful            | 1050          |  |
|                | Hi                  | 1030          |  |
|                | Me+                 | 1030          |  |
|                | Ме                  | 950           |  |
|                | Lo                  | 850           |  |
|                | Quiet               | 650           |  |
|                | Cool Air Prevention | 610           |  |
|                | S-Lo                | 570           |  |
| Cooling / Fan  | Powerful            | 1080          |  |
|                | Hi                  | 1030          |  |
|                | Ме                  | 950           |  |
|                | Lo                  | 850           |  |
|                | Quiet               | 650           |  |
|                | *Soft Quiet         | 610           |  |
| Dry            | Auto                | X, J zone:650 |  |

| AS*G12LUCA     |                     | (rpm)         |
|----------------|---------------------|---------------|
| Operation mode | Air flow mode       | Fan Speed     |
| Heating        | Powerful            | 1160          |
|                | Hi                  | 1110          |
|                | Me+                 | 1110          |
|                | Ме                  | 1030          |
|                | Lo                  | 930           |
|                | Quiet               | 650           |
|                | Cool Air Prevention | 610           |
|                | S-Lo                | 570           |
| Cooling / Fan  | Powerful            | 1160          |
|                | Hi                  | 1110          |
|                | Ме                  | 1030          |
|                | Lo                  | 930           |
|                | Quiet               | 650           |
|                | *Soft Quiet         | 610           |
| Dry            | Auto                | X, J zone:650 |

| AS*G14LUCA (rpr |                     |               |
|-----------------|---------------------|---------------|
| Operation mode  | Air flow mode       | Fan Speed     |
| Heating         | Powerful            | 1230          |
|                 | Hi                  | 1180          |
|                 | Me+                 | 1180          |
|                 | Ме                  | 1080          |
|                 | Lo                  | 1010          |
|                 | Quiet               | 790           |
|                 | Cool Air Prevention | 610           |
|                 | S-Lo                | 570           |
| Cooling / Fan   | Powerful            | 1230          |
|                 | Hi                  | 1180          |
|                 | Ме                  | 1080          |
|                 | Lo                  | 980           |
|                 | Quiet               | 740           |
|                 | *Soft Quiet         | 710           |
| Dry             | Auto                | X, J zone:740 |

\*Note, during Economy operation and operation mode is Fan, air flow is 1 step downs. (Hi > Me, Me > Lo, Quiet > Soft Quiet)

#### AS\*G07LMC\*

(rpm)

| Operation mode | Air flow mode       | Fan Speed     |
|----------------|---------------------|---------------|
| Heating        | Powerful            | 1090          |
|                | Hi                  | 1050          |
|                | Me+                 | 1000          |
|                | Ме                  | 950           |
|                | Lo                  | 850           |
|                | Quiet               | 710           |
|                | Cool Air Prevention | 600           |
|                | S-Lo                | 480           |
| Cooling / Fan  | Powerful            | 1090          |
|                | Hi                  | 1050          |
|                | Me                  | 950           |
|                | Lo                  | 850           |
|                | Quiet               | 680           |
|                | *Soft Quiet         | 600           |
| Dry            | Auto                | X, J zone:680 |

| AS*G09LMC*     |                     | (rpm)         |
|----------------|---------------------|---------------|
| Operation mode | Air flow mode       | Fan Speed     |
| Heating        | Powerful            | 1140          |
|                | Hi                  | 1090          |
|                | Me+                 | 1040          |
|                | Me                  | 980           |
|                | Lo                  | 850           |
|                | Quiet               | 710           |
|                | Cool Air Prevention | 600           |
|                | S-Lo                | 480           |
| Cooling / Fan  | Powerful            | 1140          |
|                | Hi                  | 1090          |
|                | Me                  | 980           |
|                | Lo                  | 850           |
|                | Quiet               | 680           |
|                | *Soft Quiet         | 600           |
| Dry            | Auto                | X, J zone:680 |

| AS*G12LMC*     |                     | (rpm)         |
|----------------|---------------------|---------------|
| Operation mode | Air flow mode       | Fan Speed     |
| Heating        | Powerful            | 1240          |
|                | Hi                  | 1190          |
|                | Me+                 | 1120          |
|                | Ме                  | 1050          |
|                | Lo                  | 910           |
|                | Quiet               | 710           |
|                | Cool Air Prevention | 600           |
|                | S-Lo                | 480           |
| Cooling / Fan  | Powerful            | 1240          |
|                | Hi                  | 1190          |
|                | Ме                  | 1050          |
|                | Lo                  | 880           |
|                | Quiet               | 680           |
|                | *Soft Quiet         | 600           |
| Dry            | Auto                | X, J zone:680 |

| AS*G14LMC*     |                     | (rpm)         |
|----------------|---------------------|---------------|
| Operation mode | Air flow mode       | Fan Speed     |
| Heating        | Powerful            | 1320          |
|                | Hi                  | 1280          |
|                | Me+                 | 1190          |
|                | Ме                  | 1120          |
|                | Lo                  | 1050          |
|                | Quiet               | 770           |
|                | Cool Air Prevention | 600           |
|                | S-Lo                | 480           |
| Cooling / Fan  | Powerful            | 1320          |
|                | Hi                  | 1280          |
|                | Ме                  | 1090          |
|                | Lo                  | 1000          |
|                | Quiet               | 750           |
|                | *Soft Quiet         | 670           |
| Dry            | Auto                | X, J zone:750 |

\*Note, during Economy operation and operation mode is Fan, air flow is 1 step downs. (Hi > Me, Me > Lo, Quiet > Soft Quiet)

#### 2. FAN OPERATION

The airflow can be switched in 5 steps such as Auto, Quiet, Lo, Me, Hi, while the indoor fan only runs. When Fan mode is set at (Auto), it operates on (Me) Fan Speed. < All models >

#### 3. COOLING OPERATION (Auto : Cooling)

Switch the airflow [Auto], and the indoor fan motor will run according to a room temperature, as shown in Fig 3.

On the other hand, if switched in [Hi] ~[Quiet], the indoor motor will run at a constant airflow of [Cooling] operation modes Quiet, Lo, Me, Hi.

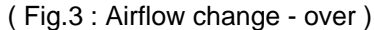

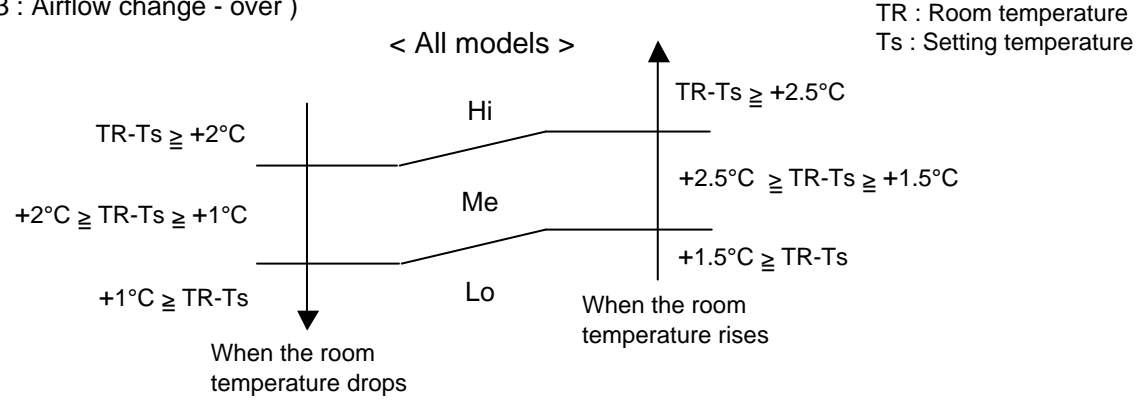

#### 4. DRY OPERATION (Auto : Dry)

During the dry operation, the fan speed setting can not be changed, it operates automatically as shown in Fig. 4

Room temperature variation which the room temperature sensor of the indoor unit body has detected.

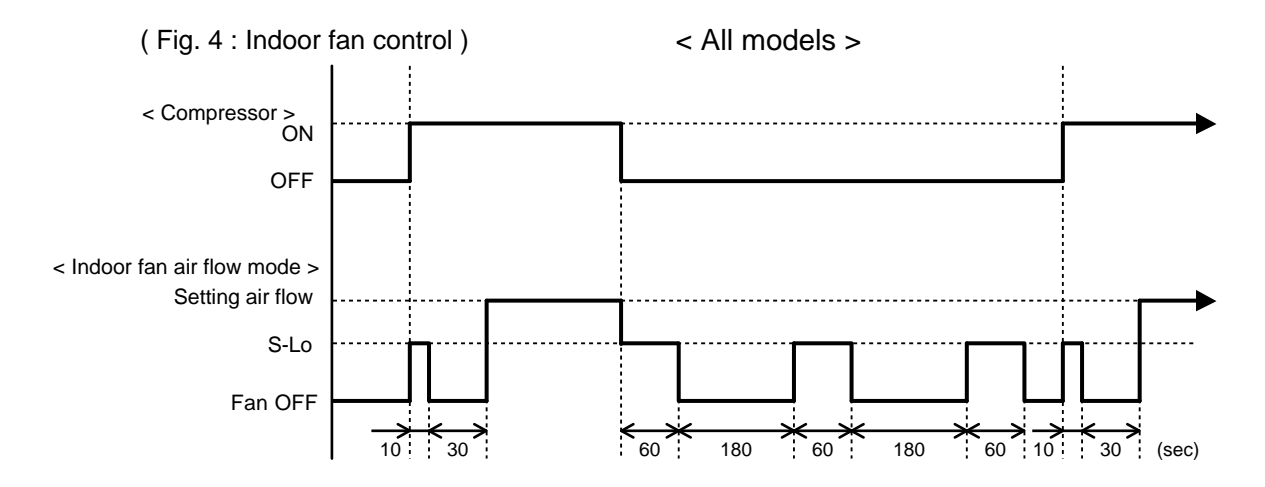

#### 5. HEATING OPERATION

Switch the airflow [Auto], and the indoor fan motor will run according to a room temperature, as shown in Fig 5.

On the other hand, if switched in [Hi]  $\sim$  [Quiet], the indoor motor will run at a constant airflow of [Heat] operation modes Quiet, Lo, Me, Hi, as shown in Table 2.

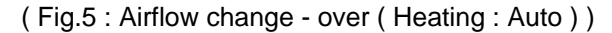

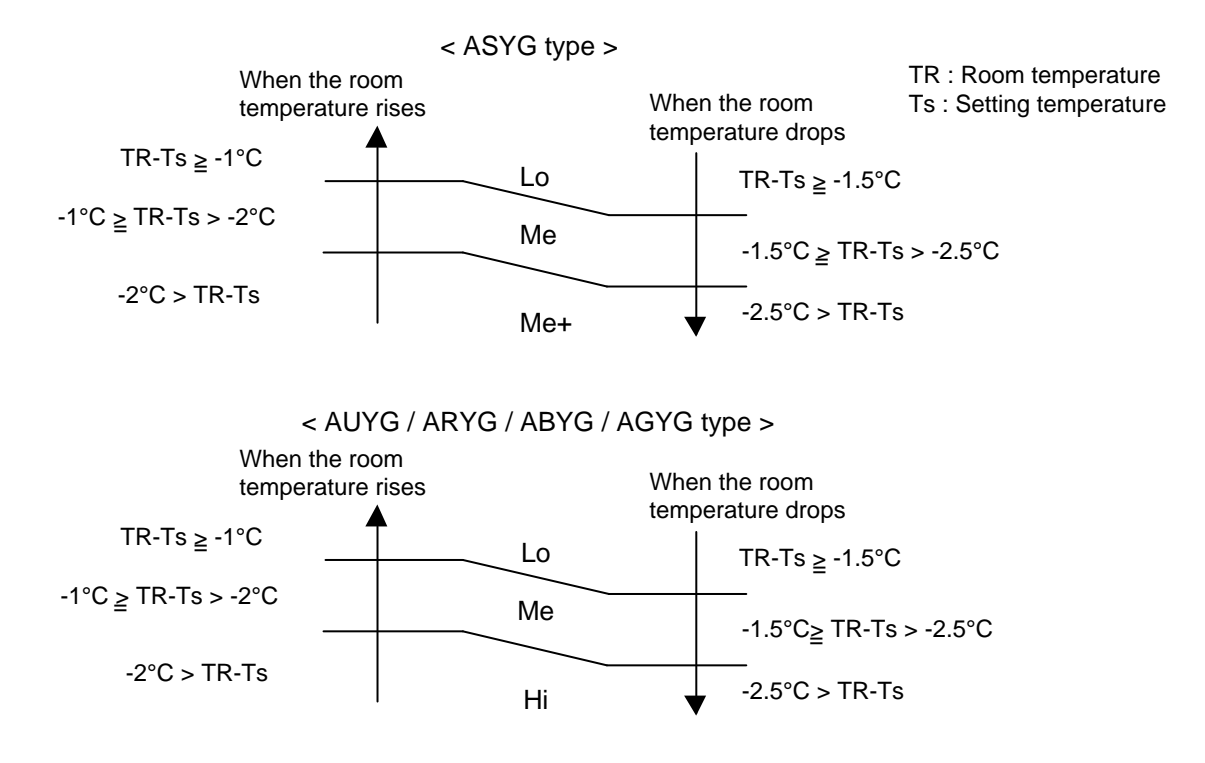

#### 6. COOL AIR PREVENTION CONTROL (For Heat operation)

The maximum value of the indoor fan speed is set as shown in Fig 6, based on the detected temperature by the indoor heat exchanger sensor in heating mode. Field setting is necessary at AR and AU type as "Cool air prevention : effective"

(Fig.6 : Airflow change - over for cool air prevention)

#### **During NORMAL HEATING OPERATION**

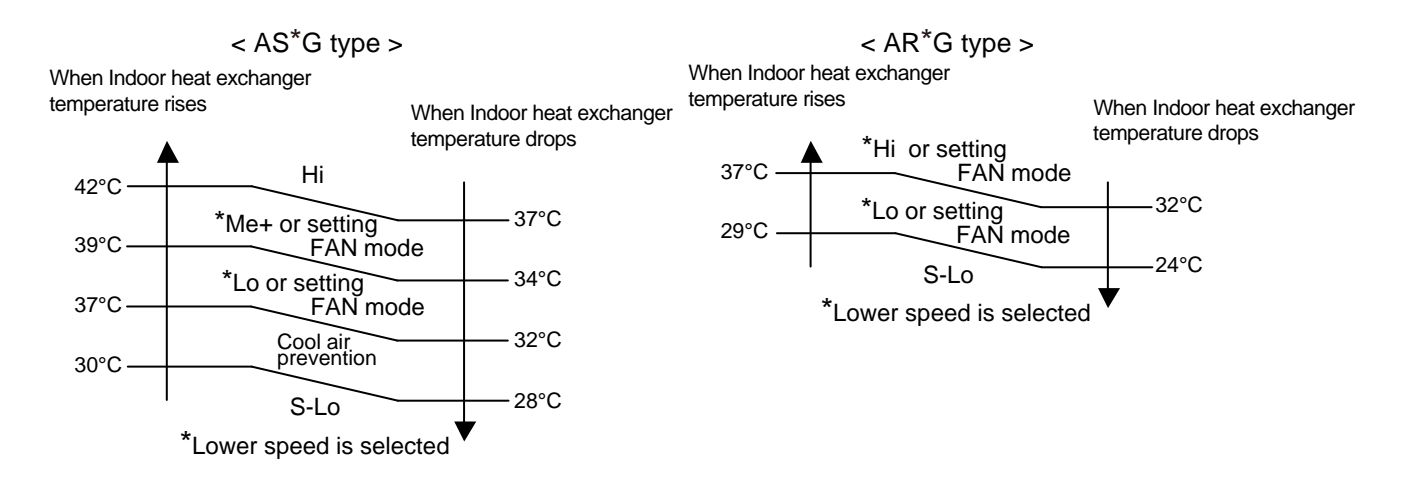

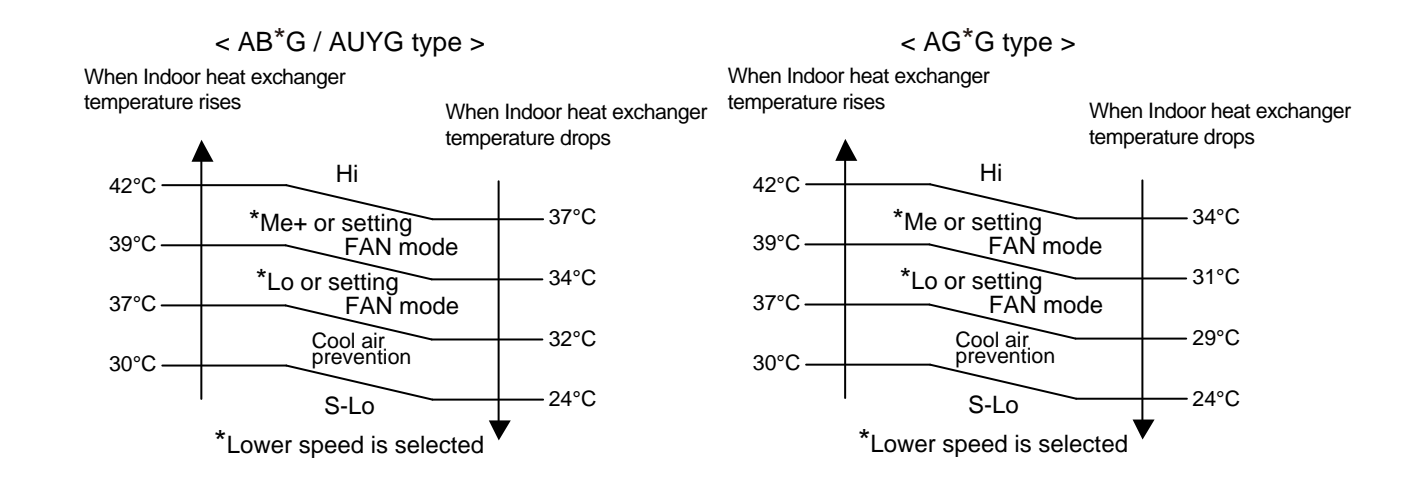

#### 7. FAN CONTROL FOR ENERGY SAVING

When the air flow setting except AUTO mode, the indoor fan motor will run as shown in Fig.8.

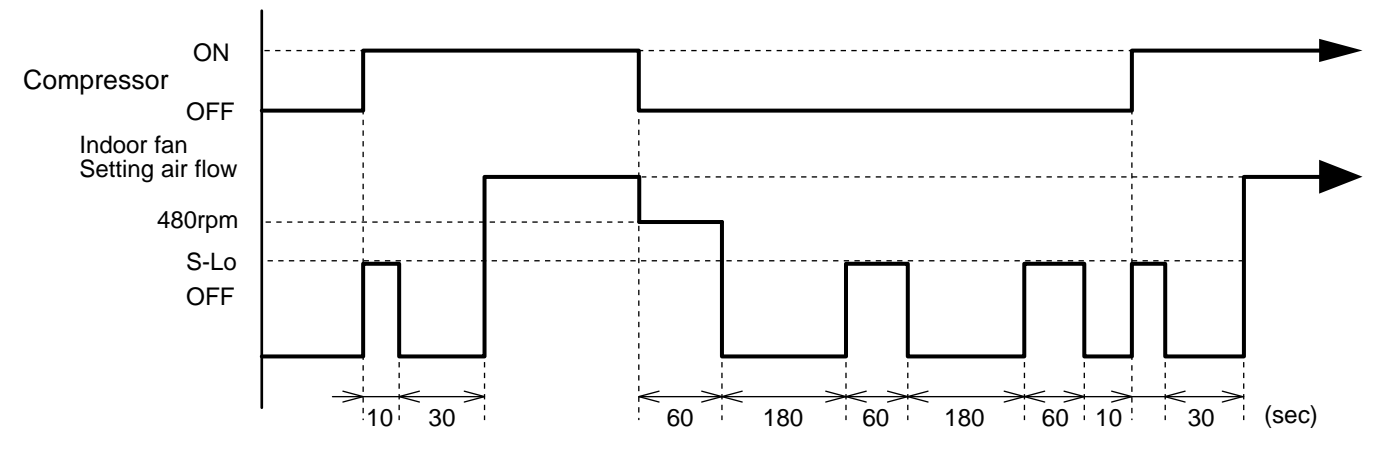

#### (Fig 8 : Indoor Fan Control)

|                        | F | unction setting 49 | Note                                                |
|------------------------|---|--------------------|-----------------------------------------------------|
| 0 Setting air flow     |   |                    | In the case of 3 wire remote controller (UTY-RVN*N) |
| Factory setting 1 Work |   | Work               | This controller can't be set it.                    |

F

# 4. LOUVER CONTROL

## For Compact Wall Mounted Type, Wall Mounted Type < AS\*G18 /24LFC\* >

#### 1. VERTICAL LOUVER CONTROL

#### (Function Range)

Each time the button is pressed, the air direction range will change as follow:

 $1 \xrightarrow{\rightarrow} 2 \xrightarrow{\rightarrow} 3 \xrightarrow{\rightarrow} 4 \xrightarrow{\rightarrow} 5 \xrightarrow{\rightarrow} 6$ 

(Table9 : Recommended Operation Range)

Cooling / Heating / Dry mode / Fan mode

 $1 \xrightarrow{\rightarrow} 2 \xrightarrow{\rightarrow} 3 \xrightarrow{\rightarrow} 4 \xrightarrow{\rightarrow} 5 \xrightarrow{\rightarrow} 6$ 

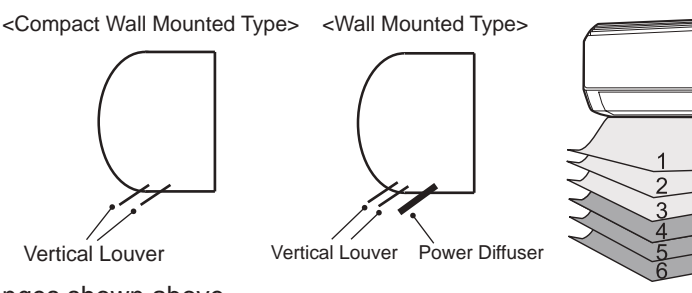

Use the air direction adjustments within the ranges shown above.

• The vertical airflow direction is set automatically as shown, in accordance with the type of operation selected.

Cooling / Dry mode : Horizontal flow ① Heating mode : Downward flow AS\*G07/09/12: ⑥, AS\*G18/24: ⑤

- When the temperature of the air being blown out is low at the start of heating operation or during defrosting, the airflow direction temporarily becomes ① to prevent cold air being blown onto the body.
- During use of the Cooling and Dry modes, do not set the Air Flow Direction Louver in the Heating range (((4) ~ (6))) for long period of time, since water vapor many condense near the outlet louvers and drop of water may drip from the air conditioner. During the Cooling and Dry modes, if the Air Flow Direction Louvers are left in the heating range for around 30 minutes, they will automatically return to position ((3)).

#### 2. HORIZONTAL LOUVER CONTROL (For AS\*G18/24LFC\*)

#### (Function Range)

Each time the button is pressed, the air direction range will change as follows. ASU7/9/12RLF changes by manual.

Cooling / Heating / Dry / Fan mode

 $1) \xrightarrow{\phantom{a}} 2 \xrightarrow{\phantom{a}} 3 \xrightarrow{\phantom{a}} 4 \xrightarrow{\phantom{a}} 5$ 

#### 3. SWING OPERATION

#### Vertical Airflow Swing Operation

When the swing signal is received from the remote controller, the vertical louver starts to swing.

(Swinging Range)

Cooling / Dry / Fan mode( $(1 \Leftrightarrow 3)$ ) :  $(1 \Leftrightarrow 4)$ Heating / Fan mode( $(4 \Leftrightarrow 6)$ ) : AS\*G07/09/12 [  $(4 \Leftrightarrow 6)$ ], AS\*G18/24 [  $(3 \Leftrightarrow 6)$ ]

• When the indoor fan is S-Lo or Stop mode, the swing operation is interrupted and it stops at either upper end or bottom end.

#### Horizontal Airflow Swing Operation (For AS\*G18/24)

When the swing signal is received from the remote controller, the horizontal louver starts to swing.

(Swinging Range)

Cooling / Heating / Dry / Fan mode :  $\textcircled{1} \Leftrightarrow \textcircled{5}$ 

• When the indoor fan is S-Lo or Stop mode, the swing operation is interrupted and it stops at either upper end or bottom end.

#### Vertical and Horizontal Airflow Swing Operation

- When the horizontal swing signal is input from remote control, the combination of the vertical and horizontal swing operation is performed.
- **※** Power Diffuser doesn't swing in any swing operation.

(Fig.7 : Virtical Air Direction Range)

(Fig.8 : Horizontal Air Direction Range)

...

Horizontal Louver

...

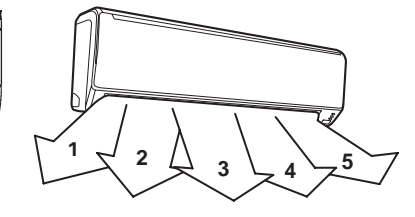

# For Compact Cassette Type < AU\*G07/09/12/14/18 >

#### **1. VERTICAL LOUVER CONTROL**

#### (Function Range)

Each time the button is pressed, the air direction range will change as follows:

 $1 \xrightarrow{\rightarrow} 2 \xrightarrow{\rightarrow} 3 \xrightarrow{\rightarrow} 4$ 

(Operation Range)

Cooling / Heating / Dry / Fan mode : (1-2)-(3-4)

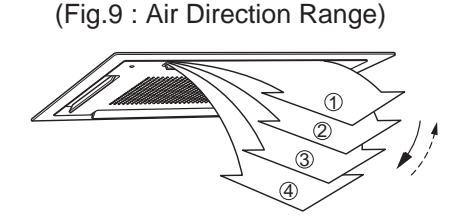

Use the air direction adjustments within the ranges shown above.

• The vertical airflow direction is set automatically as shown, in accordance with the type of operation selected.

Cooling / Dry / Fan mode : Horizontal flow ① Heating mode : Downward flow ④

• During AUTO mode operation, for the first minute after start-up, air-flow will be horizontal ①; the air direction cannot be adjusted during this period.

#### 2. SWING OPERATION

When the swing signal is received from the remote controller, the vertical louver starts to swing. The range of swing depends on the set airflow direction.

(Swinging Range)

Cooling / Heating / Dry / Fan mode :  $(1 \Leftrightarrow 4)$ 

 When the indoor fan is either at S-Lo or Stop mode, the swinging operation is interrupted and it stops at either upper end or bottom end.
 (Stop mode means Operation stop.)

## For Floor / Ceiling Type < AB\*G14/18 >

#### **1-1. VERTICAL LOUVER CONTROL**

#### (Function Range)

Each time the button is pressed, the air direction range will change as follows:

 $(1) \xrightarrow{\rightarrow} (2) \xrightarrow{\rightarrow} (3) \xrightarrow{\rightarrow} (4) \xrightarrow{\rightarrow} (5) \xrightarrow{\rightarrow} (6) \xrightarrow{\rightarrow} (7)$ 

(Air Direction Range : Ceiling installation)

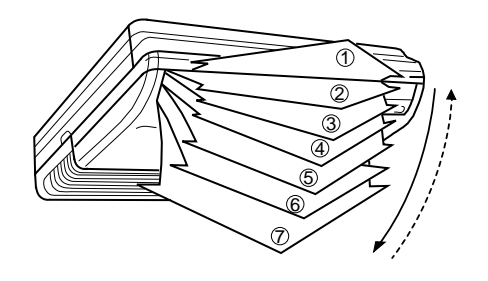

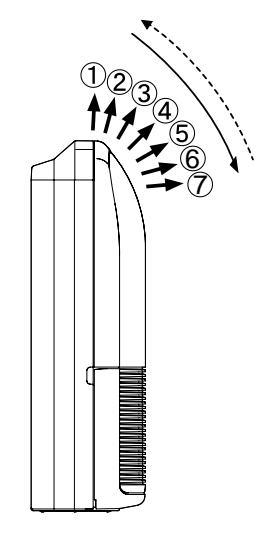

(Air Direction Range : Floor installation)

#### (Operation Range)

Cooling / Heating / Dry / Fan mode : (1 - 2) - (3) - (4) - (5) - (6) - (7)

Use the air direction adjustments within the ranges shown above.

The vertical airflow direction is set automatically as shown, in accordance with the type of operation selected.

| Cooling / Dry / Fan mod | e : Horizontal flow | (1)              |
|-------------------------|---------------------|------------------|
| Heating mode            | : Downward flow     | $\overline{(7)}$ |

• The indoor fan motor starts after the louver reaches to the setting position.

#### **1-2. SWING OPERATION**

When the swing signal is received from the remote controller, the vertical louver starts to swing. The range of swing depends on the set airflow direction.

(Swinging Range)

Cooling / Dry / Fan mode :  $(1) \Leftrightarrow (4)$ Heating mode :  $(3) \Leftrightarrow (7)$ 

• When the indoor fan is either at S-Lo or Stop mode, the swinging operation is interrupted and it stops at either upper end or bottom end. (Stop mode means Operation stop.)

#### 2-1. HORIZONTAL LOUVER CONTROL

(Function Range)

Each time the button is pressed, the air direction range will change as follows:

 $1 \stackrel{\rightarrow}{\leftarrow} 2 \stackrel{\rightarrow}{\leftarrow} 3 \stackrel{\rightarrow}{\leftarrow} 4 \stackrel{\rightarrow}{\leftarrow} 5$ 

(Air Direction Range : Ceiling installation)

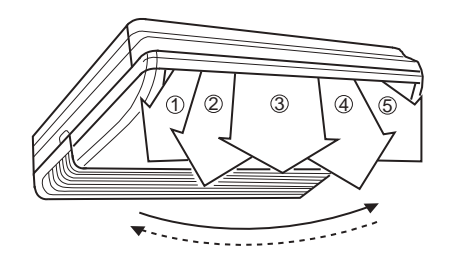

(Air Direction Range : Floor installation)

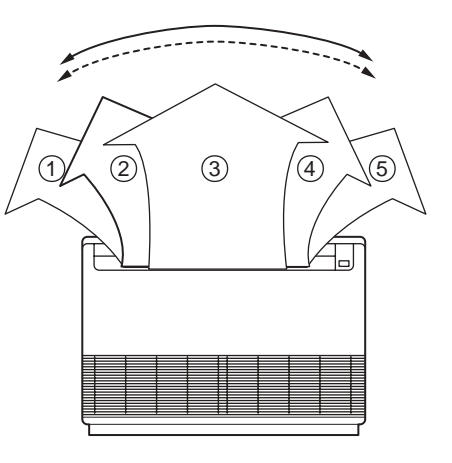

(Operation Range)

Cooling / Heating / Dry / Fan mode : (1 - (2) - (3) - (4) - (5))

Use the air direction adjustments within the ranges shown above.

#### **2-2. SWING OPERATION**

When the swing signal is received from the remote controller, the horizontal louver starts to swing. The range of swing depends on the set airflow direction.

(Swinging Range)

Cooling / Heating / Dry / Fan mode :  $(1) \Leftrightarrow (5)$ 

• When the indoor fan is either at S-Lo or Stop mode, the swinging operation is interrupted and it stops at either upper end or bottom end. (Stop mode means Operation stop.)

# For Floor Type < AG\*G09/12/14 >

#### **1. VERTICAL LOUVER CONTROL**

(Function and Operation Range) Each time the button is pressed, the air direction range will change as follows:

(Air Direction Range)

$$1 \stackrel{\rightarrow}{\leftarrow} 2 \stackrel{\rightarrow}{\leftarrow} 3 \stackrel{\rightarrow}{\leftarrow} 4 \stackrel{\rightarrow}{\leftarrow} 5$$

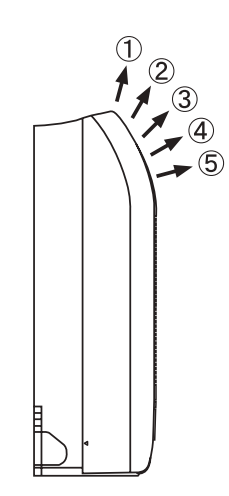

Use the air direction adjustments within the ranges shown above.

• The vertical airflow direction is set automatically as shown, in accordance with the type of operation selected.

Cooling / Dry / Fan mode : Horizontal flow ① Heating mode : Downward flow ④

- When the temperature of the air being blown out is low at the start of heating operation or during defrosting, the airflow direction temporarily becomes ① to prevent cold air being blown onto the body.
- During Monitor operation in AUTO CHANGEOVER mode, the airflow direction automatically becomes ①, and it cannot be adjusted.

#### 2. SWING OPERATION

When the swing signal is received from the remote controller, the vertical louver starts to swing . (Swinging Range)

```
Cooling / Heating / Dry / Fan mode : (1 \Leftrightarrow (5))
```

• When the indoor fan is either at S-Lo or Stop mode, the swinging operation is interrrupted and it stops at either upper end or bottom end.

## For Wall Mounted Type < AS\*G07/09/12/14LUCA >

#### **1. VERTICAL LOUVER CONTROL**

(Function Range)

Each time the button is pressed, the air direction range will change as follow:

 $(1) \overrightarrow{\leftarrow} 2) \overrightarrow{\leftarrow} 3 \overrightarrow{\leftarrow} 4) \overrightarrow{\leftarrow} 5 \overrightarrow{\leftarrow} 6) \overrightarrow{\leftarrow} 7)$ 

#### Types of Air flow Direction Setting:

(1,2,3) : During Cooling/Dry modes (4,5,6,7) : During Heating

The Remote Controller's display does not change.

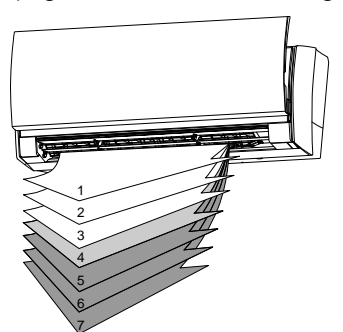

· Use the air direction adjustments within the ranges shown above.

• The vertical airflow direction is set automatically as shown, in accordance with the type of operation selected.

Cooling / Dry mode : Horizontal flow ① Heating mode : Downward flow ⑥

• During AUTO mode operation, for the first a few minutes after beginning operation, air-flow will be horizontal 1; the air direction cannot be adjusted during this period. The air flow direction setting will temporarily become 1 when the temperature of the air -flow is low at the start of the Heating mode.

#### 2. ADJUST THE RIGHT-LEFT LOUVERS

• Move the Right-Left louvers to adjust air flow in the direction you prefer.

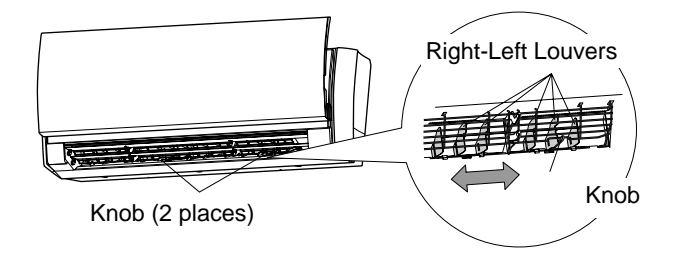

#### 3. SWING OPERATION

To select Vertical Airflow Swing Operation

When the swing signal is received from the remote controller, the vertical louver starts to swing.

#### (Table 3 : Swinging Range)

|                                                 | Range                                             |
|-------------------------------------------------|---------------------------------------------------|
| Cooling / Dry mode<br>Fan mode ( $(1) \sim 4$ ) | $\textcircled{1} \Leftrightarrow \textcircled{4}$ |
| Heating mode<br>Fan mode (④ $\sim$ ⑦)           | $\textcircled{4} \Leftrightarrow \textcircled{7}$ |

• The SWING operation may stop temporarily when the air conditioner's fan is not operating, or when operating at very low speeds.

#### To select Horizontal Airflow Swing Operation

(No function)

(Fig.10 : Air Direction Range)

# For Wall Mounted Type < LMCA / LMCE >

#### **1. VERTICAL LOUVER CONTROL**

(Function Range)

Each time the button is pressed, the air direction range will change as follow:

 $(1) \xrightarrow{} 2 \xrightarrow{} 3 \xrightarrow{} 4) \xrightarrow{} 5 \xrightarrow{} 6 \xrightarrow{} 7$ 

The Remote Controller's display does not change.

· If you set the angle to position 4.7 for more than 30 minutes in COOL or DRY mode, they automatically return to position 3. In COOL or DRY mode, if the angle is set to position 4.7 for many hours, condensation may be formed, and the drips may wet your property.

- · Use the air direction adjustments within the ranges shown above.
- The vertical airflow direction is set automatically as shown, in accordance with the type of operation selected.

Cooling / Dry mode : Horizontal flow (1)Heating mode : Downward flow  $\overline{(7)}$ 

- · During AUTO or Heating mode operation, for the first a few minutes after beginning operation, air-flow will be horizontal 1; the air direction cannot be adjusted during this period. The air flow direction setting will temporarily become 1 when the temperature of the air -flow is low at the start of the Heating mode.
- 2. ADJUST THE RIGHT-LEFT LOUVERS · Move the Right-Left louvers to adjust air flow in the direction you prefer. Knob Knob 2. SWING OPERATION **Right-Left Louvers Right-Left Louvers**

**To select Vertical Airflow Swing Operation** 

When the swing signal is received from the remote controller, the vertical louver starts to swing.

(Table4 : Swinging Range)

|                                                             | Range                                             |
|-------------------------------------------------------------|---------------------------------------------------|
| Cooling / Dry mode<br>Fan mode ( $(1) \sim (3)$ )           | $\textcircled{1} \Leftrightarrow \textcircled{3}$ |
| Heating mode<br>Fan mode ( $\textcircled{4}\sim \bigcirc$ ) | $\textcircled{4} \Leftrightarrow \textcircled{7}$ |

 The SWING operation may stop temporarily when the air conditioner's fan is not operating, or when operating at very low speeds.

#### To select Horizontal Airflow Swing Operation

(No function)

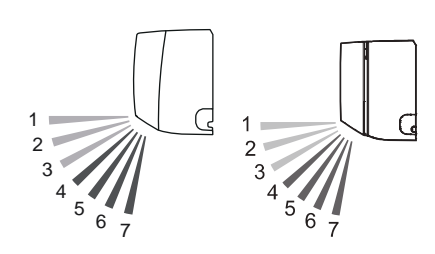

Fig.11 : Air Direction Range

# **5. OUTDOOR FAN CONTROL**

#### 1. Outdoor Fan Motor

The Table 5 shows the fan speed of the outdoor unit.

| ( | Table 5 | Fan  | speed | l of | the | outdoor | unit | ۱ |
|---|---------|------|-------|------|-----|---------|------|---|
| ۱ |         | i an | speed |      | uie | outdoor | unit | ) |

|                            | Cooling                                                 | Heating                                                 |
|----------------------------|---------------------------------------------------------|---------------------------------------------------------|
| AO*G36LBLA5<br>AO*G45LBLA6 | 890/ 830/ 710/ 640/ 580/ 520/<br>460/ 390/ 340/ 290 rpm | 910/ 830/ 710/ 640/ 580/ 520/<br>460/ 390/ 340/ 290 rpm |

# 6. COMPRESSOR CONTROL

#### **1. OPERATION FREQUENCY RANGE**

The operation frequency of the compressor is different based on the operation mode as shown in the Table 6 .

| Table 6 : Compressor | operation | frequency range | ) |
|----------------------|-----------|-----------------|---|
|----------------------|-----------|-----------------|---|

|                            | Cooling |     | Heating |     |
|----------------------------|---------|-----|---------|-----|
|                            | Min     | Max | Min     | Max |
| AO*G36LBLA5<br>AO*G45LBLA6 | 20      | 100 | 20      | 100 |

#### 2. OPERATION FREQUENCY CONTROL AT START UP

The compressor frequency soon after the start-up is controlled as shown in the Fig. 12 .

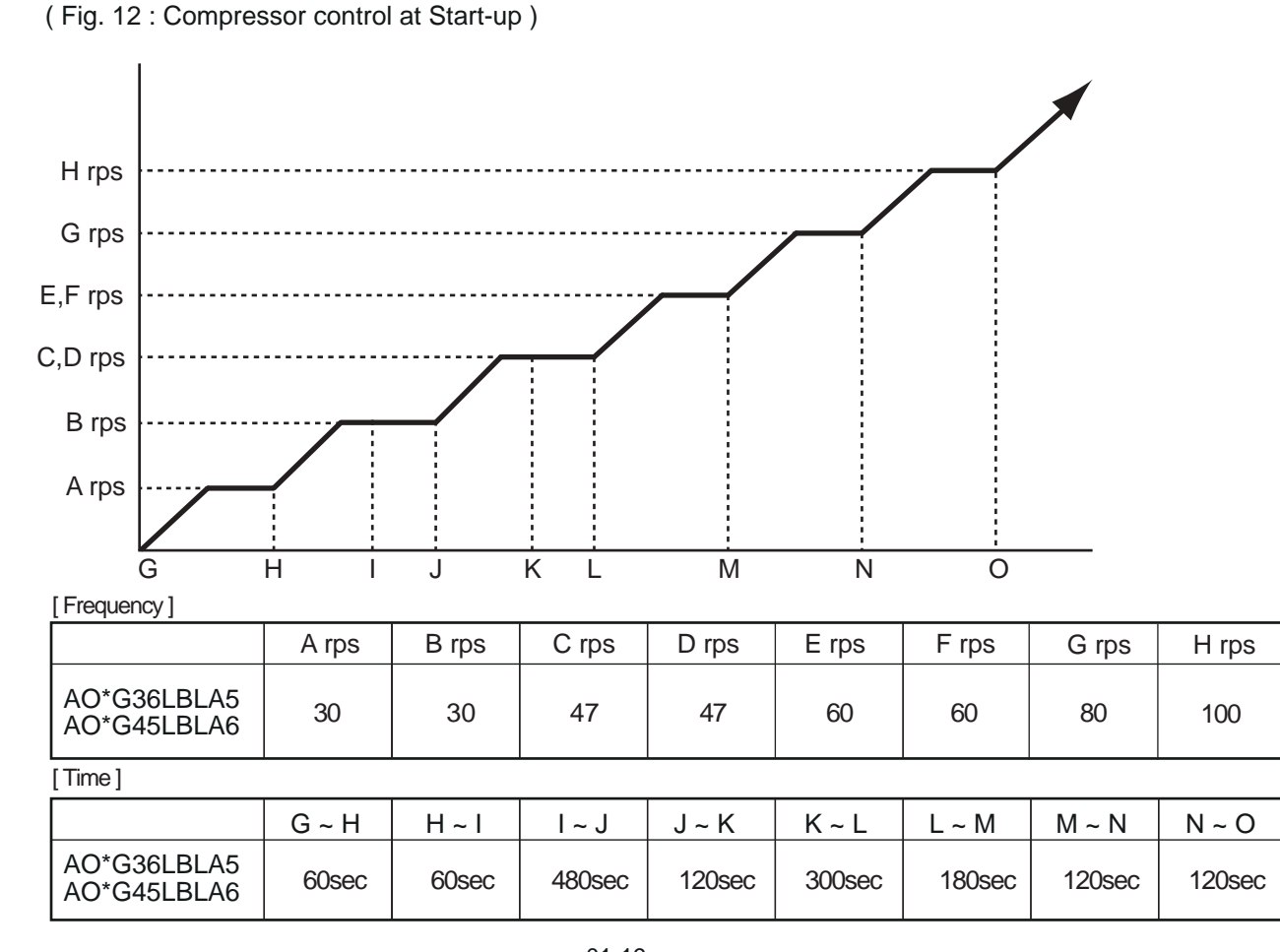

# 7. TIMER OPEARTION CONTROL

## 7-1 WIRELESS REMOTE CONTROLLER

The table 7 shows the available timer setting based on the product model.

Note!

If the Central Remote Controller is installed, it is impossible to receive the timer setting from the wiress remote controller.

(Table 7 : Timer setting)

| ON TIMER / OFF TIMER | PROGRAM TIMER | SLEEP TIMER |
|----------------------|---------------|-------------|
| 0                    | 0             | 0           |

#### 1. ON / OFF TIMER

· OFF timer : When the clock reaches the set time, the air conditioner will be turned off.

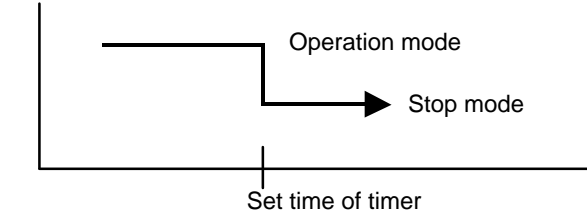

· ON timer : When the clock reaches the set time, the air conditioner will be turned on.

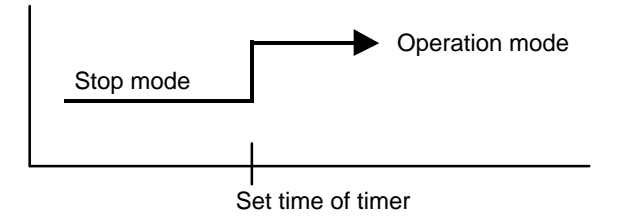

#### 2. PROGRAM TIMER

• The program timer allows the OFF timer and ON timer to be used in combination one time.

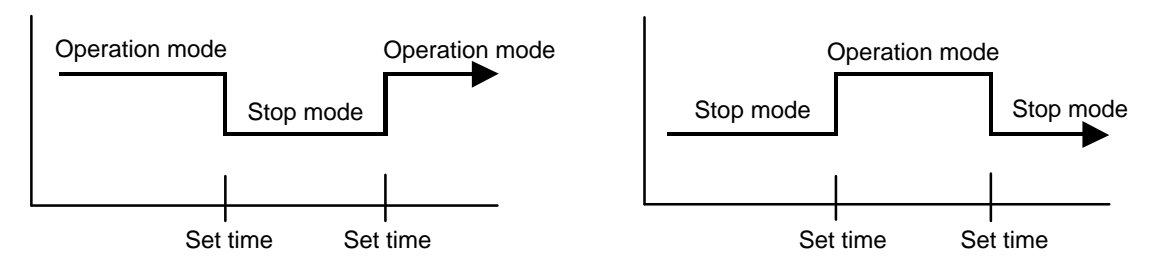

- Operation will start from the timer setting (either OFF timer or ON timer) whichever is closest to the clock's current timer setting.
- The order of operations is indicated by the arrow in the remote control unit's display.
- · SLEEP timer operation cannot be combined with ON timer operation.

#### **3. SLEEP TIMER**

If the sleep is set, the room temperature is monitored and the operation is stopped automatically. If the operation mode or the set temperature is change after the sleep timer is set, the operation is continued according to the changed setting of the sleep timer from that time ON.

#### In the cooling operation mode

When the sleep timer is set, the setting temperature is increased 1°C.

It increases the setting temperature another1°C after 1 hour.

After that, the setting temperature is not changed and the operation is stopped at the time of timer setting.

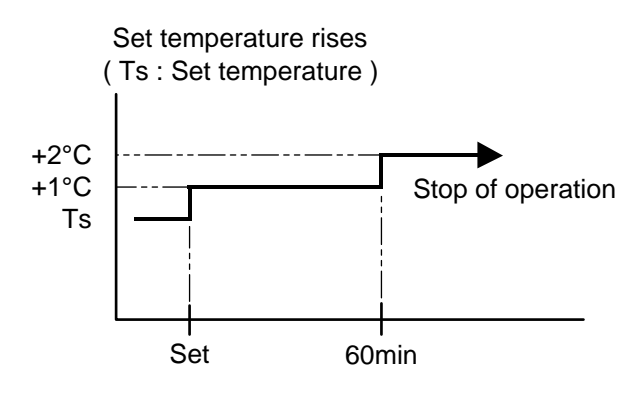

#### In the heating operation mode

When the sleep timer is set, the setting temperature is decreased 1°C. It decreases the setting temperature another 1°C every 30 minutes. Upon lowering 4°C, the setting temperature is not changed and the operation stops at the time of timer setting.

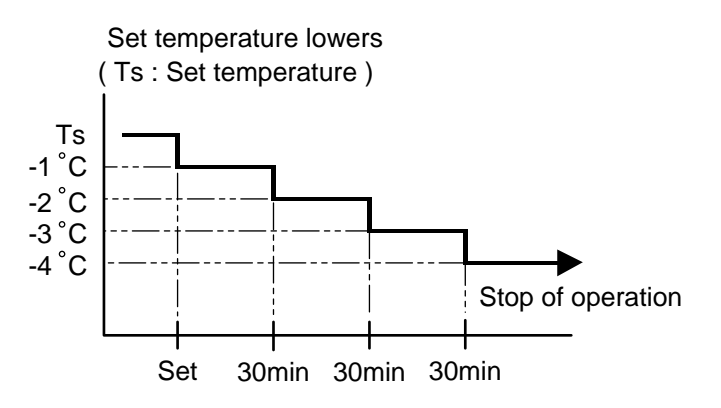

# 7-2 WIRED REMOTE CONTROLLER

The Table 8 shows the available timer setting based on the product model.

| (  | Table  | 8: | Timer    | settina | ) |
|----|--------|----|----------|---------|---|
| ١. | i abio | Ο. | 1 11 101 | ootting | , |

| ON TIMER / OFF TIMER | WEEKLY TIMER | TEMPERATURE SET BACK TIMER |
|----------------------|--------------|----------------------------|
| 0                    | 0            | 0                          |

#### **1. ON TIMER / OFF TIMER**

Same to 7-1 ON / OFF TIMER and shown in those.

#### 2. WEEKLY TIMER

This timer function can set operation times of the each day of the week. All days can be set together, the weekly timer can be used to repeat the timer setting for all of the days.

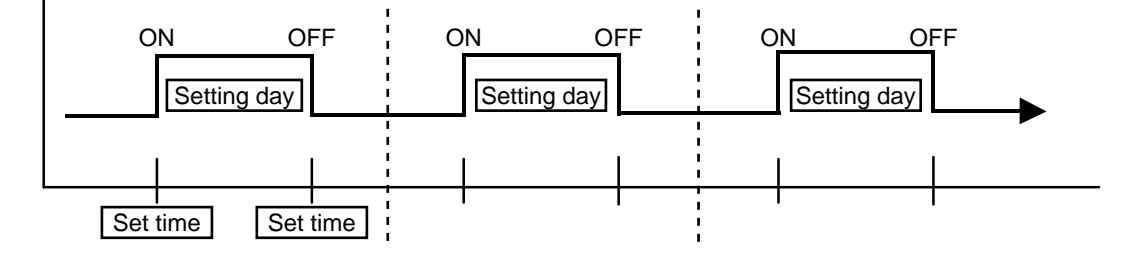

#### **3. TEMPERATURE SET BACK TIMER**

This timer function can change setting temperature of setting operation times of the each day of the week. This can be together with other timer setting.

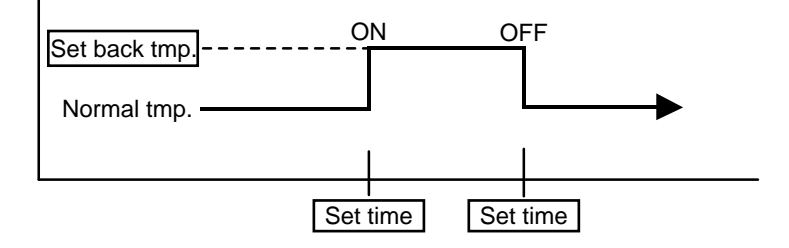

# 8. ELECTRONIC EXPANSION VALVE CONTROL

The most proper opening of the electronic expansion valve is calculated and controlled under the present operating condition based on the Table 9.

The compressor frequency, the temperatures detected by the discharge temperature sensor and the outdoor temperature sensor.

| ,           |                   |             |  |  |  |
|-------------|-------------------|-------------|--|--|--|
|             | Operation mode    | Pulse range |  |  |  |
| AO*G36LBLA5 | Cooling /Dry mode | 50 ~ 480    |  |  |  |
| AO*G45LBLA6 | Heating mode      | 30 ~ 480    |  |  |  |

(Table 9 : The pulse range of the electronic expansion valve control)

\* At the time of supplying the power to the outdoor unit, the initialization of the electronic expansion valve is operated (528 pulses are input to the closing direction).

# 9. PREVENT TO RESTART FOR 3 MINUTES ( 3 MINUTES ST )

The compressor won't enter operation status for 3 minutes after the compressor is stopped, even if any operation is given.

# **10. 4-WAY VALVE EXTENSION SELECT**

At the time when the air conditioner is switched from the Cooling mode to Heating mode, the compressor is stopped, and the 4-way valve is switched in 3 minutes later after the compressor stopped.

# **11. AUTO RESTART**

When the power was interrupted by a power failure, etc. during operation, the operation contents at that time are memorized and when power is recovered, operation is automatically resumed with the memorized operation contents.

|                              | Wireless remote controller | Wired remote controller<br>(When Memory Backup : Disable) | Wired remote control<br>(When Memory Backup : B | ler<br>Enable) |
|------------------------------|----------------------------|-----------------------------------------------------------|-------------------------------------------------|----------------|
| Operation mode               | 0                          | 0                                                         | 0                                               |                |
| Set temperature              | 0                          | 0                                                         | 0                                               |                |
| Set air flow                 | 0                          | 0                                                         | 0                                               |                |
| Thermistor detected position |                            | ×                                                         | 0                                               |                |
|                              |                            |                                                           | OFF Timer                                       | $\times$       |
|                              |                            |                                                           | ON Timer                                        | X              |
| Timer mode                   | 0                          | ×                                                         | WEEKLY Timer                                    | 0              |
|                              |                            |                                                           | TEMPERRATURE<br>SET BACK Timer                  | 0              |
|                              |                            |                                                           | TEMPERRATURE<br>SET BACK Timer                  |                |

(Table 10 : Operation contents memorized when the power is interrupted)

O : Memorize

X : Not memorize

\*It is necessary to set on the DIP-SW1-No,6 of the wired remote controller, to enable the memory backup. Refer to the installation manual of wired remote controller for details.

## **12. MANUAL AUTO OPERATION**

If MANUAL / AUTO Button is pushed continuous from 3 seconds to 10 seconds, manual auto operation will starts.

If the remote control is lost or battery power dissipated, this function will work without the remote control.

| Functions         | All models                                 |
|-------------------|--------------------------------------------|
| OPERATION MODE    | Auto changeover                            |
| SETTING TEMP.     | 24°C                                       |
| FAN MODE          | Auto                                       |
| VERTICAL LOUVER   | NORMAL                                     |
| HORIZONTAL LOUVER | NORMAL                                     |
| TIMER MODE        | Continuous<br>(No timer setting available) |
| SWING OPERATION   | OFF                                        |
| ECONOMY           | OFF                                        |

(Table 11 : Manual auto operation control)

## **13. COMPRESSOR PREHEATING**

When the outdoor temperature is lower than -2°C and the all operation mode has been stopped for 30 minutes, power is applied to the compressor and the compressor is heated. (By heating the compressor, warm air is quickly discharged when operation is started.) When operation was started and when the outdoor temperature rises to 25°C or greater, preheating is ended.

(Fig.13: Compressor preheating)

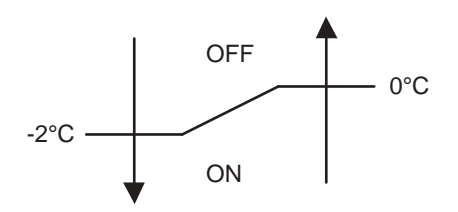

# 14. POWERFUL OPERATION (For AS\*G07/09/12/14LMC\* type )

The product will operate at maximum power, which is convenient when you want to quickly cool down or warm up the room. Air Conditioner operation before performing this procedure.

#### < Cooling/Dry mode >

Powerful Operation mode is automatically turned off when the room temperature has fallen to the set temperature or when 20 minutes have passed after setting the POWERFULOperation mode. However, it does not turn off auto-matically within a certain time of setting the POWERFUL Operation mode.

#### < Heating mode >

Powerful Operation mode is automatically turned off when the room temperature has risen to the set temperature or when 20 minutes have passed after setting the POWERFUL Operation mode. However, it does not turn off auto-matically within a certain time of setting the POWERFUL Operation mode.

## **15. 10°C HEAT OPERATION**

10°C HEAT operation performs as below when pressing 10°C HEAT button or Weekly timer setting on the remote controller.

| Mode               | Heating           |
|--------------------|-------------------|
| Settingtemperature | 10°C              |
| Fanmode            | Auto              |
| LEDdisplay         | Economy           |
| Defrost operation  | Operate as normal |

(Table 12 : Minimum heat operation)

# **16. ECONOMY OPERATION**

The ECONOMY operation functions by pressing ECONOMY button on the remote controller.

At the maximum output, ECONOMY Operation is approximately 70% of normal air conditioner operation for cooling and heating.

The ECONOMY operation is almost the same operation as below settings.

(Table 12 : Economy operation)

| Mode               | Cooling/ Dry      | Heating         |
|--------------------|-------------------|-----------------|
| Target temperature | Setting temp.+1°C | Setting temp1°C |

# 17. FRESH AIR CONTROL( For AU / AR type)

The fan motor for Fresh Air is operated in synchronization with the indoor fan operation as shown in Fig 14.

(Fig. 14 : Fresh Air control)

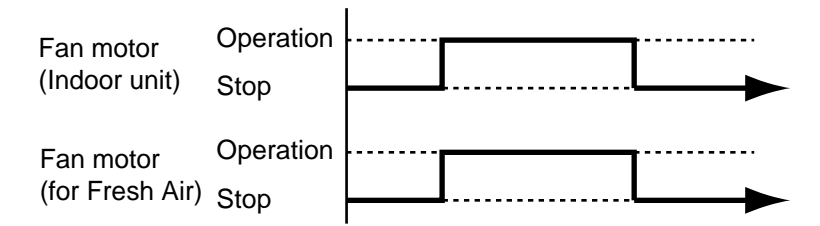

\*It needs the external relay and power supply.

# **18. EXTERNAL ELECTRICAL HEATER CONTROL (For AR type)**

The External Electrical Heater is operated as below.

< Heater : ON condition >

When all of the following conditions are met, external elecrtical heater will operate according to Fig 15.

| System type    | Heatpump              |
|----------------|-----------------------|
| Operation mode | Heating               |
| Compressor     | ON                    |
| Indoor fan     | ON (S-Lo is excluded) |

< Heater : OFF condition >

- 1). When one of the ON conditions is not met.
- 2). When Defrost operation or Oil recovery operation starts

(Fig. 15 : External electrical heater control)

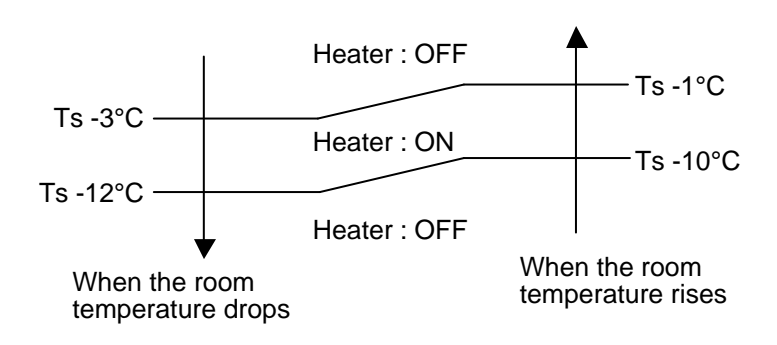

- Ts : Setting temperature

## 19. DRAIN PUMP OPERATION( For AU / AR type)

#### **During Cooling / Dry mode**

- 1. When the compressor starts, the drain pump starts simultaneously.
- 2. The drain pump operates continuously for 3 minutes after the compressor is turned off.
- 3. When the compressor stops by the "Anti- freezing protection", the drain pump is turned off in 1 hour after the compressor stops.
- 4. When the water level in the drain pan rises up and then the float switch functions:
- ① The compressor, indoor and outdoor fan motor operation are stopped.
- ② Drain pump operates continuously for 3 minutes after the float switch is turned off. (Almost condensing water may be drained)
- ③ The indoor unit fan motor operates after the float switch is turned off.
- 5. When the float switch turns ON continuously for 3 minutes, "FAILURE INDICATION" operates. (It is necessary to turn off power for release it.)
- 6. When the float switch turns OFF less than 3 minutes, the unit starts Cooling operation.

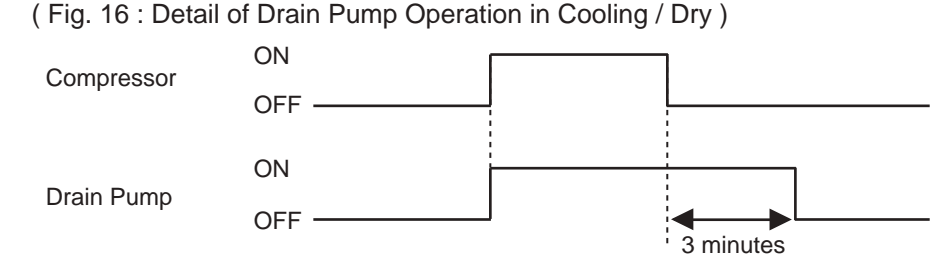

#### <Float Switch turns OFF less than 3 minutes>

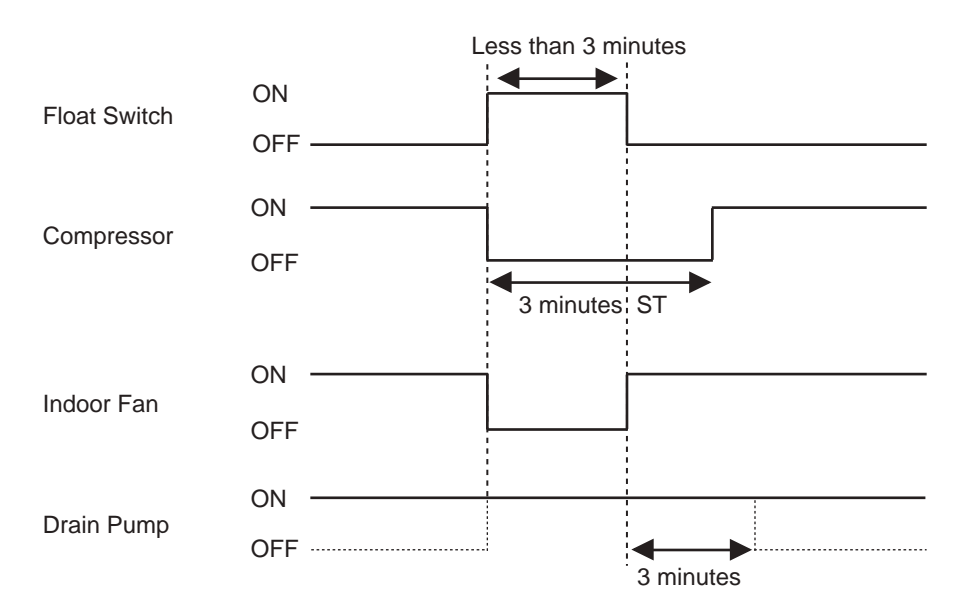

#### During HEATING / FAN mode / Stop operation

- 1.When the water level in the drain pan rises up and then the float switch functions: Drain pump operates continuously for 3 minutes after the float switch is turned off. (Almost condensing water may be drained)
- 2. When the float switch turns ON continuously for 3 minutes, "FAILURE INDICATION" operates. Thereafter, even if the float switch turns OFF, the "FAILURE INDICATION" is not released. (It is necessary to turn off power for release it.)

(Fig. 17 : Detail of Drain Pump Operation in Heating)

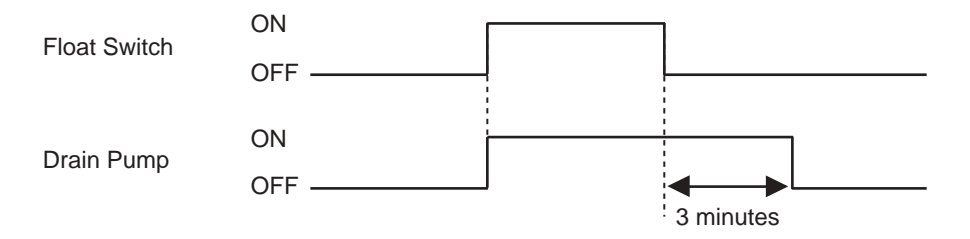

#### 1. CONDITION OF STARTING THE DEFROST OPERATION

The defrost operation starts when the outdoor heat exchanger temperature sensor detects the temperature lower than the values shown in Table 14, 15, 16.

#### **1-1 NORMAL DEFROST**

(Table 14 : Condition of starting defrost operation)

| Normal defrost | Compressor integrating operation time |                                                                     |
|----------------|---------------------------------------|---------------------------------------------------------------------|
|                | Less than 35 minutes                  | More than 35minutes                                                 |
|                | Does not operate                      | Tn <u>≤</u> -17°C<br>(at Ta <u>≥</u> -10°C)                         |
|                |                                       | Tn ≦ 0.8 × Ta - 11.6 or Tn ≦ -24°C<br>(at -20°C ≦ Ta < -10°C)       |
|                |                                       | Tn <u>≤</u> 0.8 × Ta - 11.6 or Tn <u>≤</u> -28°C<br>(at Ta < -20°C) |
|                |                                       | Tn - Tn-1 < -2°C and Sn = Sn-1<br>(Tn <u>≤</u> -6°C )               |

Tn : Outdoor heat exchanger temp.

Sn : Number of operation indoor units

Ta : Outside air temp.

Tn-1 : Before 5 minutes detected Tn

Sn-1 : Before 5 minutes detected Sn

#### **1-2. INTEGRATING DEFROST**

(Table 15 : Condition of integrating defrost operation)

| Integrating defrost | Compressor integrating operation time                              |                                                                   |
|---------------------|--------------------------------------------------------------------|-------------------------------------------------------------------|
| (OFF count defrost) | More than 210 minutes<br>( For continuous operation )              |                                                                   |
|                     | Tn $\leq$ -3°C<br>(and after 30 minutes,<br>if the Tn $\leq$ -3°C) | Tn $\leq$ -5°C<br>(and after 3 minutes,<br>if the Tn $\leq$ -5°C) |

#### 1-3. INTEGRATING ( OFF COUNT ) DEFROST

(Table 16 : Condition of integrating (OFF count) defrost operation)

| Integrating defrost | Compressor integrating operation time                                  |  |
|---------------------|------------------------------------------------------------------------|--|
|                     | Less than 10 minutes <b>*</b><br>( For intermittent operation )        |  |
|                     | OFF count of the compressor 40 times<br>( at outside air temp. < 2°C ) |  |

\*If the compressor continuous operation time is less than 10 minutes,

the OFF number of the compressor is counted.

If any defrost operated, the compressor OFF count is cleared.

#### 2. CONDITION OF THE DEFROST OPERATION COMPLETION

Defrost operation is released when the conditions become as shown in Table 17.

(Table 17 : Defrost release condition)

Release Condition

Outdoor heat exchanger temperature sensor value is higher than 15°C or Compressor operation time has passed 15 minutes.

#### 3. Defrost Flow Chart

The defrosting shall proceed by the integrating operation time, outdoor temperature and outdoor heat exchanger temperature as follows.

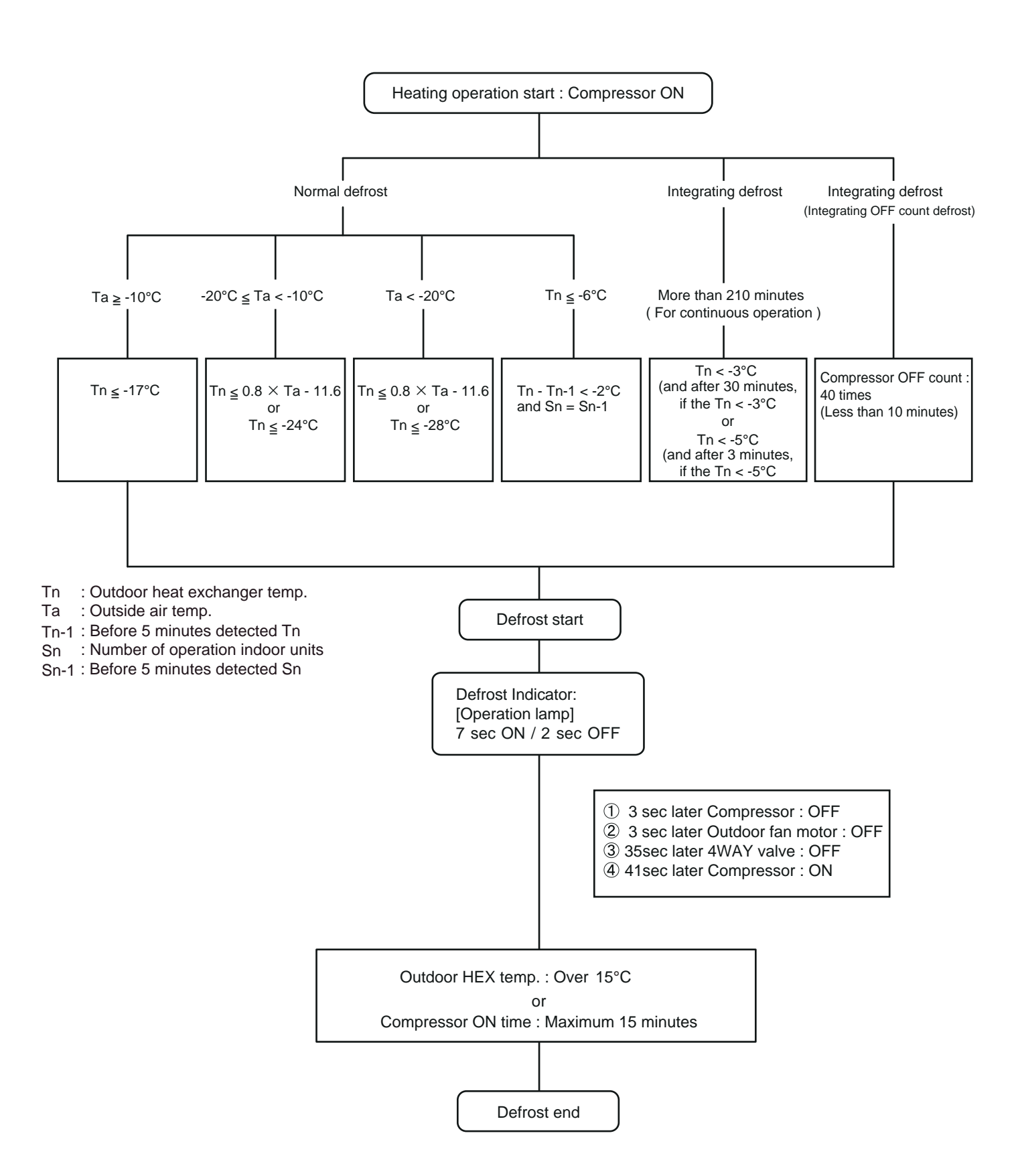

# 21. CHECK RUN OPERATION (AUTOMATIC WIRING CORRECTION)

If there is a mis-wiring after check operation, switch the indoor unit port automatically on the microcomputer. (Check operating time)

-Cooling : 30min (Time of approximately)

-Heating : 60min (Time of approximately)

#### Operating procedure for check run

NOTE : Be sure that the power is turend ON before starting the check run.

(1) Press the "CHECK" swtich for 3 seconds or more.

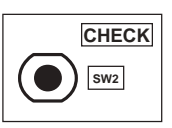

The positions of the swtiches on the outdoor unit control board are shown in the right.

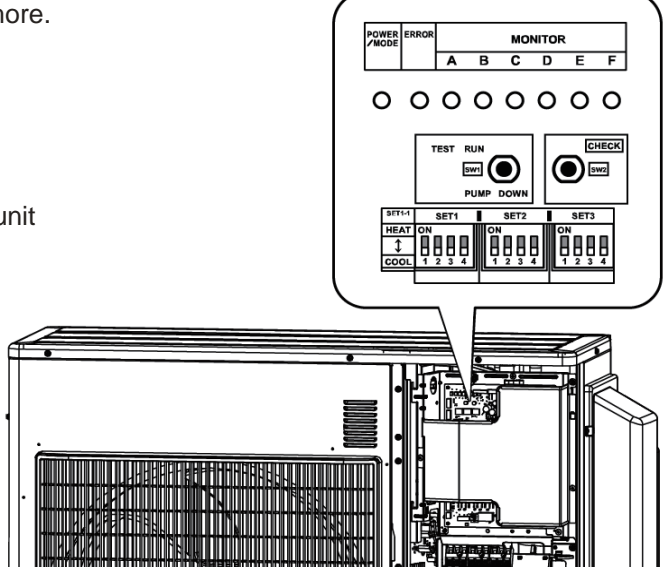

(2) The number of indoor units ( and the places ) connected through the communication lines is displayed.

- If the displayed number of units (places) and the installed number of units (places) is the same, proceed to step (3).
- If the displayed number of units (places) and the installed number of units (places) is not the same, shut off the power and check whether the indoor and outdoor communication lines are properly connected.
- If there is no operation for 1 minute, the LED will return to the original display.( POWER / MODE LED : ON )

(3) Press the "CHECK" switch for 3 seconds or more again. Check run is initiated.

When check run is initiated, all LEDs from A to F will flash. ( Preliminary operation )

The LED for each indoor unit will switch off in order as check for each unit is completed.

To interrupt the check run, press the "CHECK" switch.

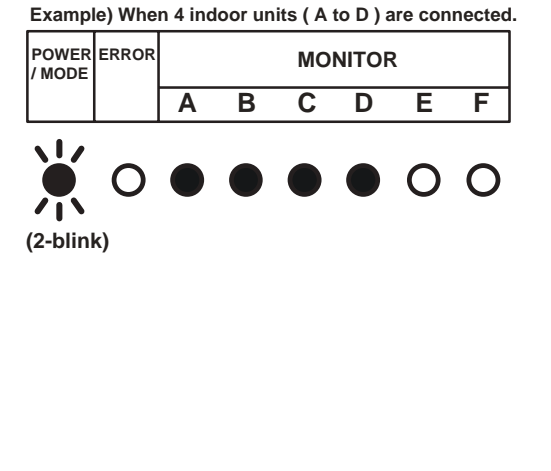

Example) When 4 indoor units ( A to D ) are connected.

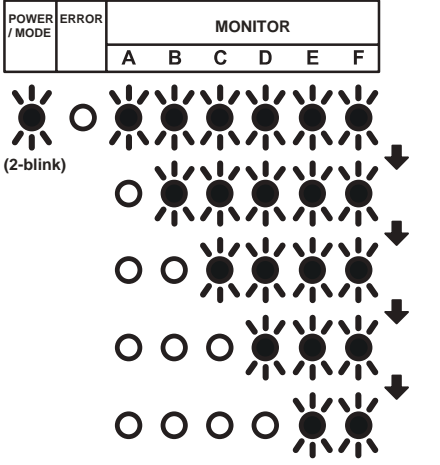

(4) After the check run is complete, results will be displayed. Please fill the displayd result table accordingly.

- NOTE Automatic wiring correction will not be completed if the power is turned off while displaying the result. To confirm the automatic wiring correction, be sure to carry out step (5).
  - If frost is formed on the outdoor unit while displaying the result, Automatic defrost function will operate. Proceed to step (5) after the defrost function is finished.

#### If the connection is correct [(Example) When 4 indoor units are connected]

After the number of connected units are displayed, the LED for each unit will light up in order from A to D.

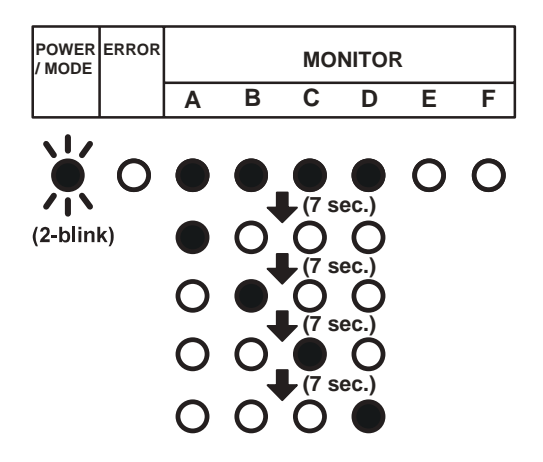

If the connection is incorrect [(Example) When connection of B and C of the 4 units are reversed] After the number of connected units are displayed, B and C will light up in reverse.

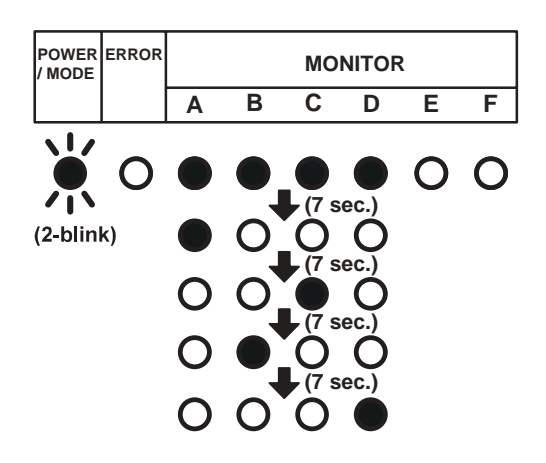

#### [How to record the contents]

Please fill the displayed result according to the following example.

#### Example 1

When piping A to D is connected but the wires for B and C are connected in reverse.

#### **Displayed results**

The LEDs will light up in 7 second interval in the following order.

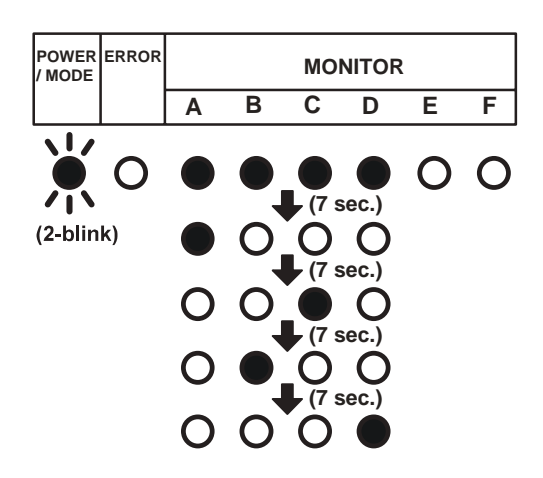
#### Example of result table

(a) Please wirte a • where the LEDs light up in the order that they light up.

|   | Α | В | С | D | E | F |
|---|---|---|---|---|---|---|
| 1 | • | • | • | • | 0 | 0 |
| 2 | • | 0 | 0 | 0 | 0 | 0 |
| 3 | 0 | 0 | • | 0 | 0 | 0 |
| 4 | 0 | • | 0 | 0 | 0 | 0 |
| 5 | 0 | 0 | 0 | • | 0 | 0 |
| 6 | 0 | 0 | 0 | 0 | 0 | 0 |
| 7 | 0 | 0 | 0 | 0 | 0 | 0 |

(b) Based on the results of step (a), please record as follows.

Please trace the dotted circle with a pen if multiple places light up.

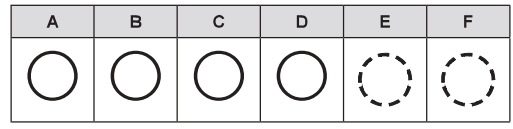

Please write the order from A to D in which the LEDs light up inside the circle.

| А   | В          | С | D          | E  | F          |
|-----|------------|---|------------|----|------------|
| (A) | $\bigcirc$ | B | $\bigcirc$ | () | $\bigcirc$ |

(c) Select the correction method.

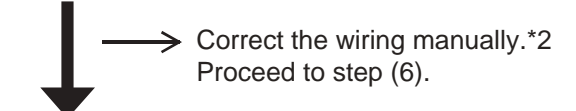

Use the Automatic wiring correction function.\*1 Proceed to step (5).

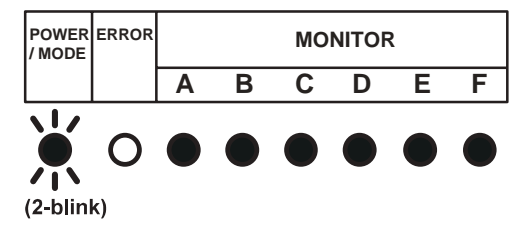

#### NOTE:

- \*1 : By using this function, the wiring is automatically corrected according to the piping.
- \*2 : When correcting the wiring manually, please disconnect the power supply or turn off the breaker during results display, and then change the wiring manually according to the obtained test result. For example, in Example 1, the wirings connected to the terminals B and C is to be exchanged manually.

Please write down the same results in the label on the reverse side of the service panel.

The results recorded are needed at the time of servicing.

(5) During results display, press the "CHECK" swtich for 3 seconds or more.

After LEDs A to F have lit in turn, all LEDs will light up indicating that the automatic wiring correction is completed.

(6) Disconnect the power supply or turn off the breaker and wait 10 minutes then turn the power back on and perform test run.

NOTE: If you do not disconnect the power supply or turn off the breaker, normal operation is not possible.

## Others

- If an error occurs during check run it will be suspended. Please correct the error and start check run again.
- After the check run, if automatic wiring correction is carried out, the indoor unit's position will be modified to match the piping. (Please note that the display of the optional remote controller changes.)
- If you start check run again after the automatic wiring correction is finished, the modification will be reset.

#### Check run judgment failure display

• If check run cannot be performed, the following is displayed. In this case, the check run will stop. Please check by using the cooling test run of the indoor unit.

Temperature out of range judgment

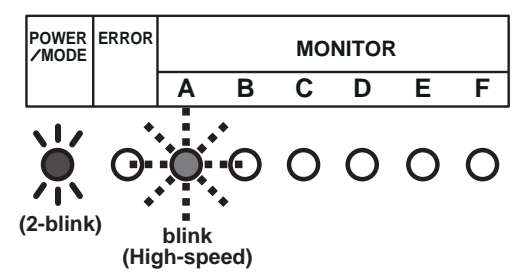

Wiring / piping number difference

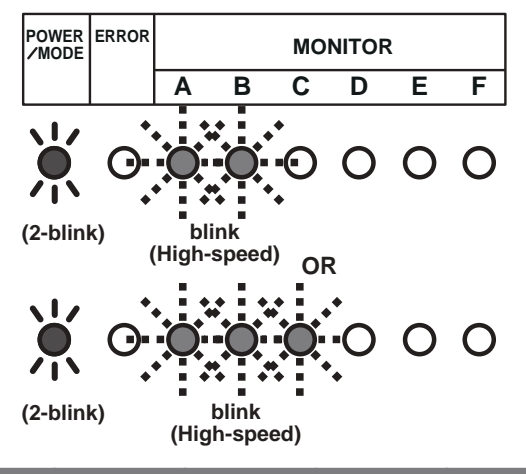

Re-display check run results

- If you wish to check the automatic wiring correction contents, by briefly pressing the "CHECK" switch, the check run results is displayed. Please check the check run results by referring to the result table in step (4) of "Operating procedure for check run".
- If the automatic wiring correction contents has not been done, the POWER/MODE LED will blink twice and the MONITOR LED will turn off.

Automatic wiring correction memory reset

#### 

When relocating the unit, reset the memory beforehand, or the unit may not function normally.

(1) Press the "CHECK" switch.

The LED will light as shown in "Re-display check run results".

- (2) Press the "CHECK" switch for more than 3 seconds when the LED is on.
- (3) The LEDs from A to F will light in sequence, and then all LEDs will light to indicate the completion of the Automatic wiring correction memory reset.
- (4) Disconnect the power supply or turn off the breaker.

# 22. VARIOUS PROTECTIONS

#### 1. DISCHARGE GAS TEMPERATURE OVER RISE PREVENTION CONTROL

The discharge gas thermosensor (discharge thermistor : Outdoor side) will detect discharge gas temperature.

When the discharge temperature becomes higher than Temperature I , the compressor frequency is decreased 30rps, and it continues to decrease the frequency for 30rps every 120 seconds until the temperature becomes lower than Temperature II.

When the discharge temperature becomes lower than Temperature  ${\rm I\!I}$  ,the control of the compressor frequency is released.

When the discharge temperature becomes higher than Temperature  ${\rm III}$  ,the compressor stops.

(Table 18 : Discharge temperature over rise prevension control / Release temperature )

|                            | Temperature I | Temperature II | Temperature III |
|----------------------------|---------------|----------------|-----------------|
| AO*G36LBLA5<br>AO*G45LBLA6 | 104°C         | 101°C          | 110°C           |

#### 2. CURRENT RELEASE CONTROL

The compressor frequency is controlled so that the outdoor unit input current does not exceeds the current limit value that was set up with the outdoor temperature.

The compressor frequency returns to the designated frequency of the indoor unit at the time when the frequency becomes lower than the release value.

#### 3. COOLING PRESSURE OVER RISE PROTECTION

When the outdoor unit discharge pressure sensor rises to 4 MPa or greater, the compressor is stopped and error display is indicated.

#### 4. HIGH TEMPERATURE RELEASE CONTROL (Heating mode)

On heating mode, the compressor frequency is controlled as following based on the detection value of the discharge pressure sensor.

(Fig. 18 : Heating overload protection control)

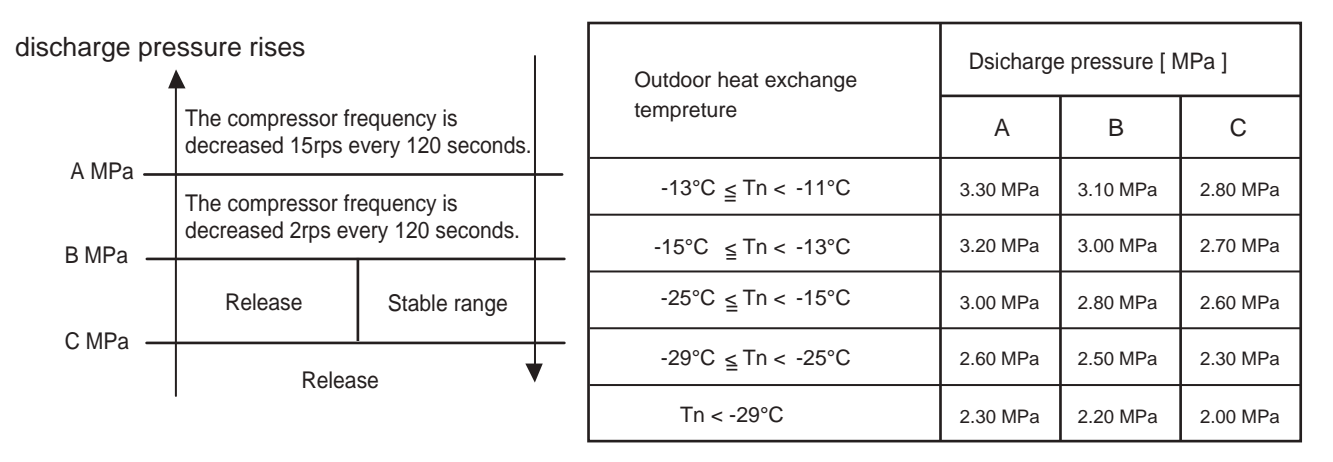

#### **5. HIGH PRESSURE PROTECTION**

During the compressor operation, when detect the condition of the following table value, the protection function will be worked.

The operation condition varies according to the compressor speed.

The protection function is, the compressor speed is descreased 7 rps every 60 seconds.

|  | ( | (Table | 19: | Cooling | operation | ) |
|--|---|--------|-----|---------|-----------|---|
|--|---|--------|-----|---------|-----------|---|

| Compressor frequency [ rps ] | Operation value      | Release value        |
|------------------------------|----------------------|----------------------|
| rps <u>≤</u> 20              | Hp <u>≥</u> 3.45 MPa | Hp <u>≤</u> 3.25 MPa |
| 20 < rps <u>≤</u> 90         | Hp <u>≥</u> 3.80 MPa | Hp <u>≤</u> 3.60 MPa |
| 90 < rps <u>≤</u> 100        | Hp <u>≧</u> 3.30 MPa | Hp <u>≤</u> 3.10 MPa |

(Table 20: Heating operation)

| Compressor frequency [ rps ] | Operation value      | Release value        |
|------------------------------|----------------------|----------------------|
| rps <u>≤</u> 20              | Hp <u>≥</u> 3.45 MPa | Hp <u>≤</u> 3.25 MPa |
| 20 < rps <u>≤</u> 90         | Hp <u>≥</u> 3.50 MPa | Hp <u>≤</u> 3.30 MPa |
| 90 < rps <u>≤</u> 100        | Hp <u>≥</u> 3.30 MPa | Hp <u>≤</u> 3.10 MPa |
| 100 < rps                    | Hp <u>≥</u> 3.10 MPa | Hp <u>≤</u> 2.90 MPa |

Hp : detected discharge pressure sensor value

rps : detected compressor frequency

#### 6. COMPRESSOR TEMPERATURE PROTECTION

Compressor temperature sensor is monitoring the compressor Temperature I

When the compressor temperature sensor detects higher than Temperature I , the compressor is stopped. When 3 minutes has passed from the compressor stop and the compressor temperature sensor detects lower than Temperature II, protection is released and the compressor will restart.

(Table 21 : Operation value)

|                            | Temperature I | Temperature II |
|----------------------------|---------------|----------------|
| AO*G36LBLA5<br>AO*G45LBLA6 | 108°C         | 80°C           |

## 23. PUMP DOWN OPERATION

When moving or discarding the air conditioner, in order to consider the environment and avoid the discharge of refrigerant to the atmosphere, please pump down according to the following procedure.

- (1) Connect the pressure gauge to the charging port.
- (2) Change the DIP switch on the board (SET1-2) to ON\*1

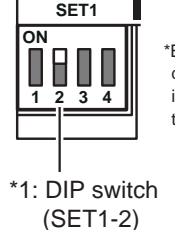

\*Be sure the power supply is disconnected on the breaker is turned off when changing the DIP switch. During the pump down operation, make sure that compressor is off before you remove the refrigerant piping. Do not remove the connection pipe while the compressor is in operation with valve open. This may cause abnormal pressure in the refrigeration cycle that leads to breakage and even injury.

(3) To start operation, press the [PUMP DOWN] switch\*2 for 3 seconds or press after the power has been on for 3 min.

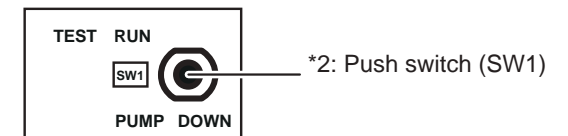

During pump down, the LED (POWER/MODE) will sh 3 times consecutively.

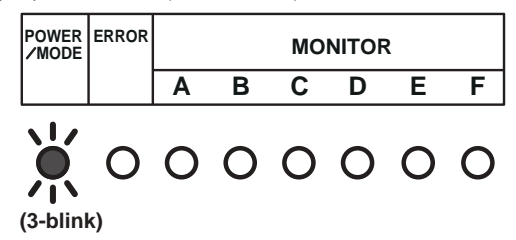

NOTE:

If the [PUMP DOWN] switch is pressed during compressor operation, the compressor will stop, and the operation will start after about 3 min.

- (4) Close the liquid pipe valve.
- (5) When 0.05 MPa ~ 0 MPa is shown, close the gas pipe valve.
- (6) Stop pump down by pressing the [PUMP DOWN] switch for 3 seconds.
- The LED will light as follows.

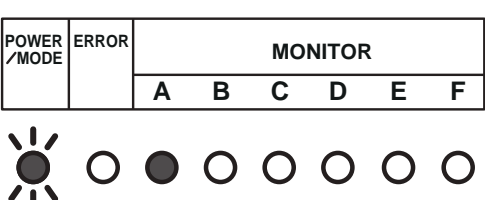

(3-blink)

(7) Disconnect the power supply or turn off the breaker.

NOTE:

 If the pump down is not stopped by pressing the switch as in step (6), it will stop automatically after 15 min. and the LED will light as follows. If the pump down is complete, disconnect the power supply or turn off the breaker. If not completed open the liquid pipe valve, and then start again from step (3).

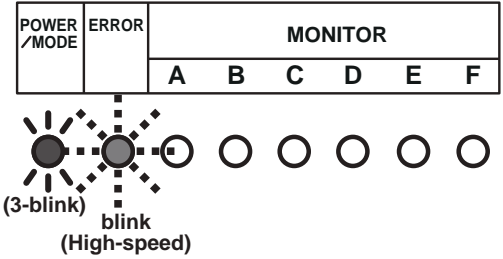

- In order to interrupt the pump down operation, press the [PUMP DOWN] switch again. The LED will return to the original display before starting pump down. (POWER/MODE LED: On)
- The pump down may stop before completion due to error. To complete the pump down, correct the error, open the liquid pipe valve and then start from step (1) again.
   Otherwise, the refrigerant can be recovered from the service port.

# 24. TEST RUN (For Outdoor unit)

#### 

Always turn on the power 12 hours prior to the start of the operation in order to protect the compressor.

#### (1) Indoor unit

- 1 Is the drain normal?
- 2 Is there any abnormal noise and vibration during operation?

#### (2) Outdoor unit

- 1 Is there any abnormal noise and vibration during operation?
- 2 Will noise, wind, or drain water from the unit disturb the neighbors?
- 3 Is there any gas leakage?
  - Do not operate the air conditioner in the test running state for a long time.
  - For the operation method of the test run for indoor unit and central remote controller, refer to the operating manual and perform operation check.

#### **TEST RUN method**

Be sure to turn the power off before starting the test run.

- (1) Check the 3-way valves (both at the liquid side and gas side) are opened. Please confirm that the DIP switch SET1-2 is switched OFF.
- (2) Set the operation mode to "COOL" or "HEAT". If you wish to the DIP switch SET1-1 to "HEAT", please switch it after temporarily disconnecting the power supply or turning off the breaker switching the power off.

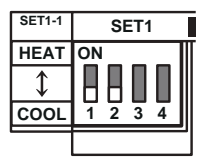

- In the first test run, be sure to set the operation mode to "COOL".
- The operation mode cannot be switched between "COOL" and "HEAT" during the test run. To switch the operation mode between "COOL" and "HEAT", stop the test run, switch the operation mode, and then start the test run again.
- (3) Press "TEST RUN" switch for more than 3 seconds. The POWER / MODE LED flashes once.

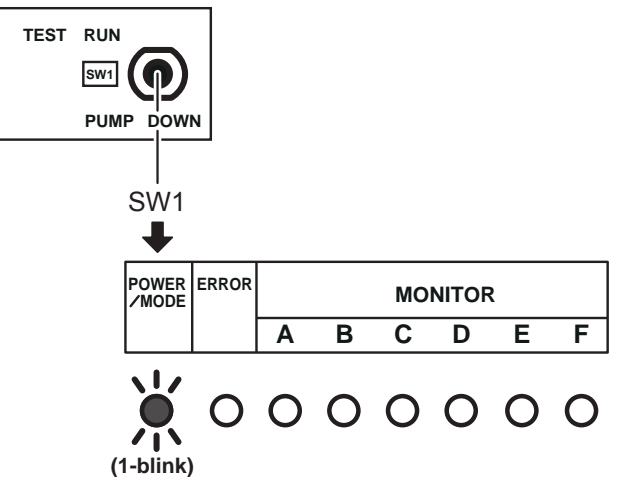

- (4) Confirm operating status.
- (5) Press "TEST RUN" switch for more than 3 seconds.

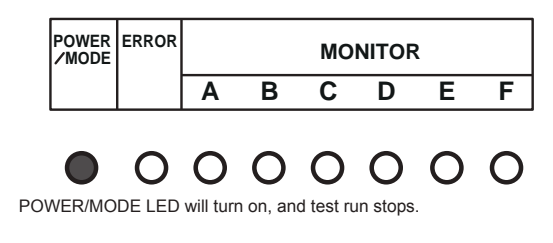

# 25. HEAT INSULATION CONDITION (BUILDING INSULATION)

This setting can make the room temperature control more suitable for homes or buildings with high insulation (Function Number 95).

When the thermo sensor is turned ON it controls the compressor frequency at initial start to prevent overshoot in heating or cooling.

# 26. THERMO CONTROL (FOR INDOOR UNIT SENSOR)

When room temperature is controlled by the Indoor unit sensor, compressor operation is as shown in Fig. 19 and 20.

But, adjustment is possible by the room temperature correction function setting. (Function Number 30 or 31)

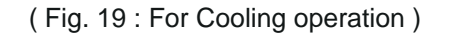

(Fig. 20 : For Heating operation)

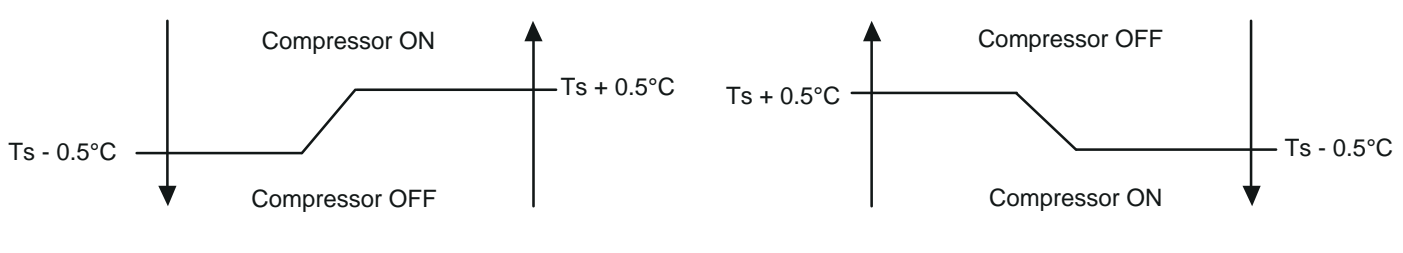

Ts : Setting temperature

# 27. THERMO CONTROL (FOR WIRED REMOTE SENSOR)

When room temperature is controlled by the Wired remote sensor, compressor operation is as shown in Fig. 21 and 22.

But, adjustment is possible by the room temperature correction function setting. (Function Number 92 or 93)

(Fig. 21 : For Cooling operation)

(Fig. 22 : For Heating operation)

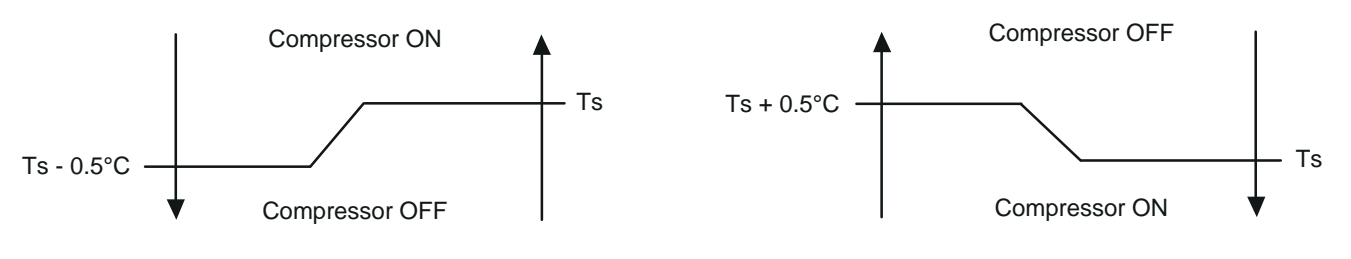

•Ts : Setting temperature

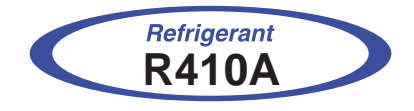

# Universal Floor / Celling Slim Duct / Compact Cassette Compact Wall Mounted / Floor Wall Mounted / Duct type INVERTER (MULTI)

**2. TROUBLE SHOOTING** 

# 2-1-1 INDOOR UNIT AND WIRED REMOTE CONTROLLER DISPLAY

Please refer the flashing pattern as follows. The Operation, Timer, Economy lamps operate as follows according to the error contents.

| Indoor Unit Display                                                         |                      |                          | Wired Remote       | <b>T</b>              |          |  |
|-----------------------------------------------------------------------------|----------------------|--------------------------|--------------------|-----------------------|----------|--|
| Error Contents                                                              | Operation<br>(Green) | Timer<br><b>(Orange)</b> | Economy<br>(Green) | Controller<br>Display | shooting |  |
| Serial Communication Error                                                  | 1 times              | 1 times                  | Continuous         | 11                    | 1,2      |  |
| Wired Remote Controller Communication Error                                 | 1 times              | 2 times                  | Continuous         | 12                    | 3        |  |
| External Communication Error                                                | 1 times              | 8 times                  | Continuous         | 18                    | 4        |  |
| Indoor Unit Capacity Error                                                  | 2 times              | 2 times                  | Continuous         | 22                    | 6        |  |
| Address Setting Error In Wired Remote<br>Controller System                  | 2 times              | 6 times                  | Continuous         | 26                    | 7        |  |
| Connection Unit Number Error<br>(Indoor unit Wired remote controller Error) | 2 times              | 9 times                  | Continuous         | 29                    | 8        |  |
| Indoor Unit Model Information Error<br>EEPROM Access Abnormal               | 3 times              | 2 times                  | Continuous         | 32                    | 9        |  |
| Manual Auto Switch Error                                                    | 3 times              | 5 times                  | Continuous         | 35                    | 10       |  |
| Indoor Unit (Communication circuit) WRC Error                               | 3 times              | 10 times                 | Continuous         | ЗA                    | 11       |  |
| Indoor Room Thermistor Error                                                | 4 times              | 1 times                  | Continuous         | 41                    | 12       |  |
| Indoor Heat Ex. Thermistor Error                                            | 4 times              | 2 times                  | Continuous         | 42                    | 13       |  |
| Indoor Unit Fan Motor Error                                                 | 5 times              | 1 times                  | Continuous         | 51                    | 14       |  |
| Drain Pump Error                                                            | 5 times              | 3 times                  | Continuous         | 53                    | 15       |  |
| Dumper Error                                                                | 5 times              | 7 times                  | Continuous         | 57                    | 16,17    |  |
| Intake Grille Error                                                         | 5 times              | 8 times                  | Continuous         | 58                    | 18       |  |
| Outdoor Unit Model Information Error                                        | 6 times              | 2 times                  | Continuous         | 62                    | 19       |  |
| Inverter Error                                                              | 6 times              | 3 times                  | Continuous         | 63                    | 22       |  |
| Active Filter Error                                                         | 6 times              | 4 times                  | Continuous         | 64                    | 23       |  |
| IPM Error                                                                   | 6 times              | 5 times                  | Continuous         | 65                    | 24       |  |
| Discharge Thermistor Error                                                  | 7 times              | 1 times                  | Continuous         | 71                    | 25       |  |
| Compressor Thermistor Error                                                 | 7 times              | 2 times                  | Continuous         | 72                    | 26       |  |
| Heat Ex. Thermistor Error (OUT)                                             | 7 times              | 3 times                  | Continuous         | 73                    | 27       |  |
| Outdoor Thermistor Error                                                    | 7 times              | 4 times                  | Continuous         | 74                    | 28       |  |
| 2-Way Valve Thermistor Error                                                | 7 times              | 6 times                  | Continuous         | 76                    | 29       |  |

|                                 | In                   | door Unit Displ          | Wired Remote       | Travela               |          |
|---------------------------------|----------------------|--------------------------|--------------------|-----------------------|----------|
| Error Contents                  | Operation<br>(Green) | Timer<br><b>(Orange)</b> | Economy<br>(Green) | Controller<br>Display | shooting |
| 3-Way Valve Thermistor Error    | 7 times              | 6 times                  | Continuous         | 76                    | 30       |
| CT Error                        | 8 times              | 4 times                  | Continuous         | 84                    | 31       |
| Discharge Pressure Sensor Error | 8 times              | 6 times                  | Continuous         | 86                    | 32       |
| Over Current Error              | 9 times              | 4 times                  | Continuous         | 94                    | 33       |
| Compressor Control Error        | 9 times              | 5 times                  | Continuous         | 95                    | 34       |
| Outdoor Unit Fan Motor Error    | 9 times              | 7 times                  | Continuous         | 97                    | 35       |
| 4-Way Valve Error               | 9 times              | 9 times                  | Continuous         | 99                    | 36       |
| Coil (expansion valve) Error    | 9 times              | 10 times                 | Continuous         | 9A                    | 37       |
| Discharge Temp. Error           | 10 times             | 1 times                  | Continuous         | A1                    | 38       |
| Compressure Temp. Error         | 10 times             | 3 times                  | Continuous         | A3                    | 39       |

# 2-1-2 WIRED REMOTE CONTROLLER DISPLAY

#### (2 wire remote controller)

- With "Monitor Mode Screen" displayed, press and hold the [ MENU] button, [ < ] button and [↓ ENTER] button simulta- neously for at least 2 seconds Setting item selection screen is displayed.
- 2. Select the number of the item to be set with the [ < ] or [ > ] button; press the [ → ENTER] button to switch to the Setting Screen.
  Please refer to the table below for the settings of each part number.
  For details concerning settings, see the description of the setting concerned.
- Return to this screen after setting the various items. Return to "Monitor Mode Screen" if the [ MENU] button, [ < ] button and [↓ ENTER] button pressed and held simultaneously for at least 2 seconds.

On the various Setting Screens, setting is interrupted and the display returns to "Monitor Mode Screen" if the  $[\bigcirc$  MENU] button, [<] button and  $[\checkmark]$  ENTER] button pressed and held simultaneously for at least 2 seconds.

#### Note

Selectable items differ according to settings when equipment is set up. Operation does not proceed to items that cannot be selected.

#### 4. Check the error

This appears automatically on the display if an error occurs.

If an error occurs, the following display will be shown. (" 🛦 " will appear in the "Monitor Mode Screen")

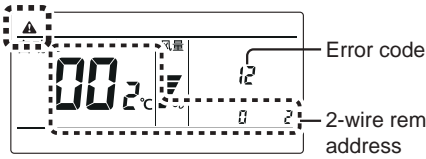

2-wire remote controller

Ex. Error code display

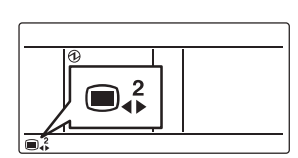

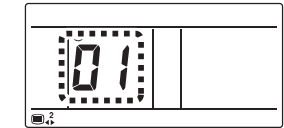

#### 1. SELF - DIAGNOSIS

When " Er " in Temperature Display is displayed, inspection of the air conditioning system is necessary. Please consult authorized service personnel.

Unit number (usually 0)

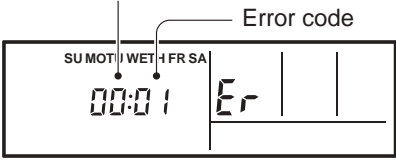

ex. Self-diagnosis check

#### 2. ERROR CODE HISTORY DISPLAY

Up to 16 memorized error codes may be displayed for the indoor unit connected to the remote controller.

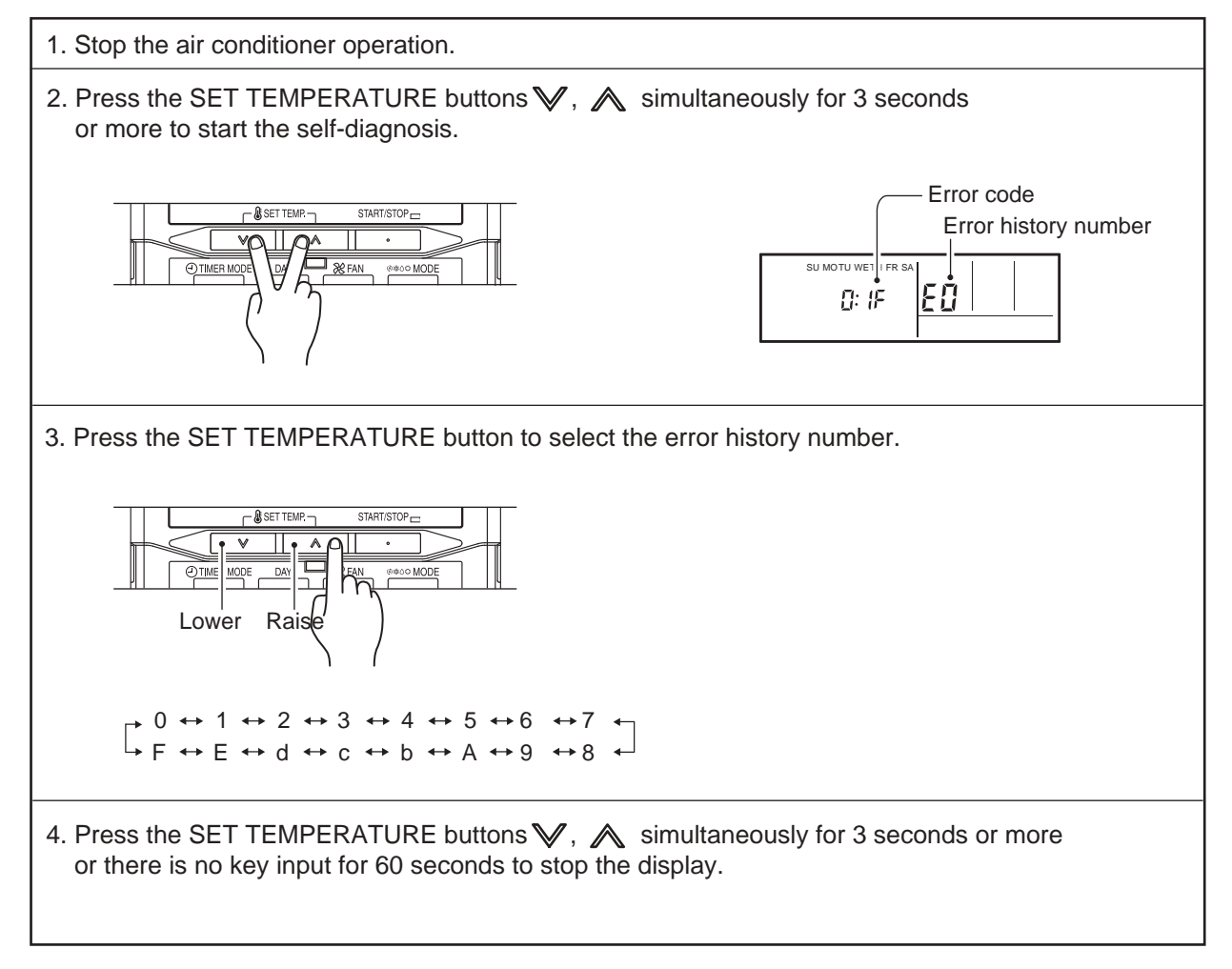

## 2-1-3 SIMPLE REMOTE CONTROLLER DISPLAY

If an error occurs, the following display will be shown.

("Er" will appear in the set room temperature display.)

If "Er" is displayed, immediately contact authorized service personnel.

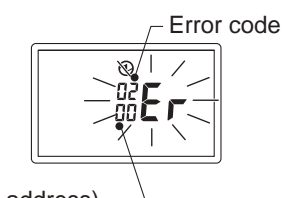

Faulty unit No. (Remote controller address) –

Ex. Error code display

## 2-1-4 CENTRAL REMOTE CONTROLLER DISPLAY

To show which indoor unit is the error displayed. indoor unit's name and "ERROR" are alternately shown. (0.5s indoor unit's name / 0.5s "ERROR")

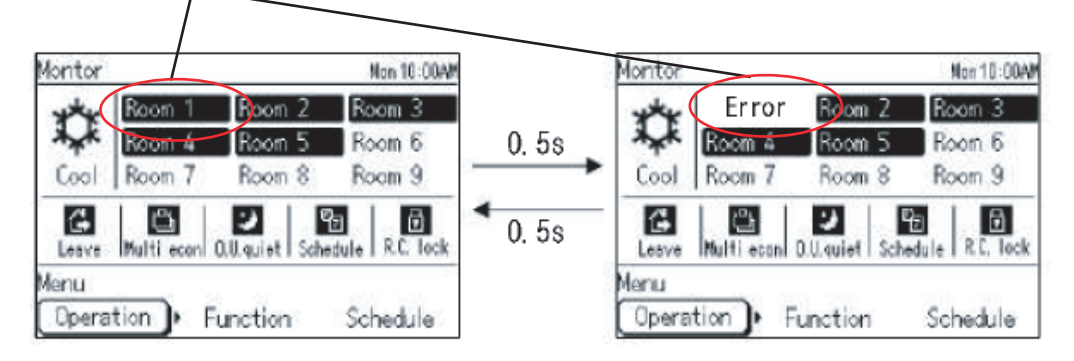

Ex. Error display

# 2-1-5 OUTDOOR UNIT DISPLAY

• If an error occurs, the LED will light up to display the error location and the error code.

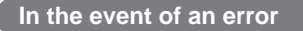

· The error LED frashes quickly.

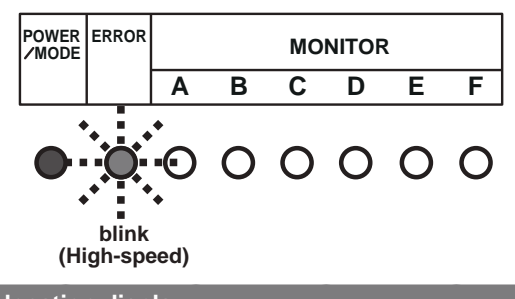

Error location display

• LEDs A to F of MONITOR light up and display the error location. In the case of an overall error, LEDs A to F of MONITOR do not light up.

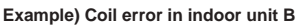

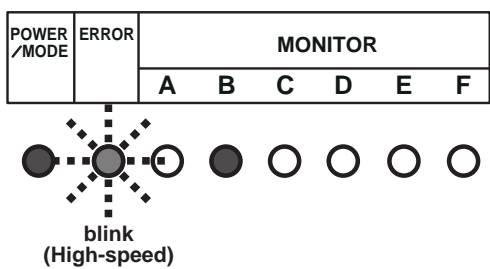

#### Error code display

While the error is occurring, please briefly press SW1. The error code is displayed.

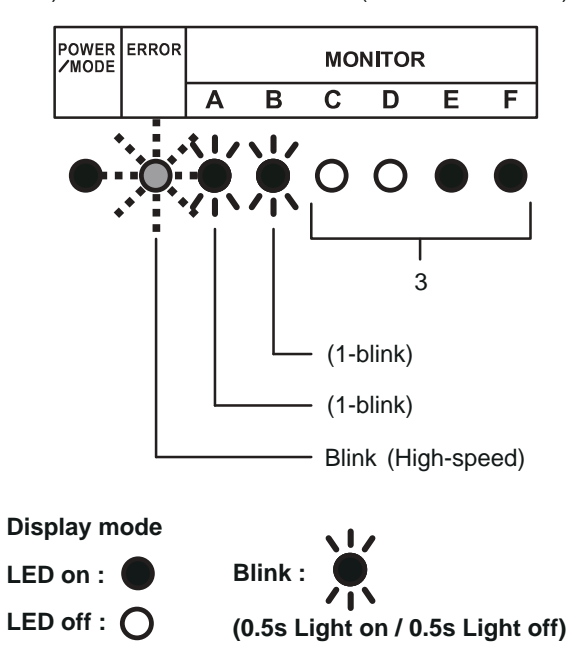

Ex.) Serial communication error (Error cord = 11.3)

#### For MONITOR

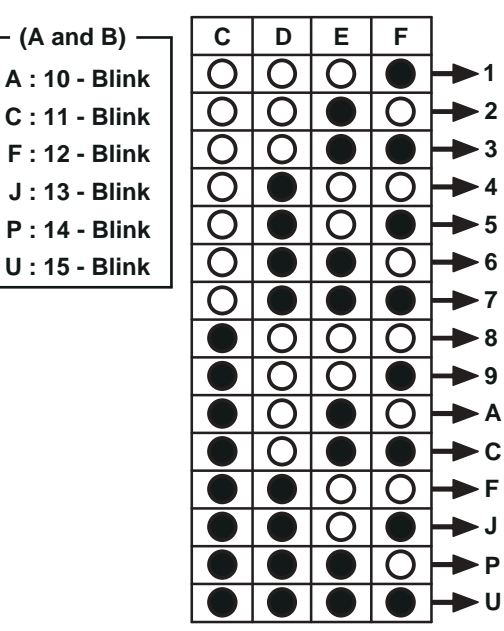

|            |                                                            | Outdoor unit LED display part |      |     |       |   |   |              |  |
|------------|------------------------------------------------------------|-------------------------------|------|-----|-------|---|---|--------------|--|
| Error code | Error contents                                             |                               |      | Mor | nitor |   |   | Trouble      |  |
|            |                                                            | А                             | В    | С   | D     | E | F | Shooting     |  |
| 11.3       | Serial communication error                                 | • 1                           | • 1  | 0   | 0     |   |   | 1            |  |
| 11.4       | Serial communication error<br>during operation             | • 1                           | • 1  | 0   |       | 0 | 0 | 2            |  |
| 16. 5      | Communication error between<br>controller and outdoor unit | • 1                           | 6    | 0   |       | 0 |   | 5            |  |
| 22. 1      | Indoor unit capacity error                                 | • 2                           | • 2  | 0   | 0     | 0 |   | 6            |  |
| 5U. 1      | Indoor unit error                                          | • 5                           | • 15 | 0   | 0     | 0 |   | 3,9,10,12~18 |  |
| 62. 1      | PCB model information error                                | 6                             | • 2  | 0   | 0     | 0 |   | 19           |  |
| 62. 3      | EEPROM access error                                        | 6                             | • 2  | 0   | 0     |   |   | 20           |  |
| 62. 8      | EEPROM data corruption error                               | 6                             | • 2  |     | 0     | 0 | 0 | 21           |  |
| 63. 1      | Inverter error                                             | 6                             | • 3  | 0   | 0     | 0 |   | 22           |  |
| 65. 3      | IPM error (Trip terminal L error)                          | 6                             | • 5  | 0   | 0     |   |   | 24           |  |
| 71. 1      | Dsicharge temp. sensor error                               | • 7                           | • 1  | 0   | 0     | 0 |   | 25           |  |
| 72. 1      | Compressor temp. sensor error                              | • 7                           | • 2  | 0   | 0     | 0 |   | 26           |  |
| 73. 3      | Heat ex. liquid temp. sensor error                         | • 7                           | • 3  | 0   | 0     |   |   | 27           |  |
| 74. 1      | Outdoor temp. sensor error                                 | • 7                           | • 4  | 0   | 0     | 0 |   | 28           |  |
| 76. 1      | 2-Way Valve Thermistor Error                               | • 7                           | 6    | 0   | 0     | 0 |   | 29           |  |
| 76. 2      | 3-Way Valve Thermistor Error                               | • 7                           | 6    | 0   | 0     |   | 0 | 30           |  |
| 84. 1      | Current sensor 1 error<br>(stoppage permanently)           | 8                             | • 4  | 0   | 0     | 0 |   | 31           |  |
| 86. 1      | Discharge pressure sensor error                            | 8                             | 6    | 0   | 0     | 0 |   | 32           |  |
| 94. 1      | Trip detection                                             | 9                             | • 4  | 0   | 0     | 0 |   | 33           |  |
| 95. 1      | Compressor motor control error                             | 9                             | • 5  | 0   | 0     | 0 |   | 34           |  |
| 97. 3      | Fan motor 1 error(Duty error)                              | 9                             | • 7  | 0   | 0     |   |   | 35           |  |
| 99. 1      | 4-way valve error                                          | 9                             | • 9  | 0   | 0     | 0 |   | 36           |  |
| 9A. 1      | Coil 1 (expansion valve 1) error                           | 9                             | • 10 | 0   | 0     | 0 |   | 37           |  |
| A1. 1      | Discharge temperature 1 error<br>(stoppage permanently)    | • 10                          | • 1  | 0   | 0     | 0 |   | 38           |  |
| A3. 1      | Compressor 1 temperature error                             | • 10                          | • 3  | 0   | 0     | 0 |   | 39           |  |

This Error code list is excerpt by instalation manual.

• : Flashing O : No indication

1 - 15 : Outdoor LED Blink (1 to 15 times) 0.5s Light on / 0.5s Light off

#### NOTE

Error code 16.5 : Occur when using the Home remote controller.

Error code 5U.1 : Indoor unit all error

# 2-1-6 WIRELESS LAN INDICATOR DISPLAY

## 1. WIRELESS LAN CONTROL system layout

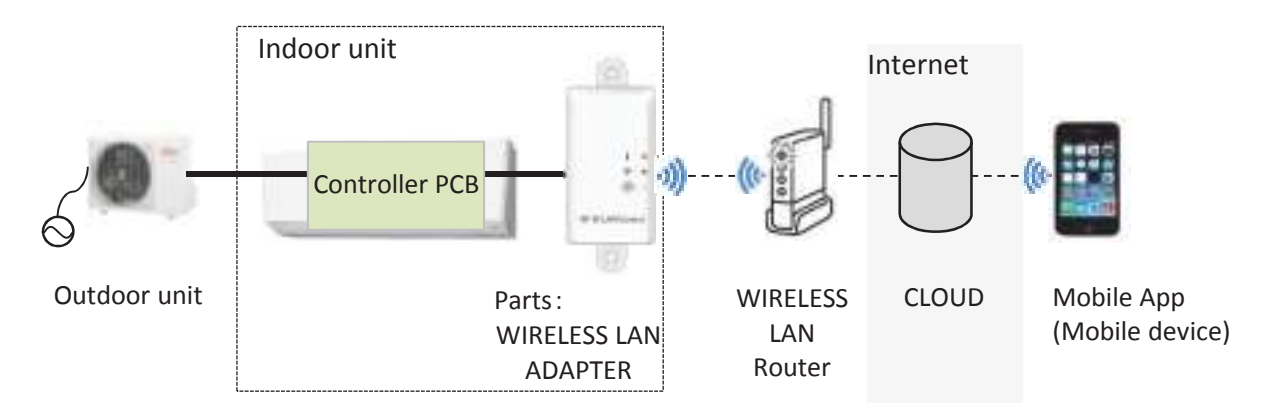

## 2. NAME OF PARTS

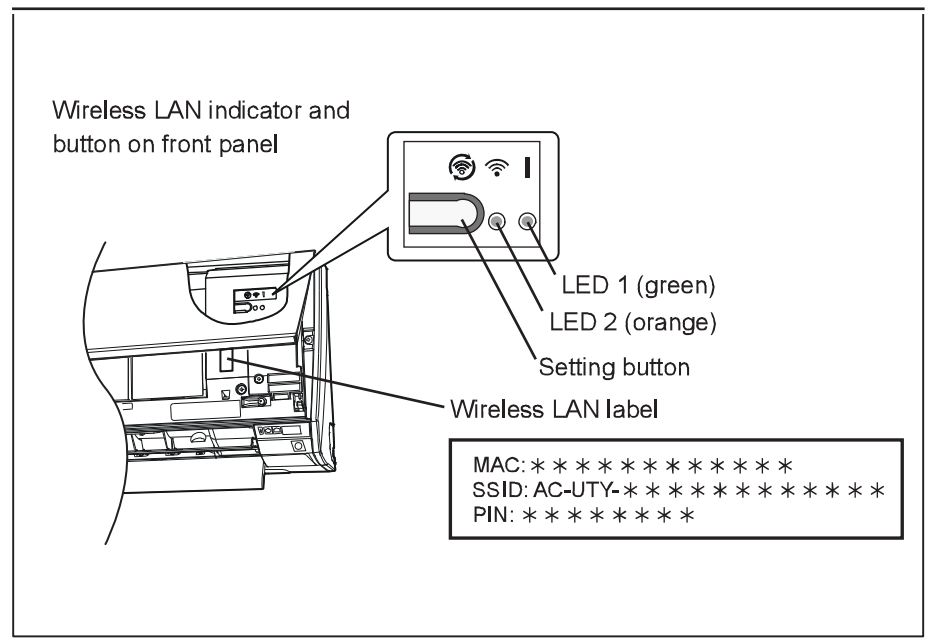

## 3. WIRELESS LAN ADAPTER INDICATOR

Please refer the flashing pattern as follows.

LED 1 (green) and LED 2 (orange) operate as follow according to the error contents.

\*The status LED1(Green) ON: The communication between the Indoor unit and the adaptor is normal.

|                                                                                                    | Wireless LAN ac |               | Trouble    |          |  |
|----------------------------------------------------------------------------------------------------|-----------------|---------------|------------|----------|--|
| Error Contents                                                                                                 | LED 1           | LED 2         | Error Code | shooting |  |
|                                                                                                    | (Green)         | (Orange)      |            | Shooting |  |
| External Communication Error<br>(Communication Error of between<br>Indoor Unit to Wireless LAN adapter)        | Flashing Fast   | ON            | 18         | 45       |  |
| Wireless LAN adapter Error                                                                                     | Flashing Fast   | Flashing Fast | No Error   | 46       |  |
| Network Communication Error<br>(Communication Error of between<br>Wireless LAN Router to Wireless LAN adapter) | ON              | Flashing Fast | No Error   | 47       |  |
| Communication Error<br>("Trou. 45" and "Trou. 47" are simultaneous Error)                                      | Flashing Fast   | Flashing Fast | 18         | 48       |  |
| Wireless LAN adapter Non-Energized                                                                             | OFF             | OFF           | 18         | 49       |  |

Flashing Fast : Repeating 0.5 seconds ON / 0.5 seconds OFF

# 2-1-7 MOBILE APP DISPLAY (For AIR CONDITIONER)

## 1. ERROR DISPLAY

If there is an abnormality on the air conditioning, you will see  $\triangle$  is as follows. When you tap the "Error button"  $\triangle$  on the home screen, Error Code and Error Name is displayed.

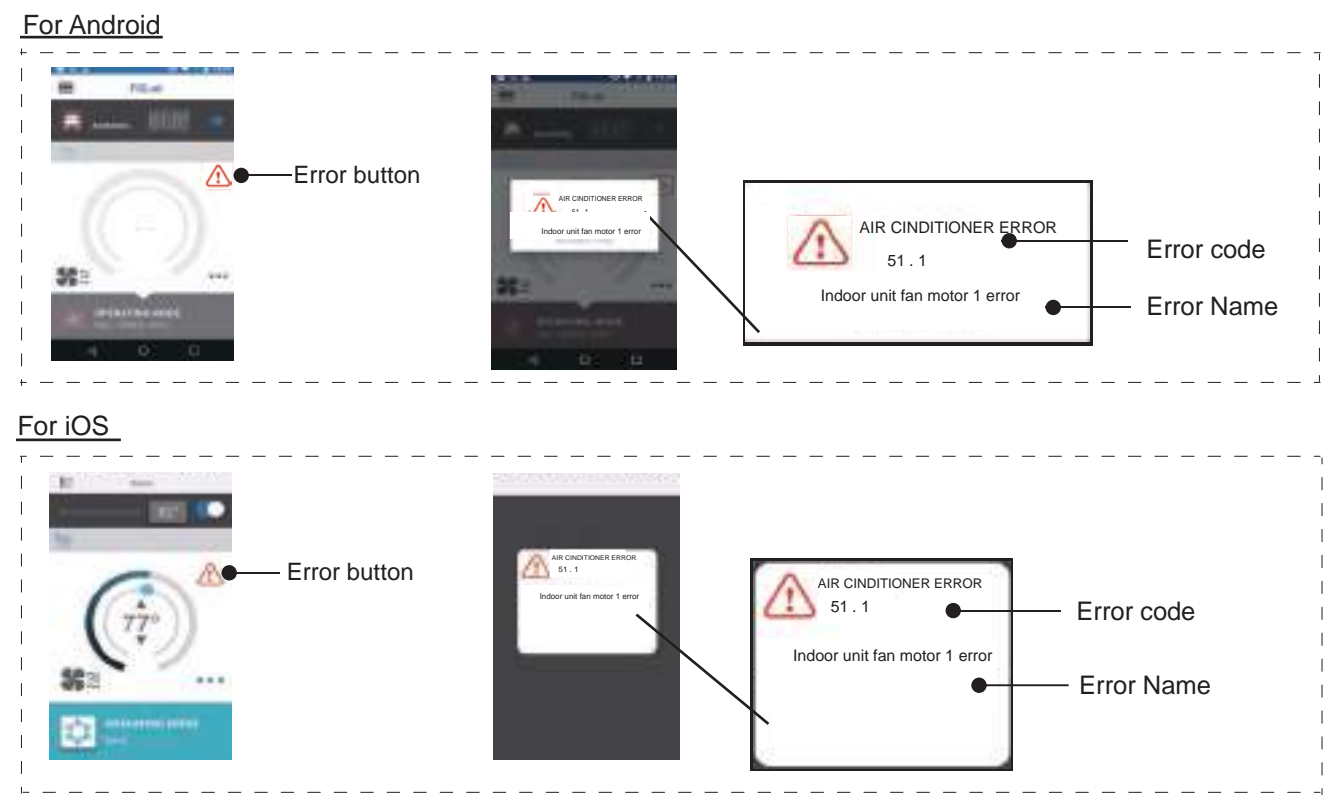

# 2. ERROR CODE

| Error message                                                     | Error Code | Trouble shooting |
|-------------------------------------------------------------------|------------|------------------|
|                                                                   | 11.1       | 1                |
|                                                                   | 11.2       | 1                |
| Serial communication error between indoor/outdoor units           | 11.3       |                  |
|                                                                   | 11.4       | 2                |
| Remote controller communication error                             | 12.1       | 3                |
| External communication error                                      | 18.1       | 5                |
| Indoor unit capacity abnormal                                     | 22.1       | 6                |
|                                                                   | 26.4       |                  |
| Indoor unit address setting error                                 | 26.5       | 7                |
| Connection unit number error in wired remote controller system    | 29.1       | 8                |
| Indoor unit main PCB error                                        | 32.1       | 9                |
| Indoor unit manual auto switch error                              | 35.1       | 10               |
| Indoor unit communication circuit (wired remote controller) error | 3A.1       | 11               |
| Indoor unit room temp. thermistor error                           | 41.1       | 12               |
| Indoor unit heat ex. temp. thermistor error                       | 42.2       | 13               |
|                                                                   | 51.1       |                  |
| Indoor unit fan motor 1 error                                     | 51.2       | 14               |
| Indoor unit water drain abnormal                                  | 53.1       | 15               |
|                                                                   | 57.1       |                  |
| Indoor unit damper error                                          | 57.2       | 16.17            |
|                                                                   |            |                  |
| Indoor unit intake grille position error                          | 58.1       | 18               |
|                                                                   |            |                  |
|                                                                   | 62.2       |                  |
| Outdoor unit main PCB error                                       | 62.3       | 19               |
|                                                                   | 62.8       |                  |
| Outdoor unit inverter PCB error                                   | 63.1       | 22               |
|                                                                   | 64.1       |                  |
|                                                                   | 64.3       |                  |
| Outdoor unit active filter/PFC circuit error                      | 64.4       | 23               |
|                                                                   | 64.8       |                  |
| Outdoor unit IPM error                                            | 65.3       | 24               |
| Outdoor unit discharge temp. thermistor error                     | 71.1       | 25               |
| Outdoor unit compressor temp. thermistor error                    | 72.1       | 26               |
| Outdoor unit heat ex. temp. thermistor error                      | 73.3       | 27               |
| Outside air temp. thermistor error                                | 74.1       | 28               |
| Quitale or unit on exeting wolve the presistor error              | 76.1       | 29               |
| Outdoor unit operating valve thermistor error                     | 76.2       | 30               |
| Outdoor unit current sensor error                                 | 84.1       | 31               |
| Outdoor unit pressure sensor error                                | 86.1       | 32               |
| Outdoor unit trip detection                                       | 94.1       | 33               |
| Outdoor unit compressor motor control error                       | 95.1       | 34               |
|                                                                   | 95.3       |                  |
| Outdoor unit fan motor 1 error                                    | 97.3       | 35               |
| Outdoor unit 4-way valve error                                    | 99.1       | 36               |
| Outdoor unit coil (expansion valve) error                         | 9A.1       | 37               |
| Outdoor unit discharge temperature 1 error                        | A1.1       | 38               |
| Outdoor unit compressor temperature error                         | A3.1       | 39               |

# 2-1-8 MOBILE APP DISPLAY (In Wireless LAN Control system)

## 1. ERROR DISPLAY

If there is an abnormality on the Wireless LAN control system, you will see is as follows. Error messages will disappear at 5 seconds. Then retune to normal display.

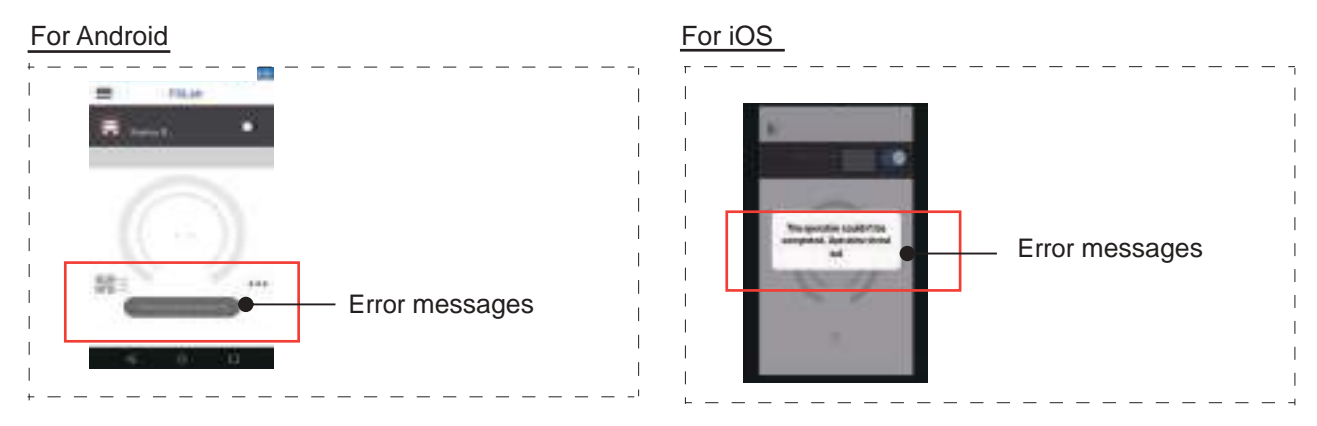

## 2. ERROR MESSAGES LIST

## Mobile app errors

## **Registration Errors (For Android)**

| Error messages                                                                                                    | Causes                                                                                                    | Solutions                                                                                                    |
|----------------------------------------------------------------------------------------------------|----------------------------------------------------------------------------------------------------|----------------------------------------------------------------------------------------------------|
| Wi-Fi must be enabled to set up new device                                                                                                    | The user has disabled<br>Wi-Fi on their mobile<br>device.                                                                | Enable Wi-Fi from the Android setting.                                                                                                    |
| We weren't able to sign<br>you onto null. Please<br>go to the Wi-Fi settings<br>and join the network<br>from there.<br>Return to the app<br>when you're done. | The mobile device<br>and air conditioner are<br>connected to different<br>Wi-Fi networks when<br>attempting to register. | Connect the mobile device<br>to the same network as the<br>air conditioner, then retry the<br>registration.                                                                                                    |
| Could not connect<br>to the device at this<br>time. Please reset the<br>device and try again.                                                                 | The air conditioner is<br>not connected to Wi-<br>Fi.                                                                    | Check if the router connected to<br>the air conditioner has internet<br>access. (You can check by<br>connecting the mobile device<br>to the router, then opening the<br>website.) If there is no access,<br>connect the router to the internet.                                 |
|                                                                                                    | Mobile device is not<br>connected to the same<br>network as the air<br>conditioner.                                      | Connect the mobile device<br>to the same network as the<br>air conditioner, then retry the<br>registration.                                                                                                    |
| The device failed to connect with service.                                                                                                    | Your internet access<br>may be down or<br>a firewall may be<br>blocking requests to<br>the service.                      | Check if the router connected to<br>the air conditioner has internet<br>access. (You can check by<br>connecting the mobile device<br>to the router, then opening the<br>website.) If there is no access,<br>connect the router to the internet,<br>then retry the registration. |

| Error messages                                                                 | Causes                                                                                                    | Solutions                                                                                                    |
|--------------------------------------------------------------------------------|----------------------------------------------------------------------------------------------------|----------------------------------------------------------------------------------------------------|
| Could not register the device. Make sure the device is ready for registration. | The air conditioner is not connected to the router.                                                                          | Enter the Wi-Fi setting on the<br>mobile device, then check if the<br>SSID of the air conditioner<br>(AC-UTY-************)<br>is connected. If the air<br>conditioner is connected, retry<br>the registration.                                                                                                    |
|                                                                                | The router the<br>air conditioner is<br>connected to, has no<br>internet access.                                             | Check if the router connected to<br>the air conditioner has internet<br>access. (You can check by<br>connecting the mobile device<br>to the router, then open the<br>website.) If there is no access,<br>connect the router to the internet,<br>then retry the registration.                                                                                                    |
|                                                                                | The air conditioner is already registered.                                                                                   | If there is a mobile device that<br>has already been registered to<br>the air conditioner, unregister<br>by using the registered mobile<br>device. Retry the registration<br>with the mobile device you wish<br>to register.<br>If you do not own the mobile<br>device registered to the air<br>conditioner (lost, property of<br>previous owner, etc.), please<br>ask your maker service<br>to unregister the mobile device.<br>Please notify the MAC address<br>of the WLAN adapter as written<br>on the Wireless LAN label. |
|                                                                                | *If the problem persists<br>conducted, please con<br>service personnel. Whe<br>the MAC address of the<br>Wireless LAN label. | even if the all of the above is<br>tact your dealer or authorized<br>en asking for advice, please notify<br>e WLAN adapter as written on the                                                                                                    |

# Registration Errors (For iOS)

| Error messages                                                                                                    | Causes                                                                                                    | Solutions                                                                                                    |
|----------------------------------------------------------------------------------------------------|----------------------------------------------------------------------------------------------------|----------------------------------------------------------------------------------------------------|
| You need an internet connection to add new devices.                                                                                                  | The user has disabled<br>Wi-Fi on their mobile<br>device.                                                                | Enable Wi-Fi from the iOS setting.                                                                                                    |
| Could not register<br>same LAN device.<br>Make sure both<br>devices are in the<br>same LAN and try<br>again to register.                             | The mobile device<br>and air conditioner are<br>connected to different<br>Wi-Fi networks when<br>attempting to register. | Connect the mobile device<br>to the same network as the<br>air conditioner, then retry the<br>registration.                                                                                                    |
| No registrable device<br>was found. Make<br>sure Wi-Fi setup<br>was successful. This<br>method only works if<br>the Wi-Fi was recently<br>performed. | The air conditioner is<br>not connected to Wi-<br>Fi.                                                                    | Check if the router connected to<br>the air conditioner has internet<br>access. (You can check by<br>connecting the mobile device<br>to the router, then opening the<br>website.) If there is no access,<br>connect the router to the internet. |
|                                                                                                    | Mobile device is not<br>connected to the same<br>network as the air<br>conditioner.                                      | Connect the mobile device to<br>the same network as the air<br>conditioner, then tap register<br>button.                                                                                                    |
| Could not register the device. Make sure the device is ready for registration.                                                                       | The air conditioner is<br>not connected to the<br>router.                                                                | Enter the Wi-Fi setting on the<br>mobile device, then check if the<br>SSID of the air conditioner<br>(AC-UTY-************)<br>is connected. If the air<br>conditioner is connected, retry<br>the registration.                                  |

| Error messages                                                                          | Causes                                                                                                    | Solutions                                                                                                    |
|-----------------------------------------------------------------------------------------|----------------------------------------------------------------------------------------------------|----------------------------------------------------------------------------------------------------|
| Could not register the<br>device. Make sure the<br>device is ready for<br>registration. | The router the<br>air conditioner is<br>connected to, has no<br>internet access.                                                                                                    | Check if the router connected to<br>the air conditioner has internet<br>access. (You can check by<br>connecting the mobile device<br>to the router, then opening the<br>website.) If there is no access,<br>connect the router to the internet,<br>then retry the registration.                                                                                                    |
|                                                                                         | The air conditioner is already registered.                                                                                                    | If there is a mobile device that<br>has already been registered to<br>the air conditioner, unregister<br>by using the registered mobile<br>device. Retry the registration<br>with the mobile device you wish<br>to register.<br>If you do not own the mobile<br>device registered to the air<br>conditioner (lost, property of<br>previous owner, etc.), please<br>ask your maker service<br>to unregister the mobile device.<br>Please notify the MAC address<br>of the WLAN adapter as written<br>on the Wireless LAN label. |
|                                                                                         | *If the problem persists even if the all of the above is<br>conducted, please contact your dealer or authorized<br>service personnel. When asking for advice, please notify<br>the MAC address of the WLAN adapter as written on the<br>Wireless LAN label. |                                                                                                    |

# General Errors (For Android)

| Error messages                                                                          | Causes                                                                           | Solutions                                                                                                    |
|-----------------------------------------------------------------------------------------|----------------------------------------------------------------------------------|----------------------------------------------------------------------------------------------------|
| No connectivity to Wi-<br>Fi or the cloud. Please<br>check your network<br>connection.  | The mobile device has no internet access.                                        | Connect the mobile device to the internet.                                                                                                    |
| An error occurred<br>while trying to update<br>your profile. Please try<br>again later. |                                                                                  |                                                                                                    |
| Device is offline and cannot be modified.                                               | The router the<br>air conditioner is<br>connected to, has no<br>internet access. | Check if the router connected to<br>the air conditioner has internet<br>access. (You can check by<br>connecting the mobile device<br>to the router, then opening the<br>website.) If there is no access,<br>connect the router to the internet. |
|                                                                                         | The air conditioner is not connected to the router.                              | Check the LED indicators<br>on the WLAN adapter. If the<br>Green or Orange LED lamp is<br>flashing or off, please check the<br>TROUBLESHOOTING "State of<br>the Wireless LAN indicators".                                                       |

# General Errors (For iOS)

| Error messages                                                                              | Causes                                                                          | Solutions                                                                                                    |
|---------------------------------------------------------------------------------------------|---------------------------------------------------------------------------------|----------------------------------------------------------------------------------------------------|
| Failed to change password.                                                                  | The mobile device has no internet access.                                       | Connect the mobile device to the internet.                                                                                                    |
| Cloud not determine service reachability.                                                   |                                                                                 |                                                                                                    |
| Failed to update property.                                                                  |                                                                                 |                                                                                                    |
| Could not retrieve schedules.                                                               |                                                                                 |                                                                                                    |
| The operation couldn't be completed.                                                        |                                                                                 |                                                                                                    |
| Operation timed out.                                                                        |                                                                                 |                                                                                                    |
| "Device name" is<br>offline.<br>(Device name varies<br>depending on the air<br>conditioner) | The router the<br>air conditioner is<br>connected to has no<br>internet access. | Check if the router connected to<br>the air conditioner has internet<br>access. (You can check by<br>connecting the mobile device<br>to the router, then opening the<br>website to check access.) If there<br>is no access, connect the router<br>to the internet. |
|                                                                                             | The air conditioner is not connected to the router.                             | Check the LED indicators<br>on the WLAN adapter. If the<br>Green or Orange LED lamp is<br>flashing or off, please check the<br>TROUBLESHOOTING "State of<br>the Wireless LAN indicators".                                                                          |

# Sign-in Errors (For Android/iOS)

| Error messages           | Causes                                    | Solutions                                  |
|--------------------------|-------------------------------------------|--------------------------------------------|
| Could not reach service. | The mobile device has no internet access. | Connect the mobile device to the internet. |

# 2-2 TROUBLE SHOOTING WITH ERROR CODE

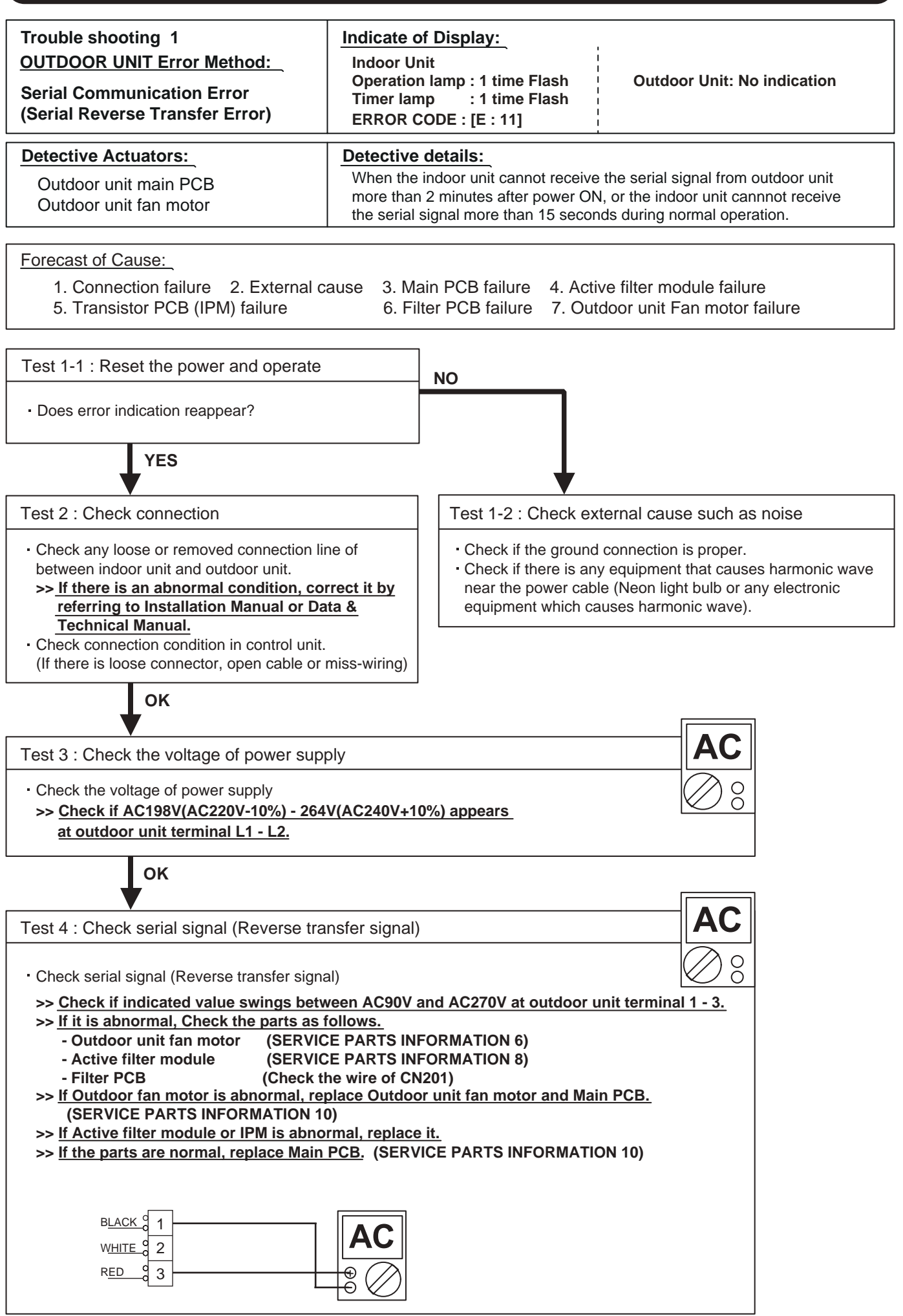

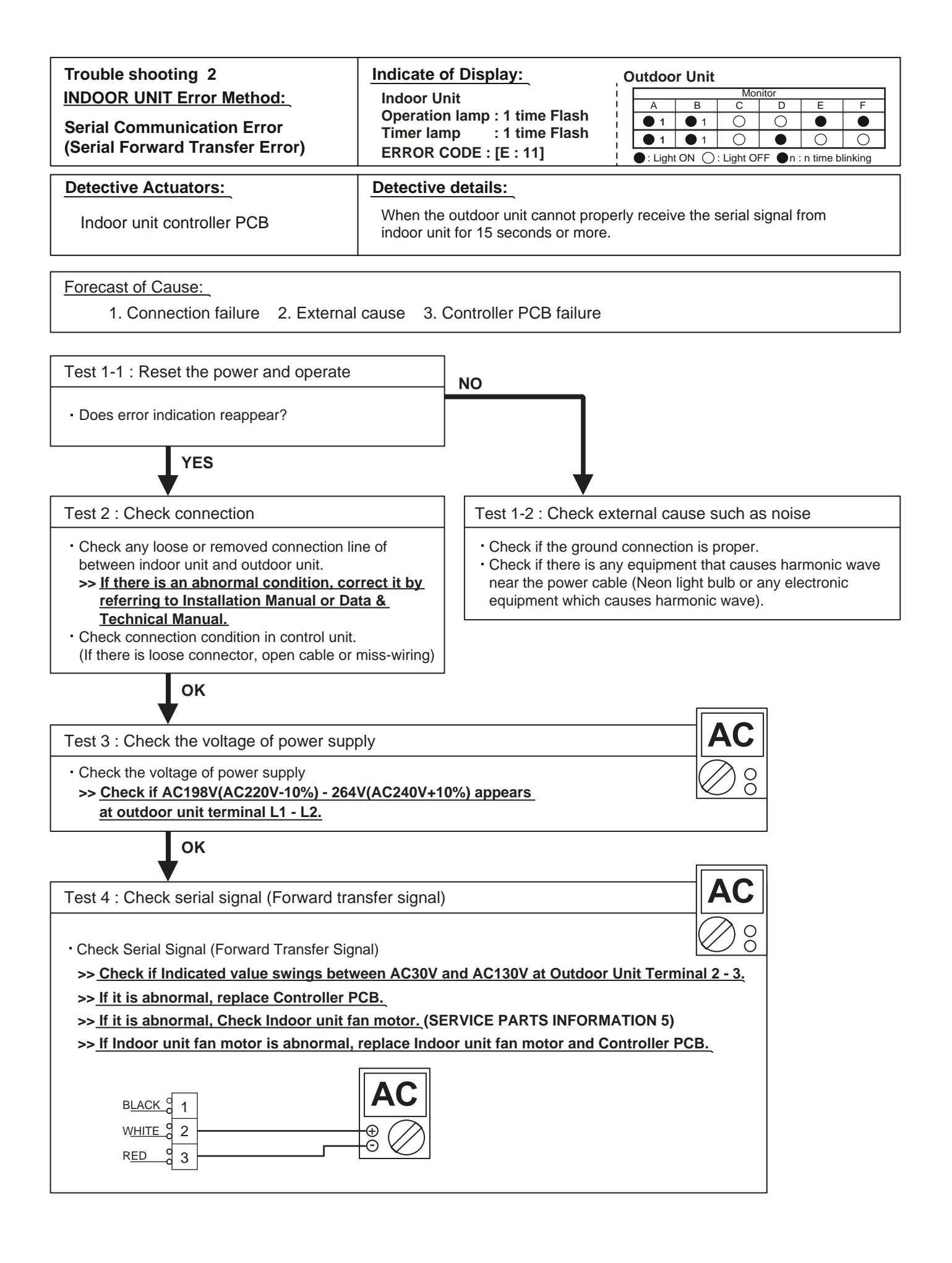

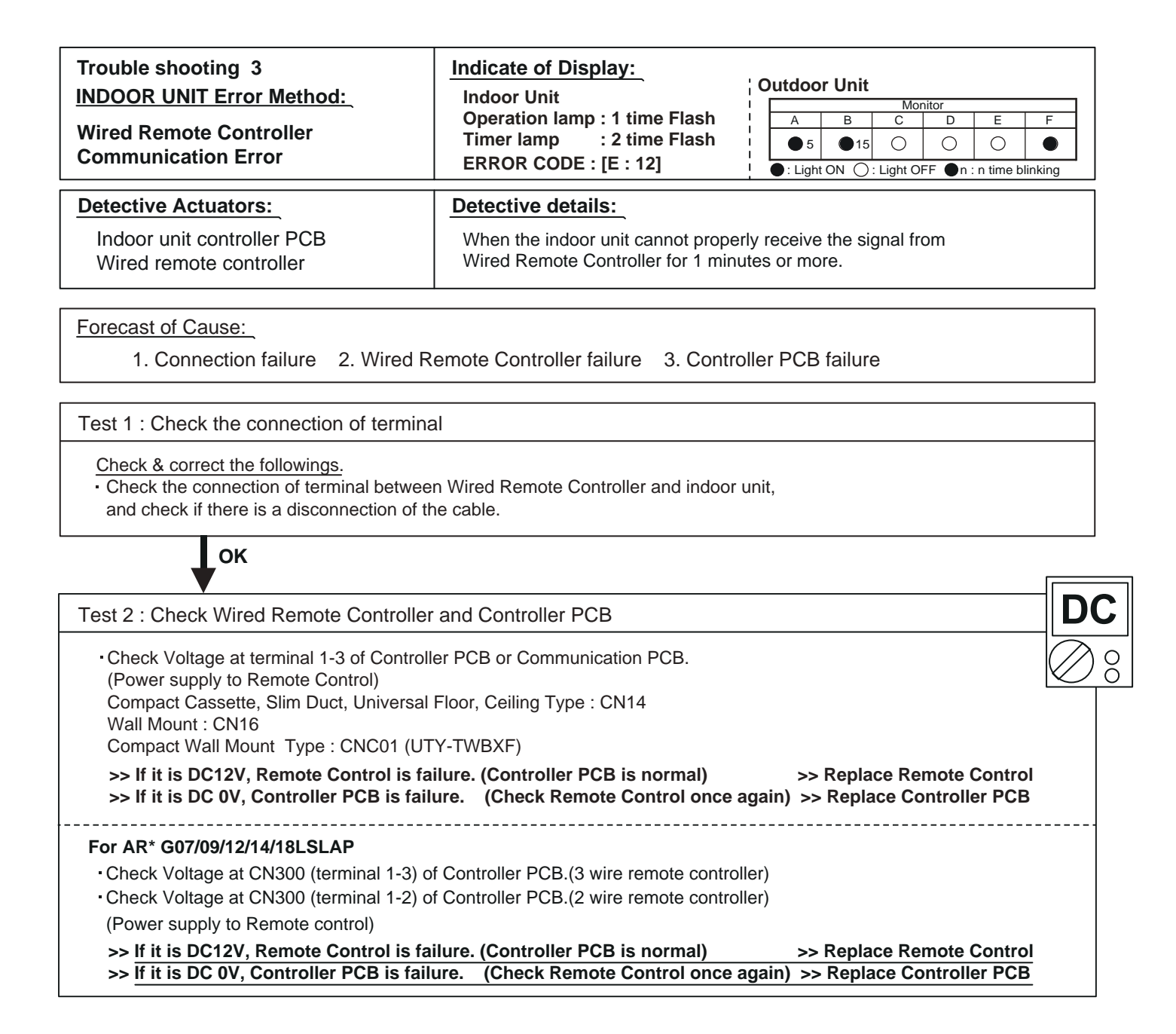

#### For AR\*G\*\*LSLAP

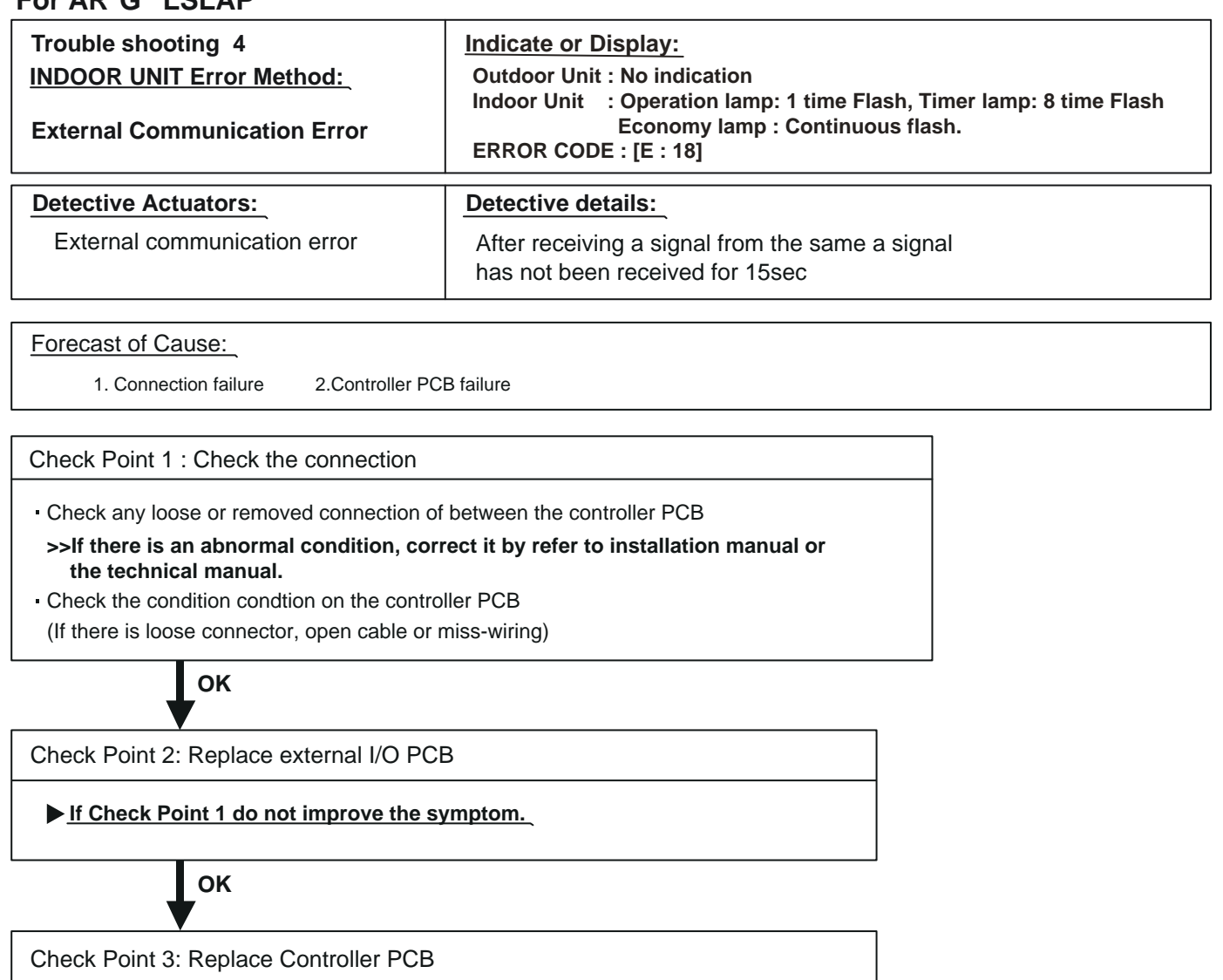

▶ If Check Point 2 do not improve the symptom, change Controller PCB.

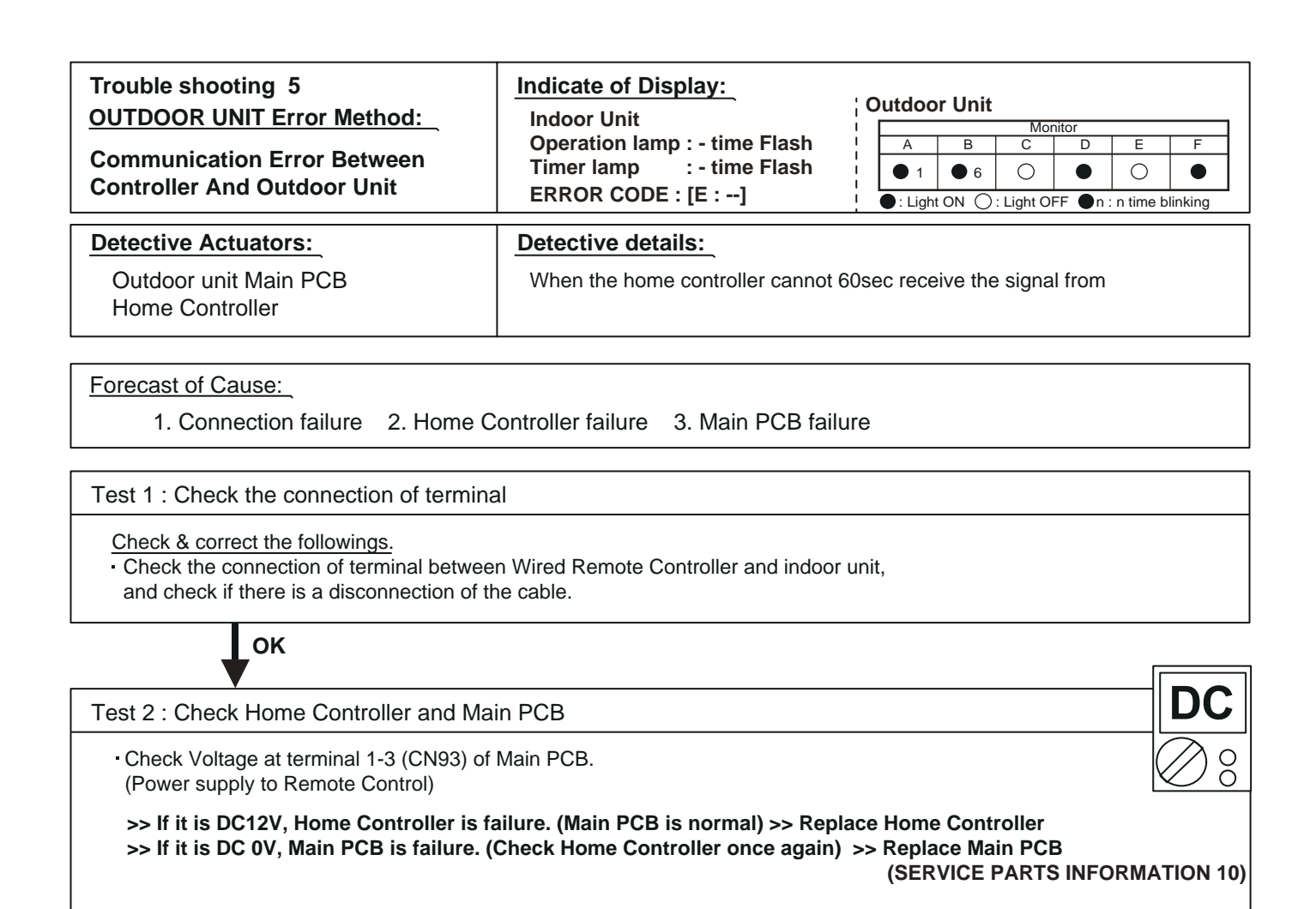

| Trouble shooting 6<br><u>INDOOR UNIT Error Method:</u><br>Indoor Unit Capacity Error | Indicate of Display:<br>Indoor Unit<br>Operation lamp : 2 time Flash<br>Timer lamp : 2 time Flash<br>ERROR CODE : [E : 22] | Outdoor Unit         A       B       C       D       E       F         0       2       0       0       0       0         • : Light ON       0: Light OFF       • n : n time blinking |
|--------------------------------------------------------------------------------------|----------------------------------------------------------------------------------------------------|----------------------------------------------------------------------------------------------------|
| Detective Actuators:<br>All indoor unit                                              | Detective details:<br>The total capacity of the indoor unit                                                                | if it is install beyond.                                                                                                    |
| Forecast of Cause:<br>1. The selection of indoor units is                            | incorrect 2. Main PCB(Outdoor ur                                                                                           | nit) failure                                                                                                    |

Test 1 : Check the total capacity of indoor unit

 Check the total capacity of the connected indoor units.
 >> If abnormal condition is found, correct it by referring to Installation Manual or Design & Technical Manual.

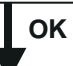

Test 2 : Replace Main PCB

If Test 1 do not improve the symptom, replace Main PCB of Outdoor unit. (SERVICE PARTS INFORMATION 10)

#### For AR\*G\*\*LSLAP

| Trouble shooting 7<br><u>INDOOR UNIT Error Method:</u><br>Address Setting Error<br>In Wired Remote Controller System | Indicate or Display:<br>Outdoor Unit : No indication<br>Indoor Unit : Operation lamp: 2 time Flash, Timer lamp: 6 time Flash<br>Economy lamp : Continuous flash.<br>ERROR CODE : [E : 26] |
|----------------------------------------------------------------------------------------------------|----------------------------------------------------------------------------------------------------|
| Detective Actuators:                                                                                                 | Detective details:                                                                                                    |
| Wired remote controller ( 2-Wire )<br>Indoor unit Controller PCB circuit                                             | When the address number set by auto setting and manual setting are mixed in one RC group.<br>When the duplicated address number exists in one RC group.                                   |

Forecast of Cause:

1. Wrong wiring of RCgroup 2. Wrong remote address setting 3. Indoor unit controller PCB failure

4. Remote controller failure

Check Point 1 : Wire installation

D Wrong wire connection in RCgroup (Please refer to the installation manual)

Check Point 2 : Wrong RCgroup setting

The given address number by auto setting (00) and the manual set number (Except 00) were not existing in one RCG.
 The remote controller address setting by U.I. were not existing same address.

The duplicated address number is not existing in one RCgroup

Check Point 3 : Check Indoor unit controller PCB

Check if controller PCB damage

□ Change controller PCB and check the Error after setting remote controller address

#### For AR\*G\*\*LSLAP

| Trouble shooting 8<br>INDOOR UNIT Error Method:<br>Connection Unit Number Error<br>(Indoor unit in Wired RC Error) | Indicate or Display:<br>Outdoor Unit : No indication<br>Indoor Unit : Operation lamp: 2 time Flash, Timer lamp: 9 time Flash<br>Economy lamp : Continuous flash.<br>ERROR CODE : [E : 29] |
|----------------------------------------------------------------------------------------------------|----------------------------------------------------------------------------------------------------|
| Detective Actuators:<br>Wired remote controller ( 2-Wire )<br>Indoor unit Controller PCB circuit                   | Detective details:<br>When the number of connecting indoor units are out of specified rule.                                                                                               |

Forecast of Cause:

1. Wrong wiring / Number of I.U, RC in RCgroup 2. Indoor unit controller PCB defective

Check Point 1 : Wire installation

Wrong number of connecting indoor unit

Check Point 2 : Check Indoor unit controller PCB

Check if controller PCB damage

Check if controller PCB and check the Error after setting remote controller address

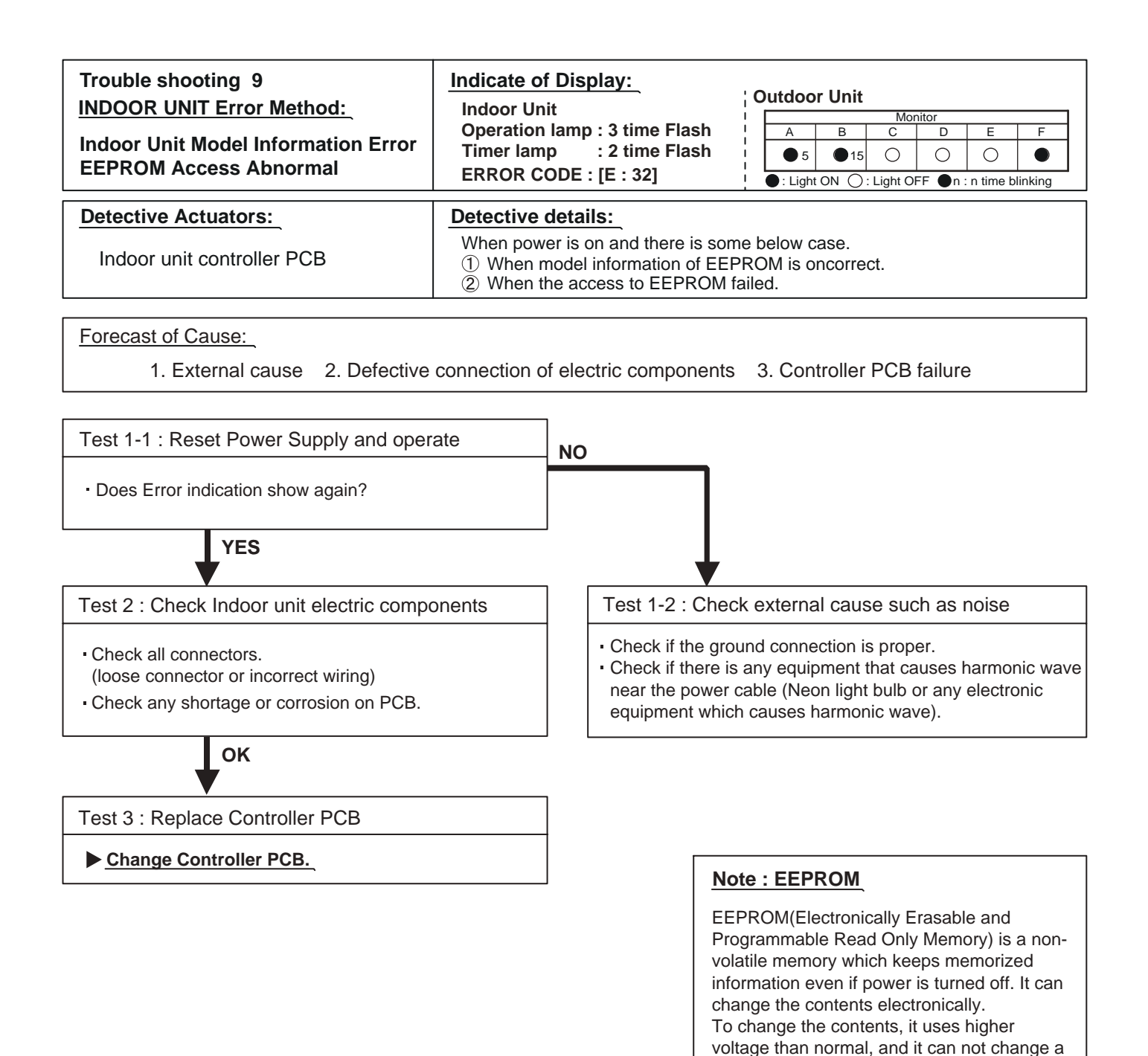

partial contents. (Rewriting shall be done

There is a limit in a number of rewriting.

upon erasing the all contents.)

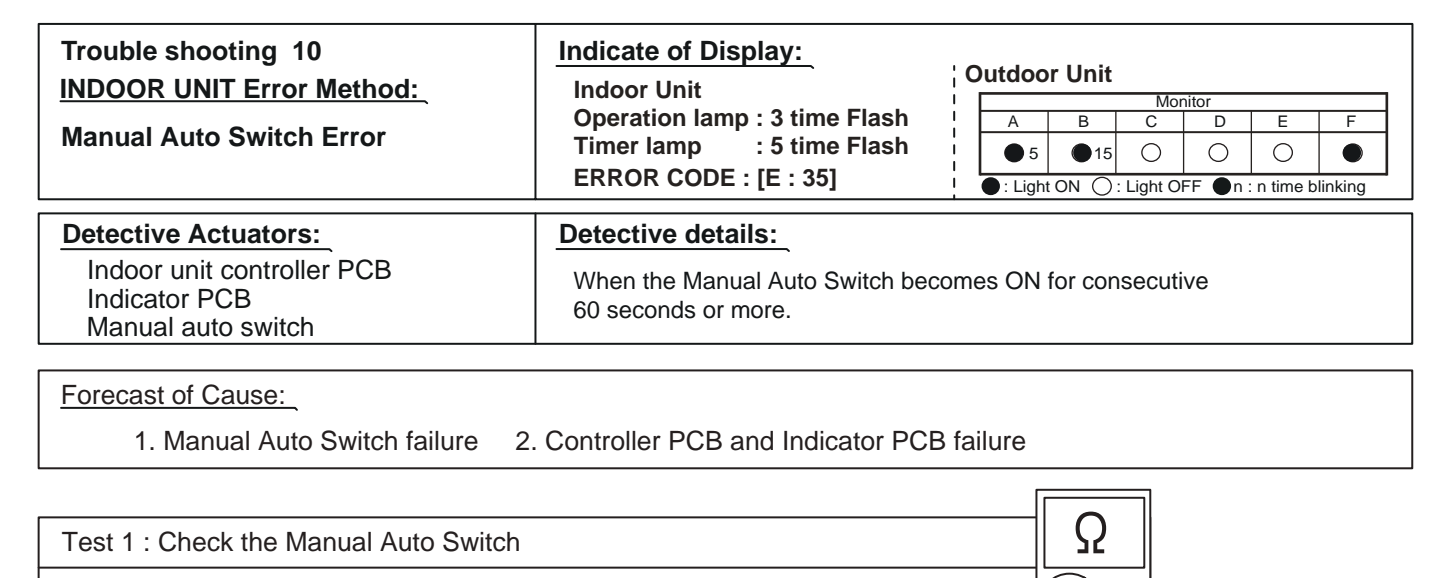

00

- Check if Manual Auto Switch is kept pressed.

- Check ON/OFF switching operation by using a meter.

>> If Manual Auto Switch is disabled (on/off switching), replace it.

OK

Test 2 : Replace Controller PCB and Indicator PCB

▶ If Test 1 do not improve the symptom, replace Controller PCB and Indicator PCB.

#### For AR\*G\*\*LSLAP

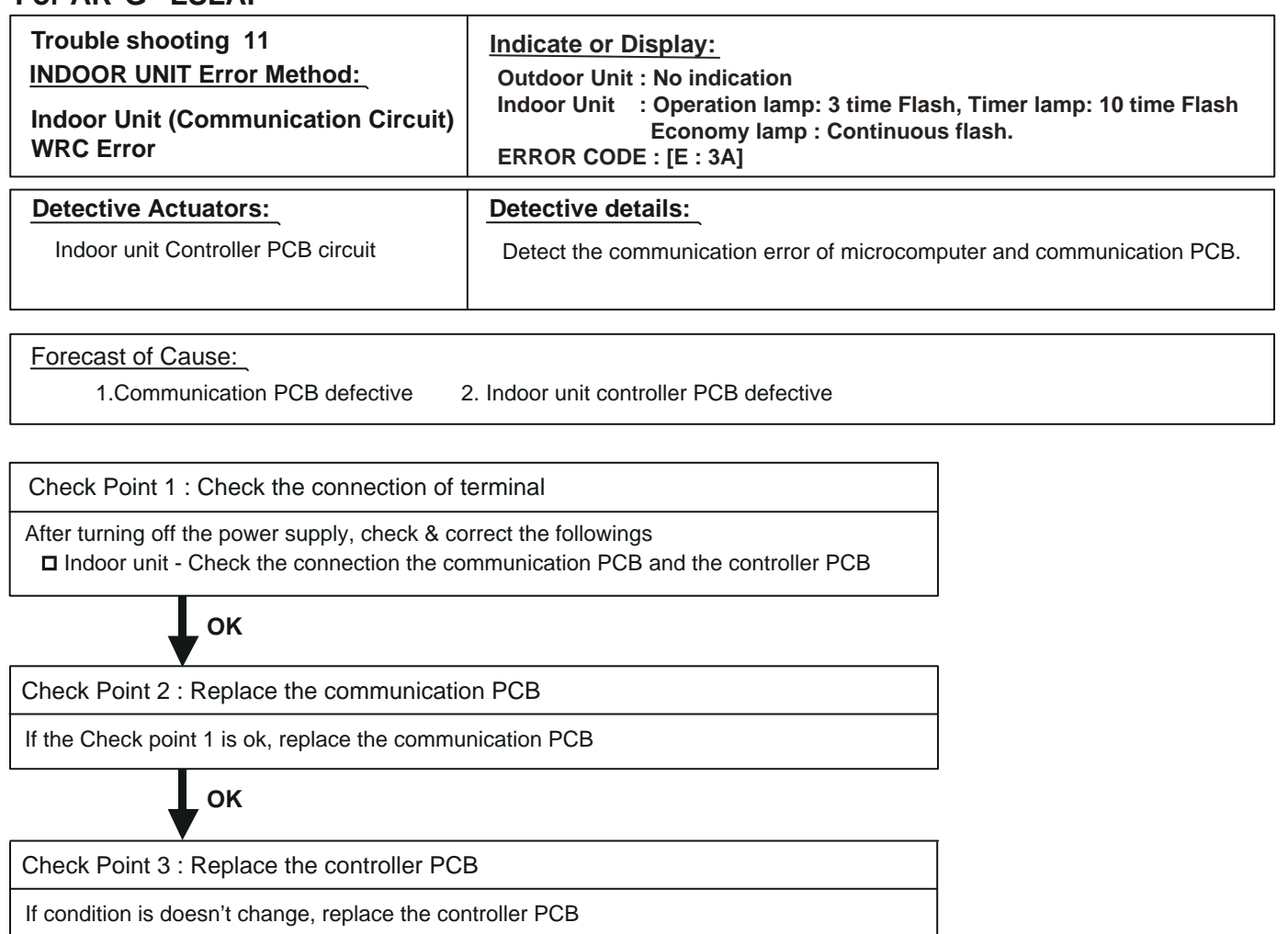

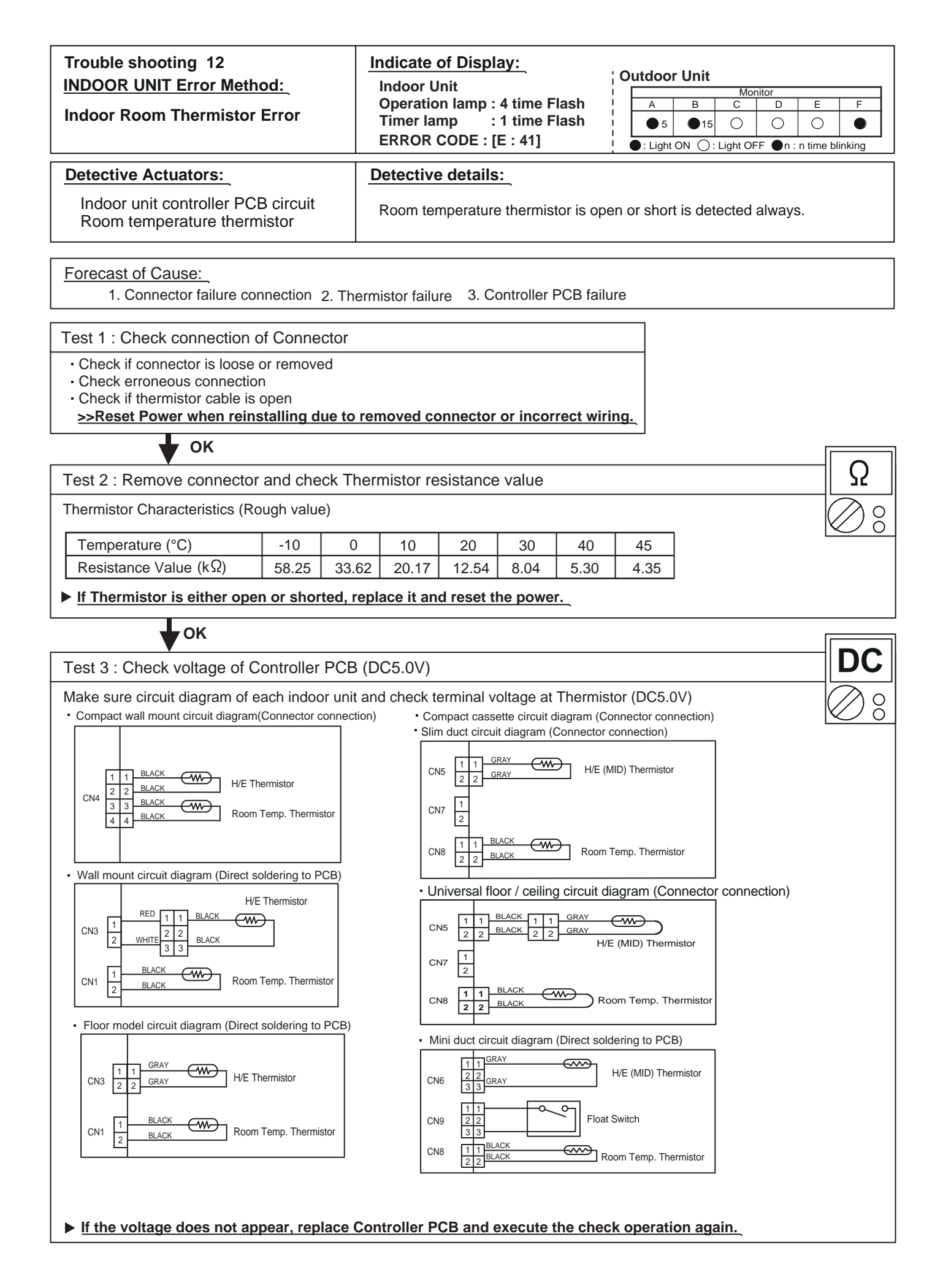
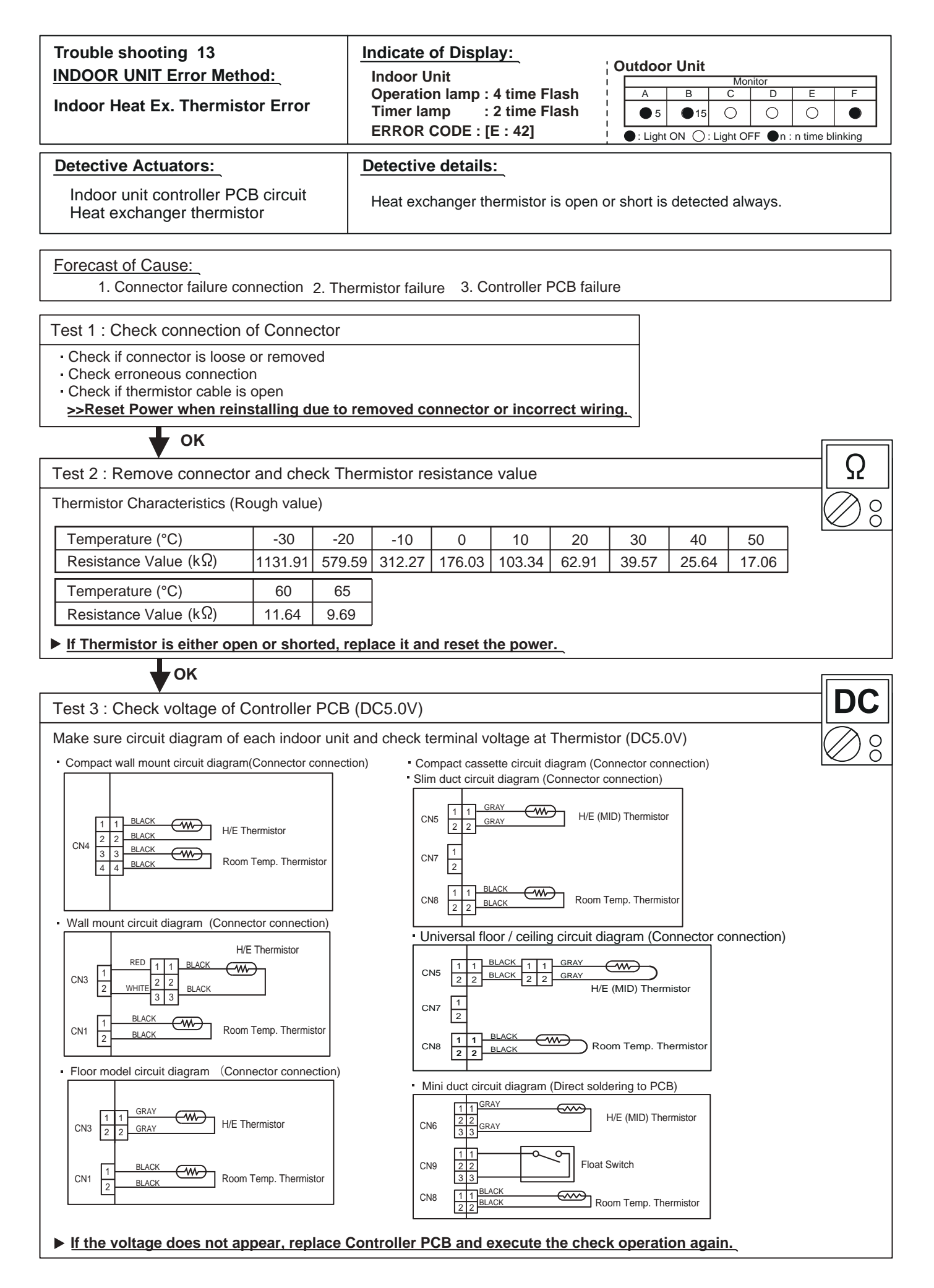

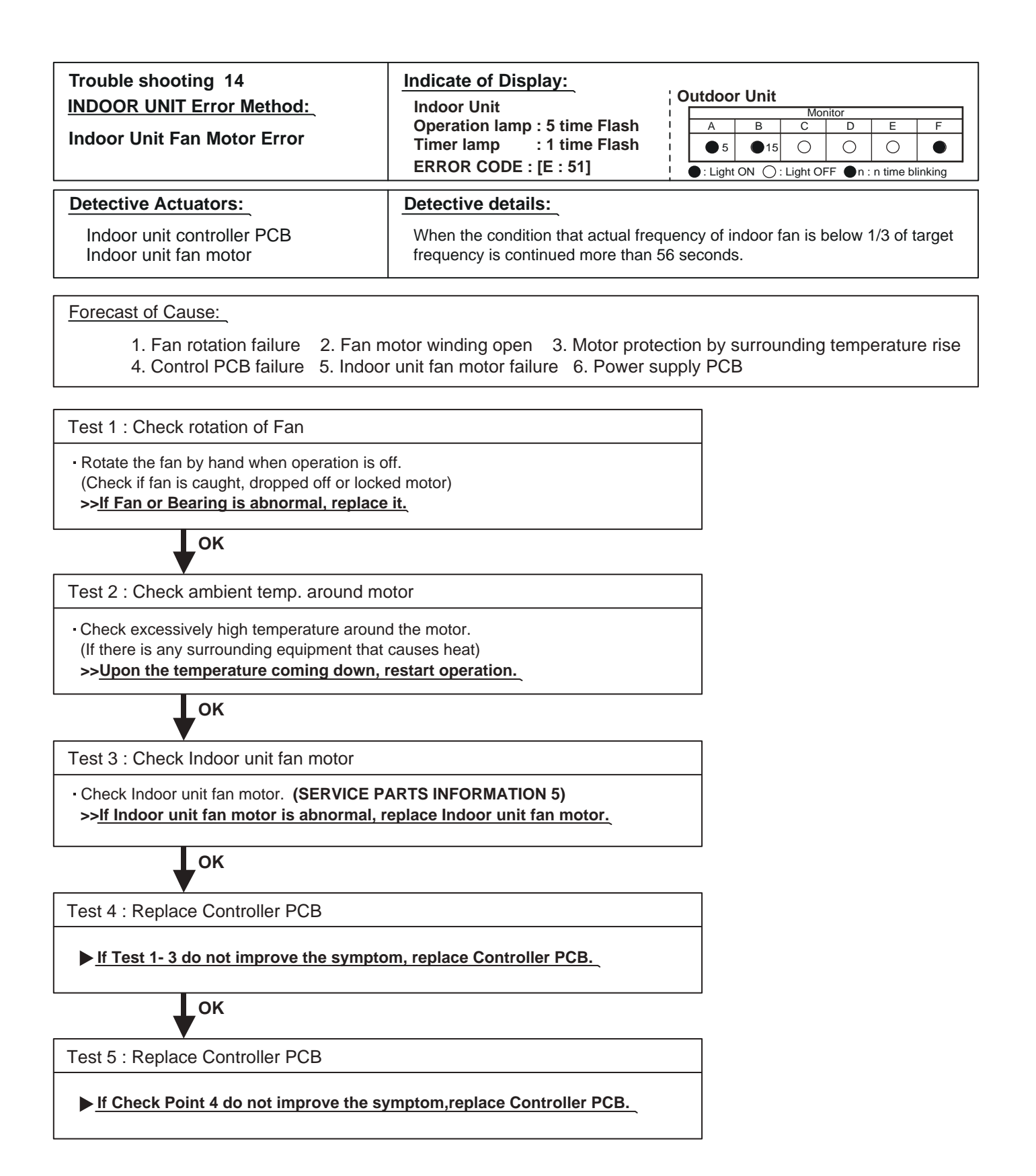

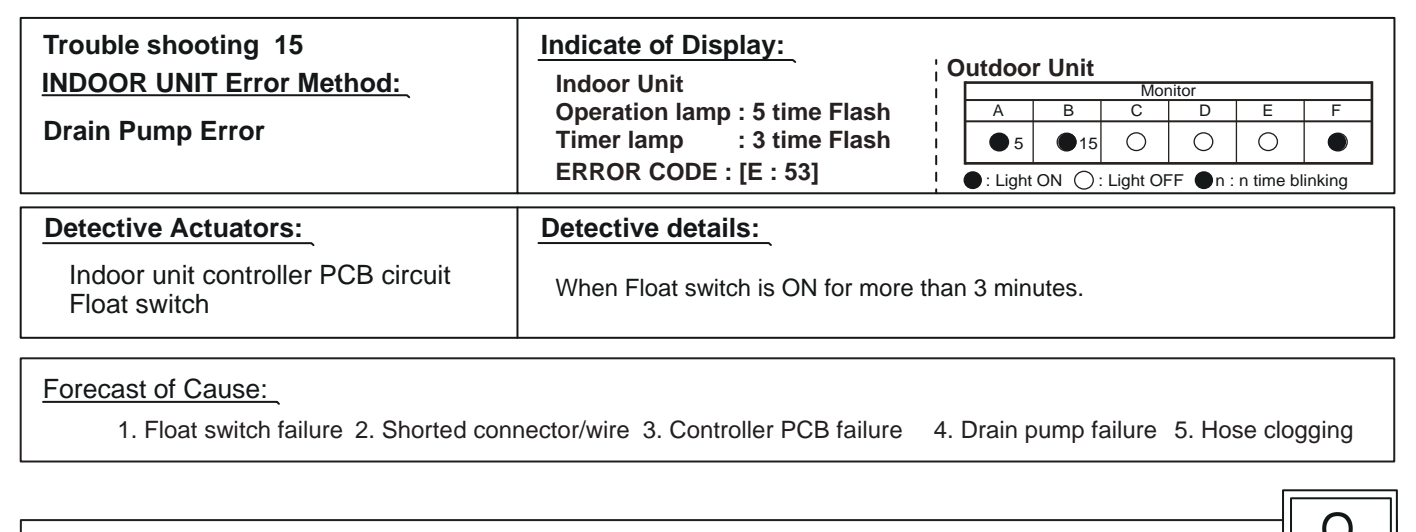

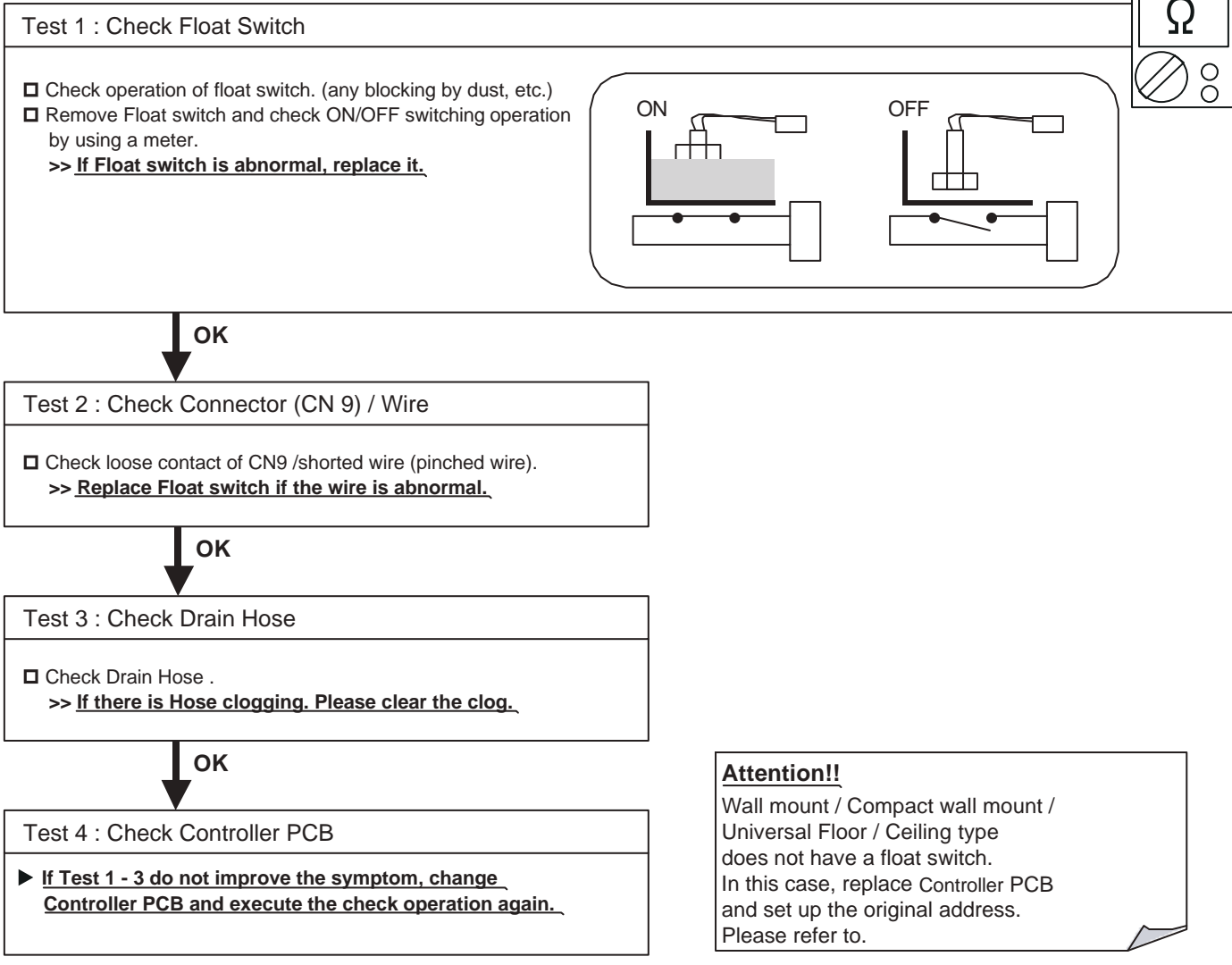

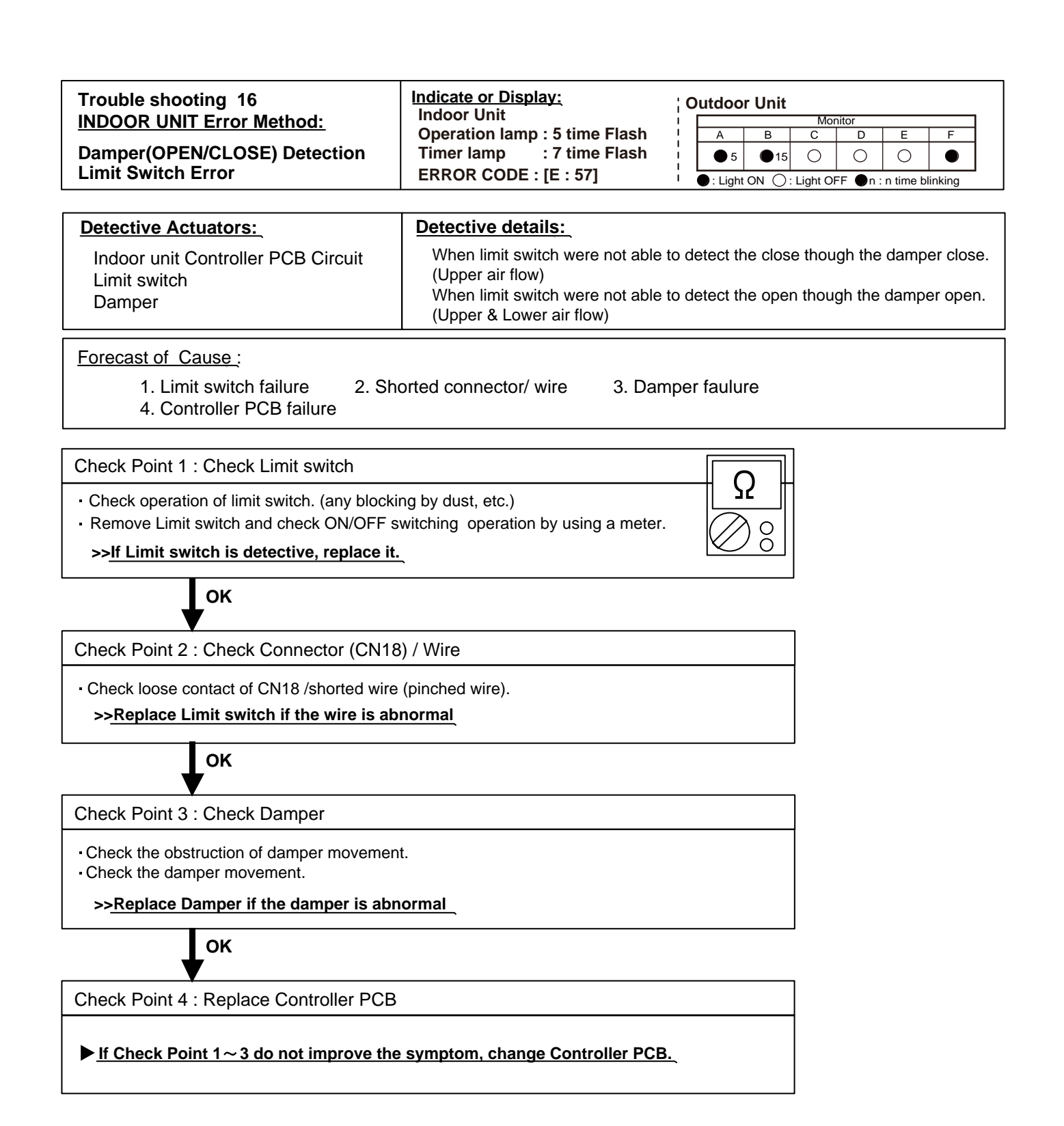

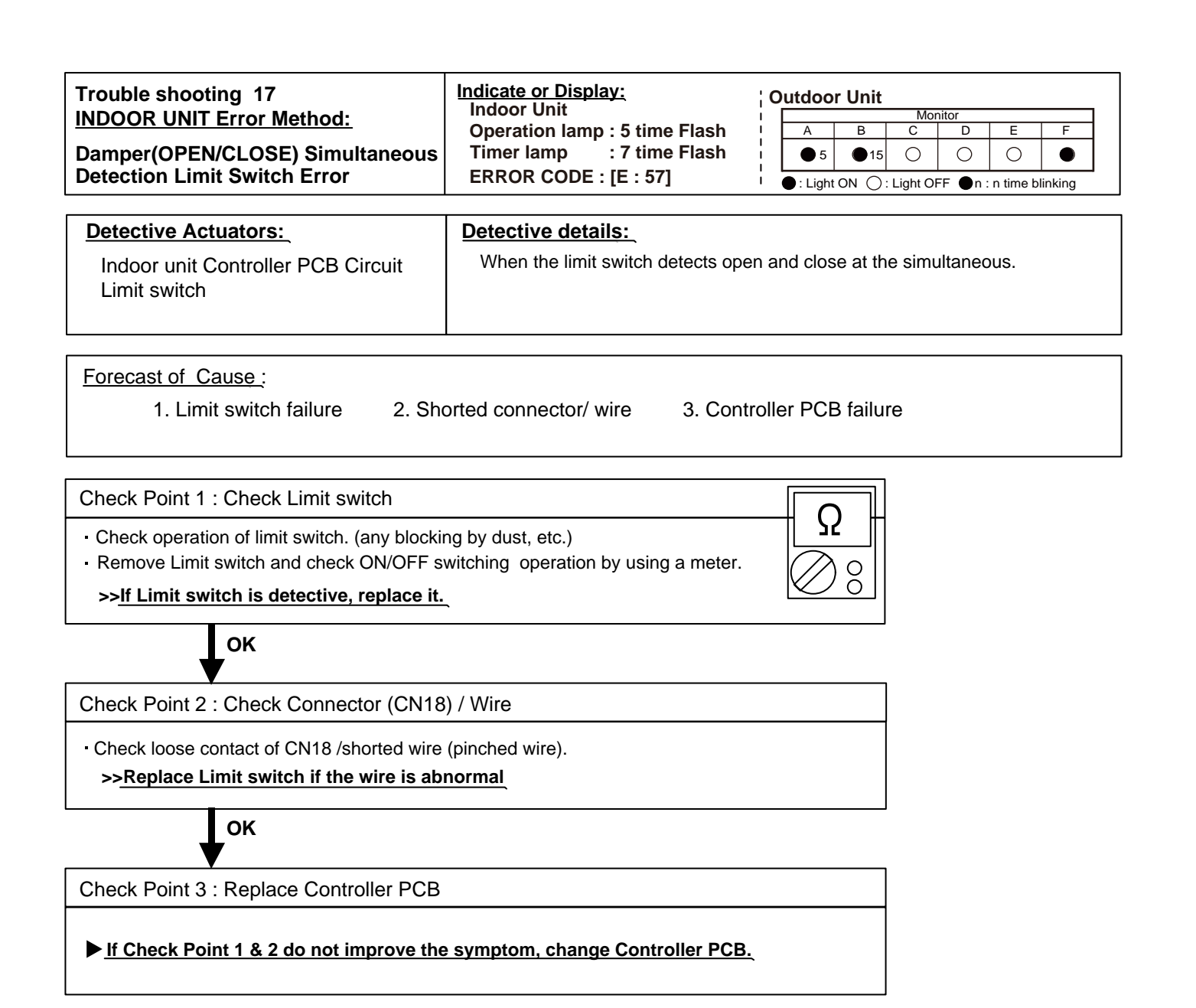

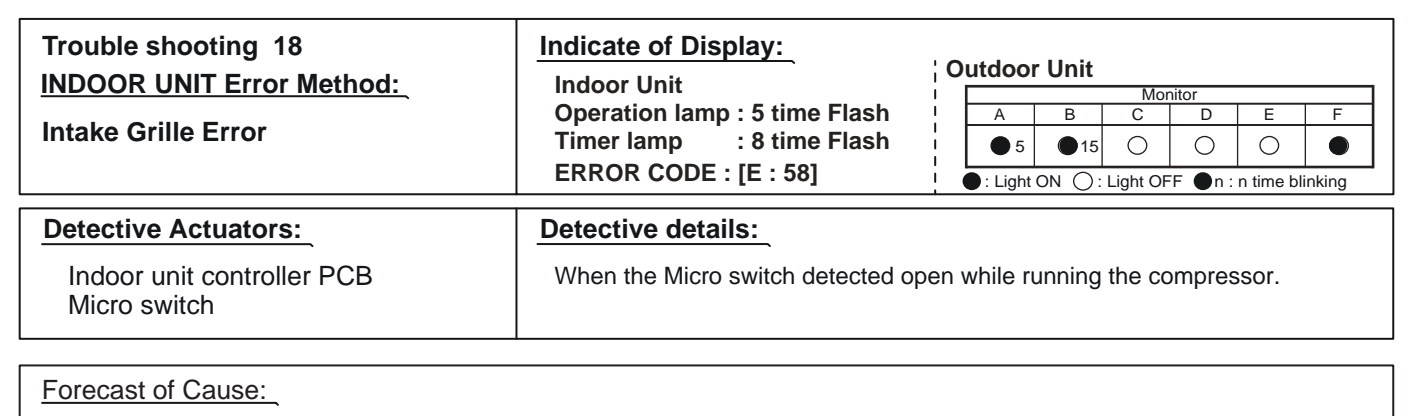

1. Micro switch failure 2. Shorted connector/ wire

3.Controller PCB failure

Ω

00

Test 1 : Check Limit switch

Check operation of Micro switch. (any blocking by dust, etc.)

 $\cdot$  Remove Micro switch and check ON/OFF switching operation by using a meter.

>>If Micro switch is detective, replace it.

ок

Test 2 : Check Connector (CN11) / Wire

- Check loose contact of CN11 /shorted wire (pinched wire).

>>Replace Micro switch if the wire is abnormal

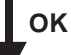

Test 3 : Replace Controller PCB

▶ If Test 1 - 2 do not improve the symptom, change Controller PCB.

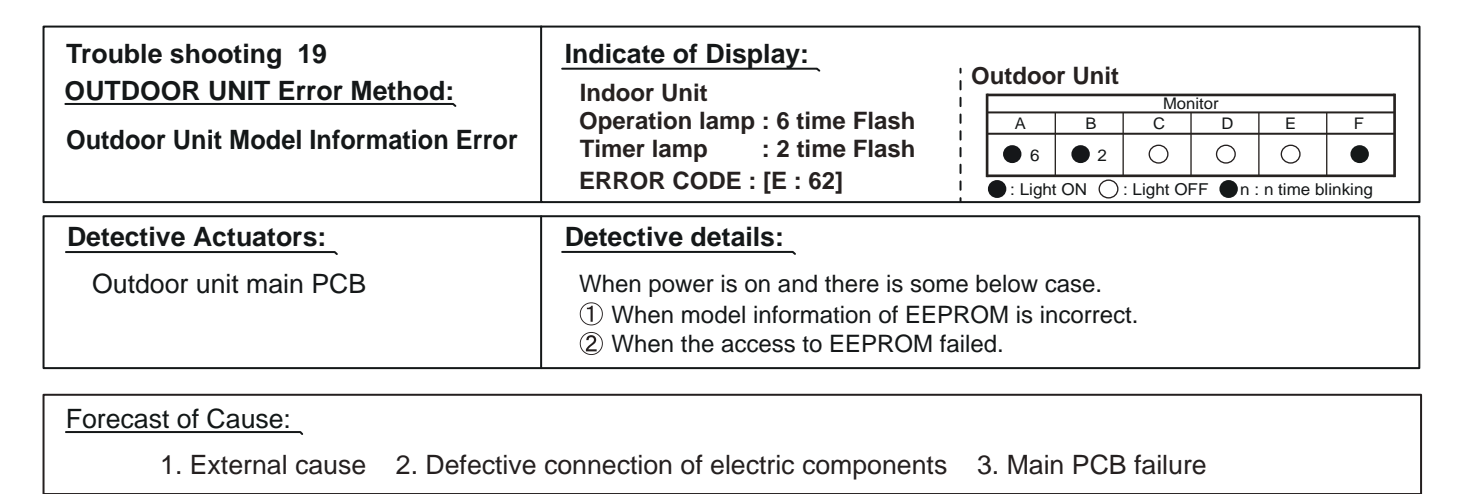

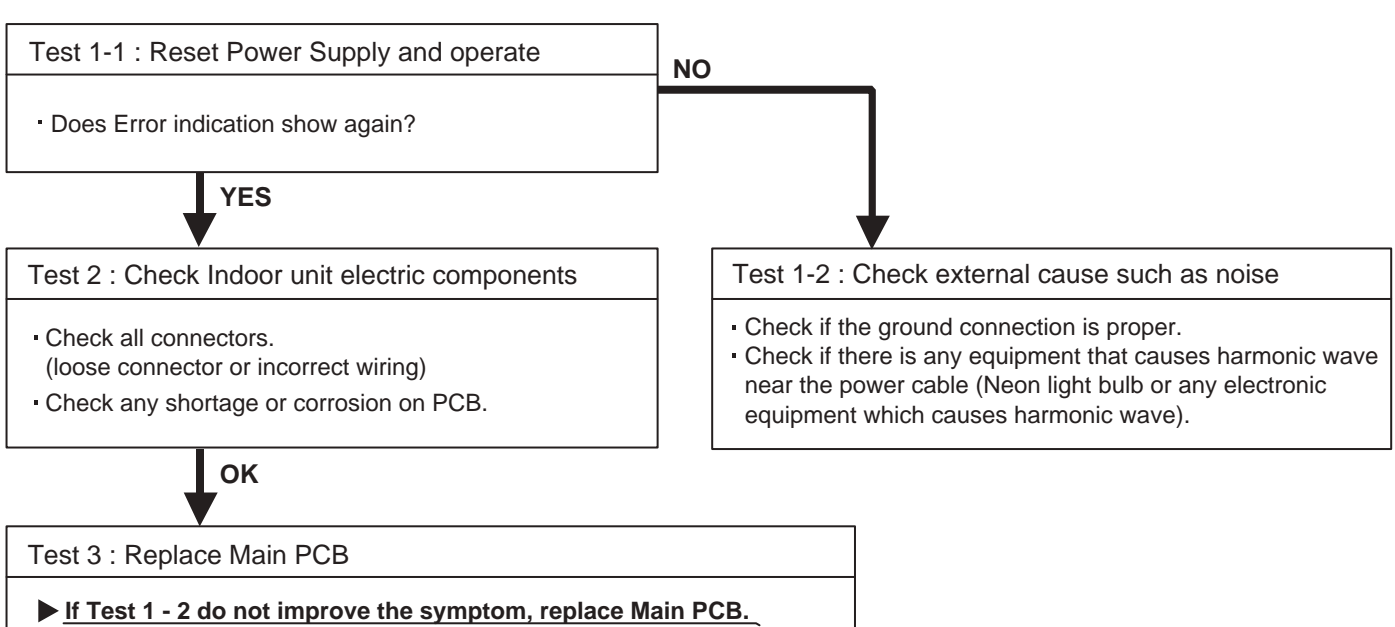

(SERVICE PARTS INFORMATION 10)

## Note : EEPROM

EEPROM(Electronically Erasable and Programmable Read Only Memory) is a nonvolatile memory which keeps memorized information even if power is turned off. It can change the contents electronically. To change the contents, it uses higher voltage than normal, and it can not change a partial contents. (Rewriting shall be done upon erasing the all contents.) There is a limit in a number of rewriting.

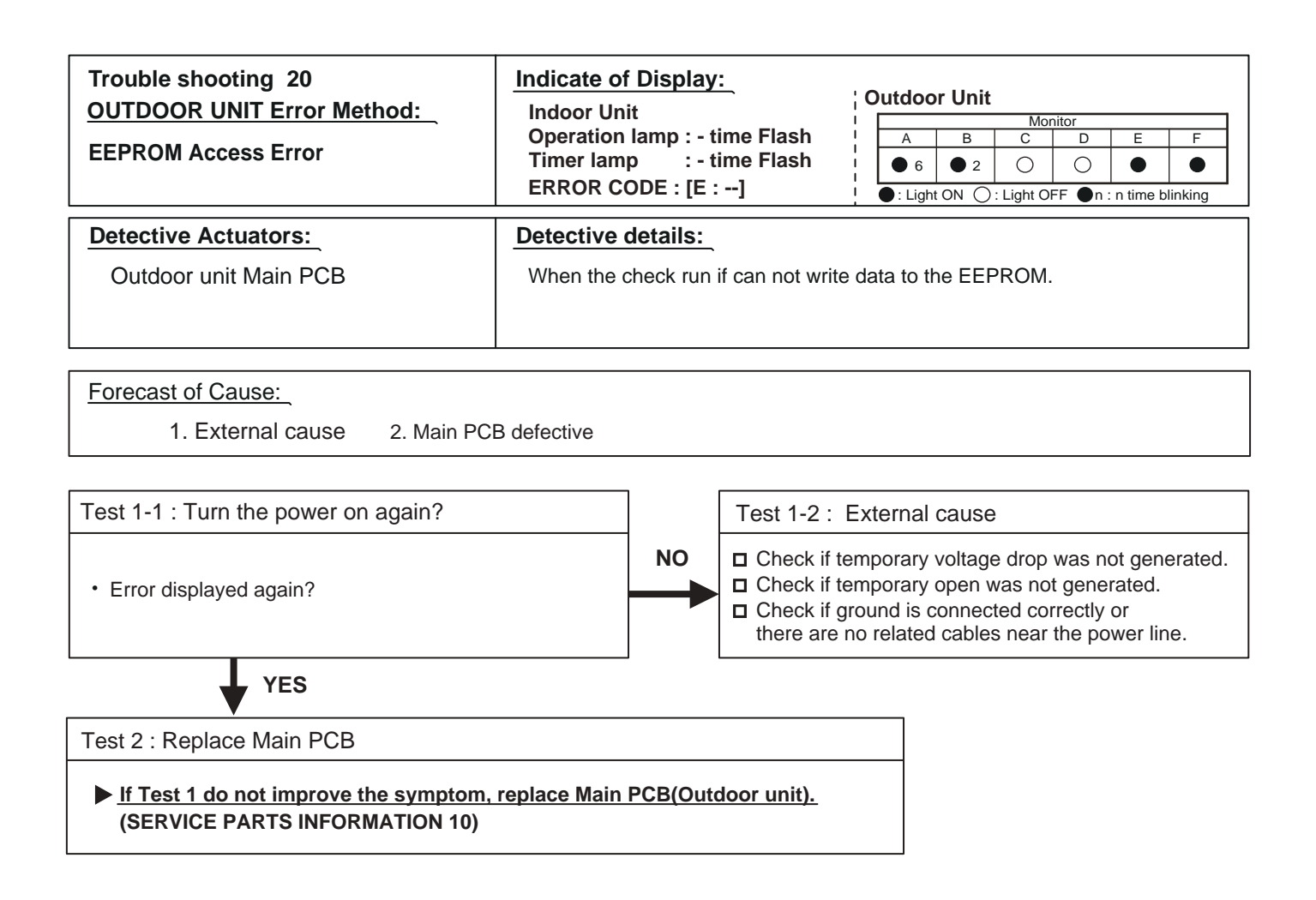

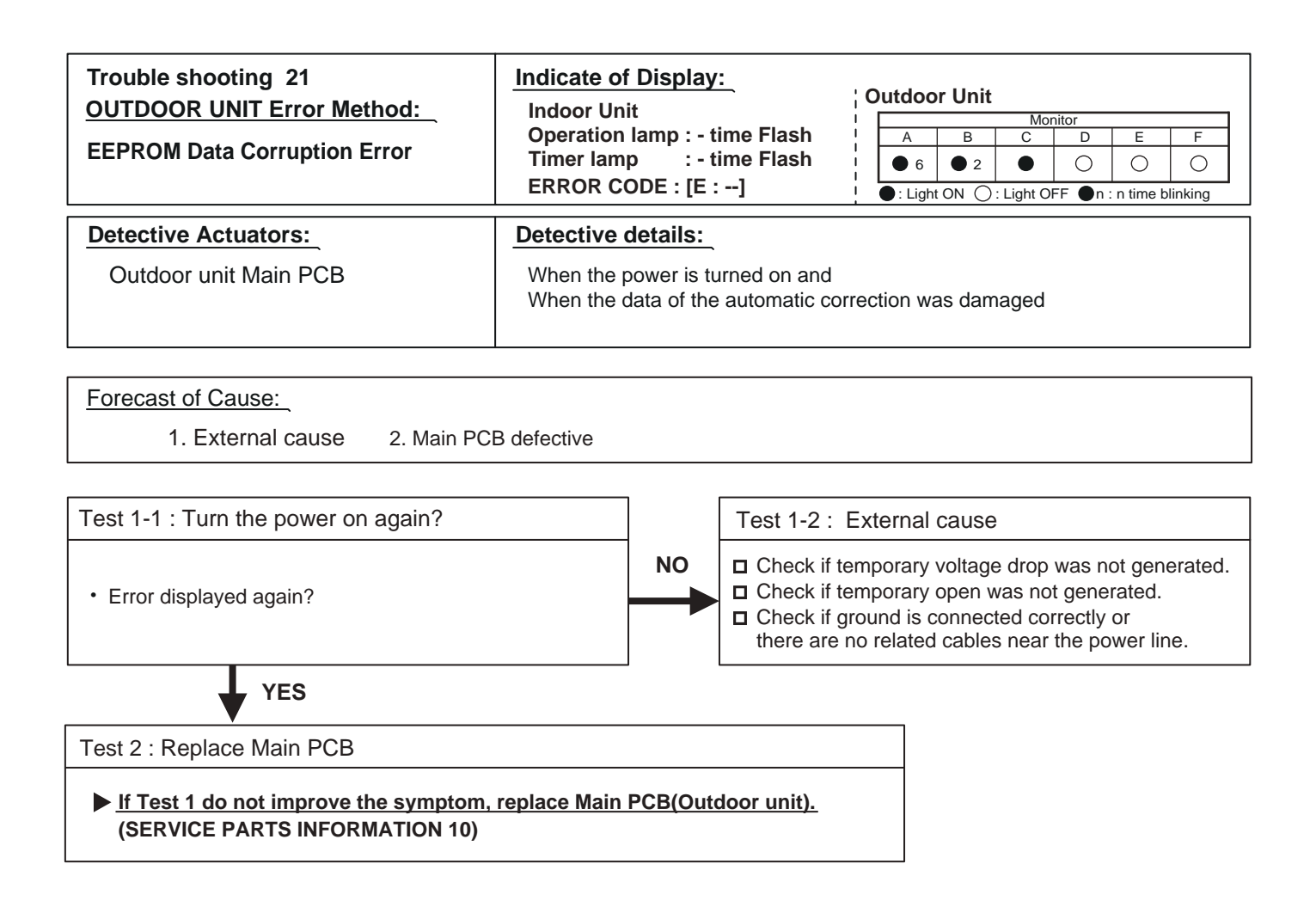

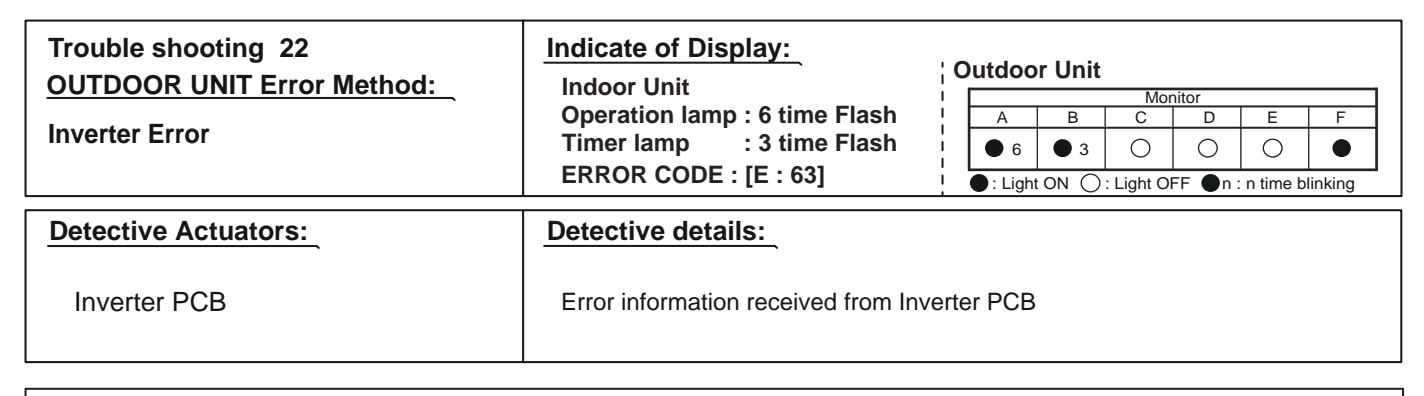

- 1. External cause 2. Power supply to Filter PCB to Inverter PCB wiring disconnection, open
- 3. Filter PCB failure 4. Inverter PCB failure

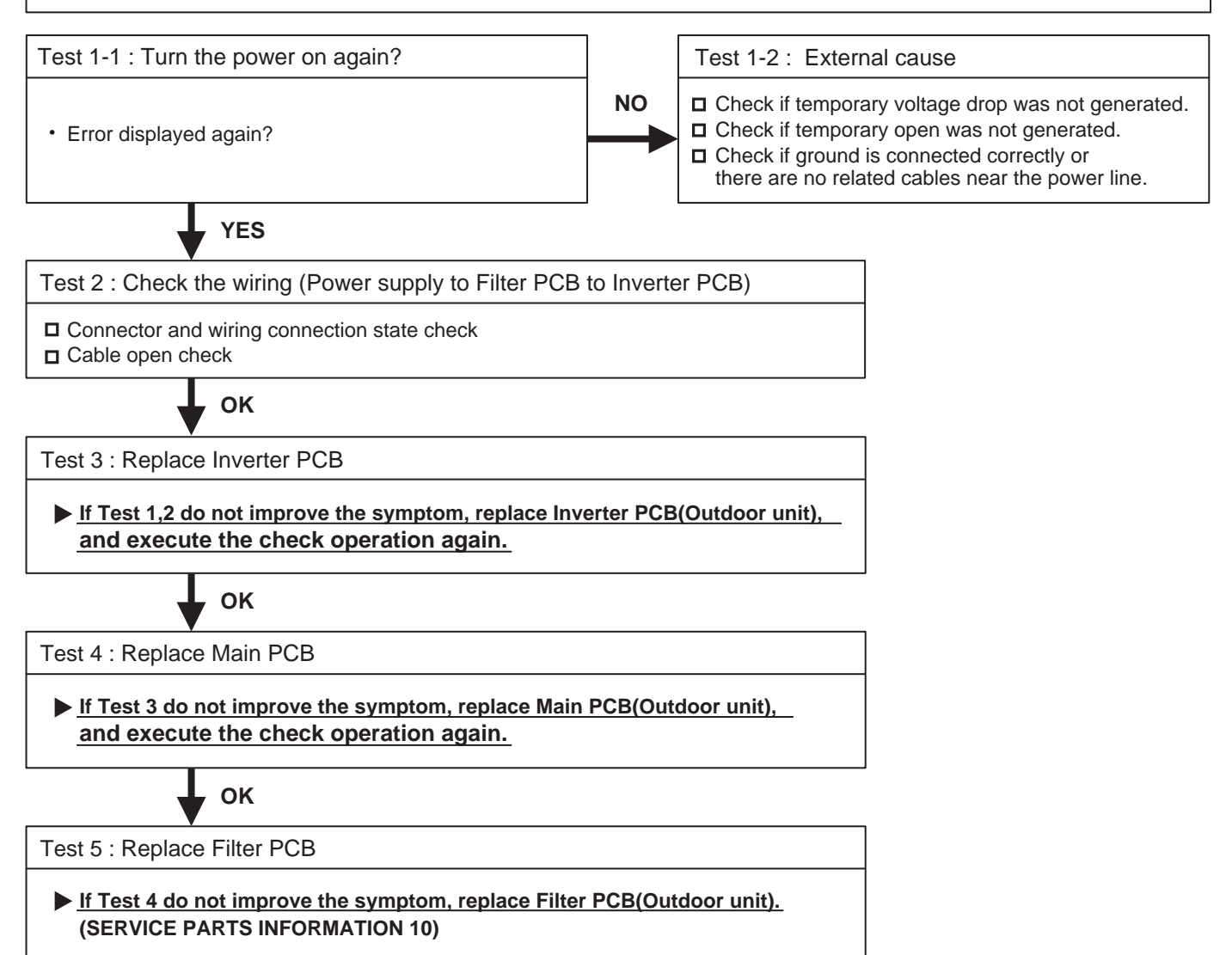

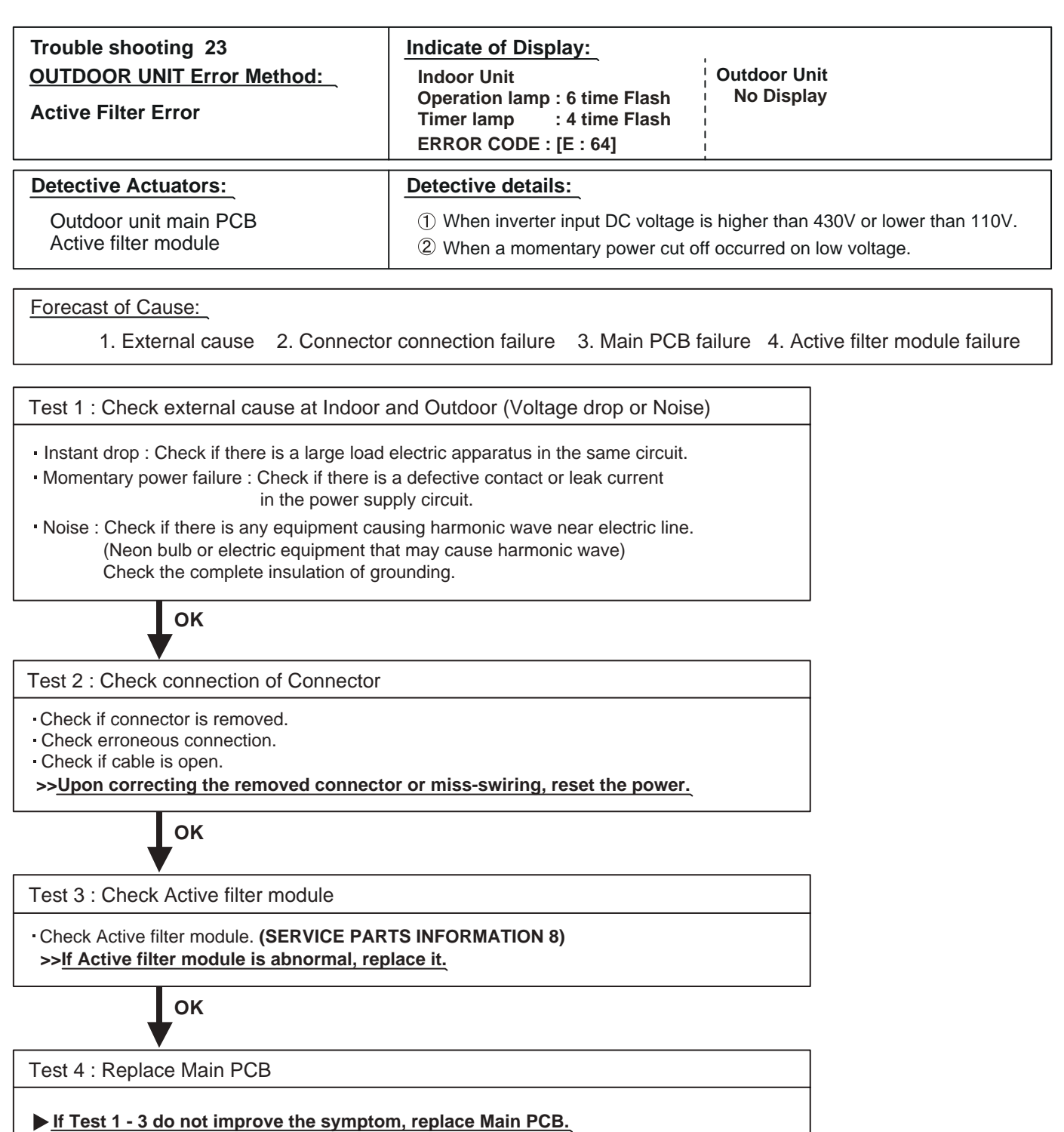

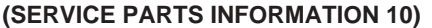

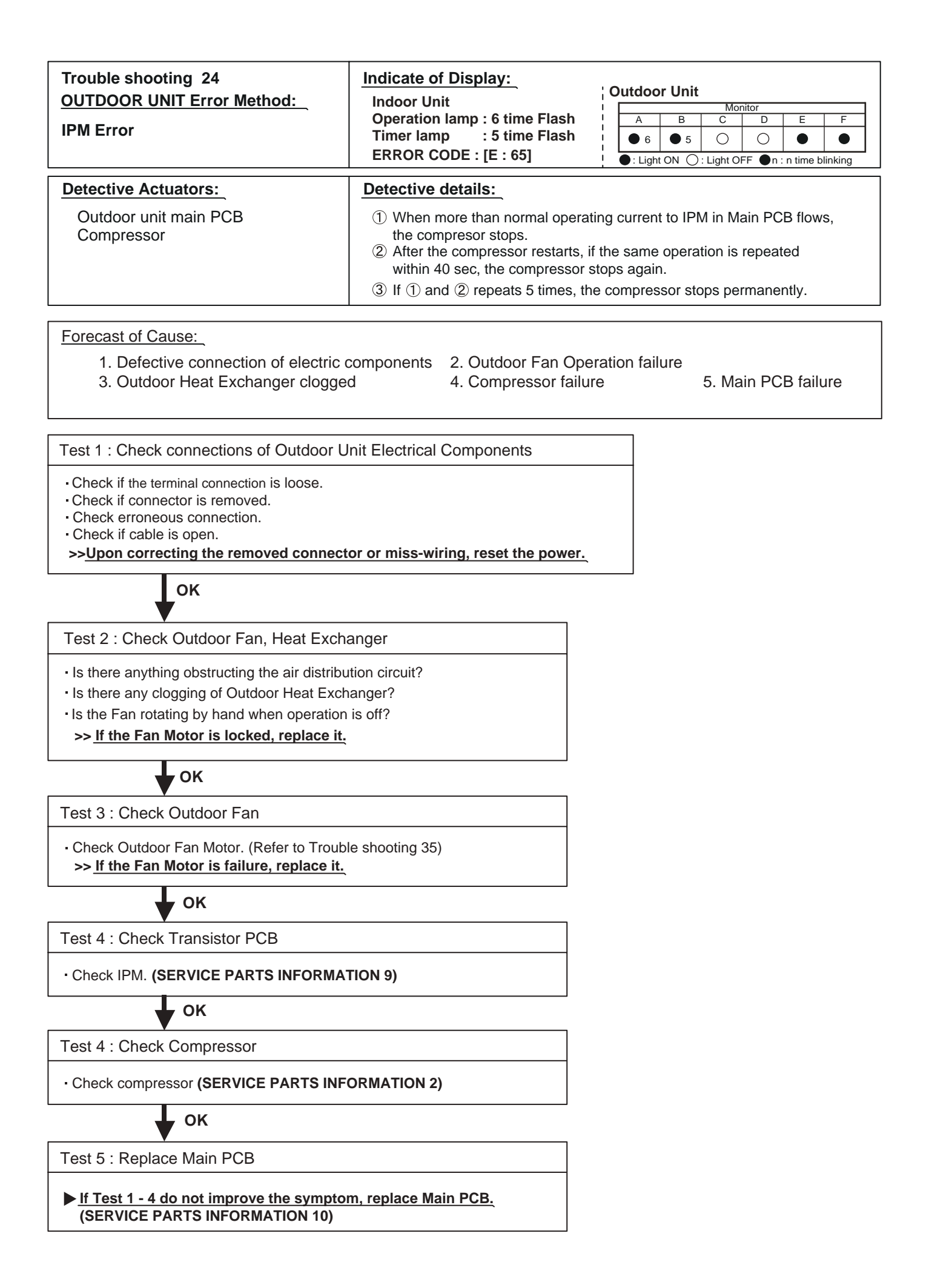

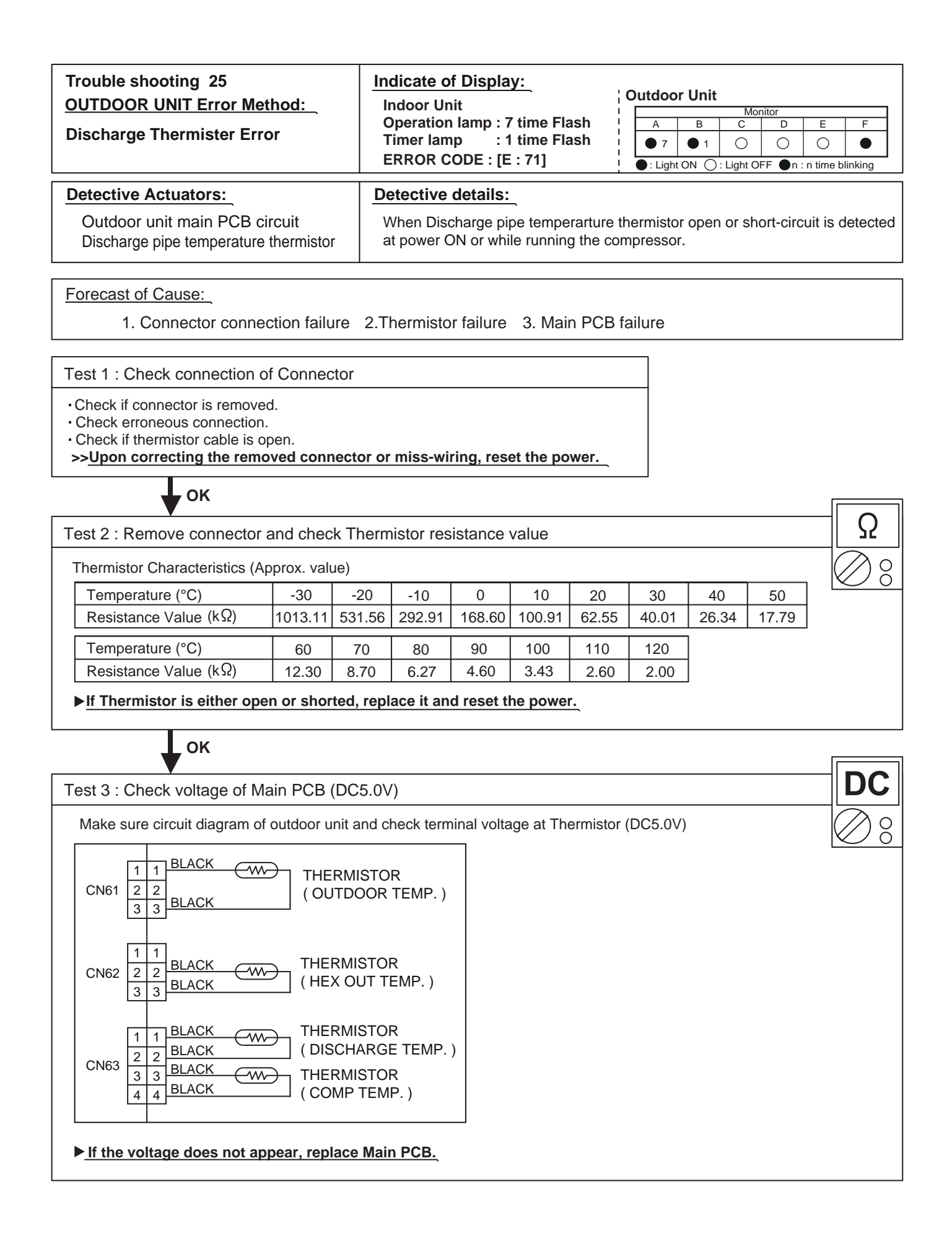

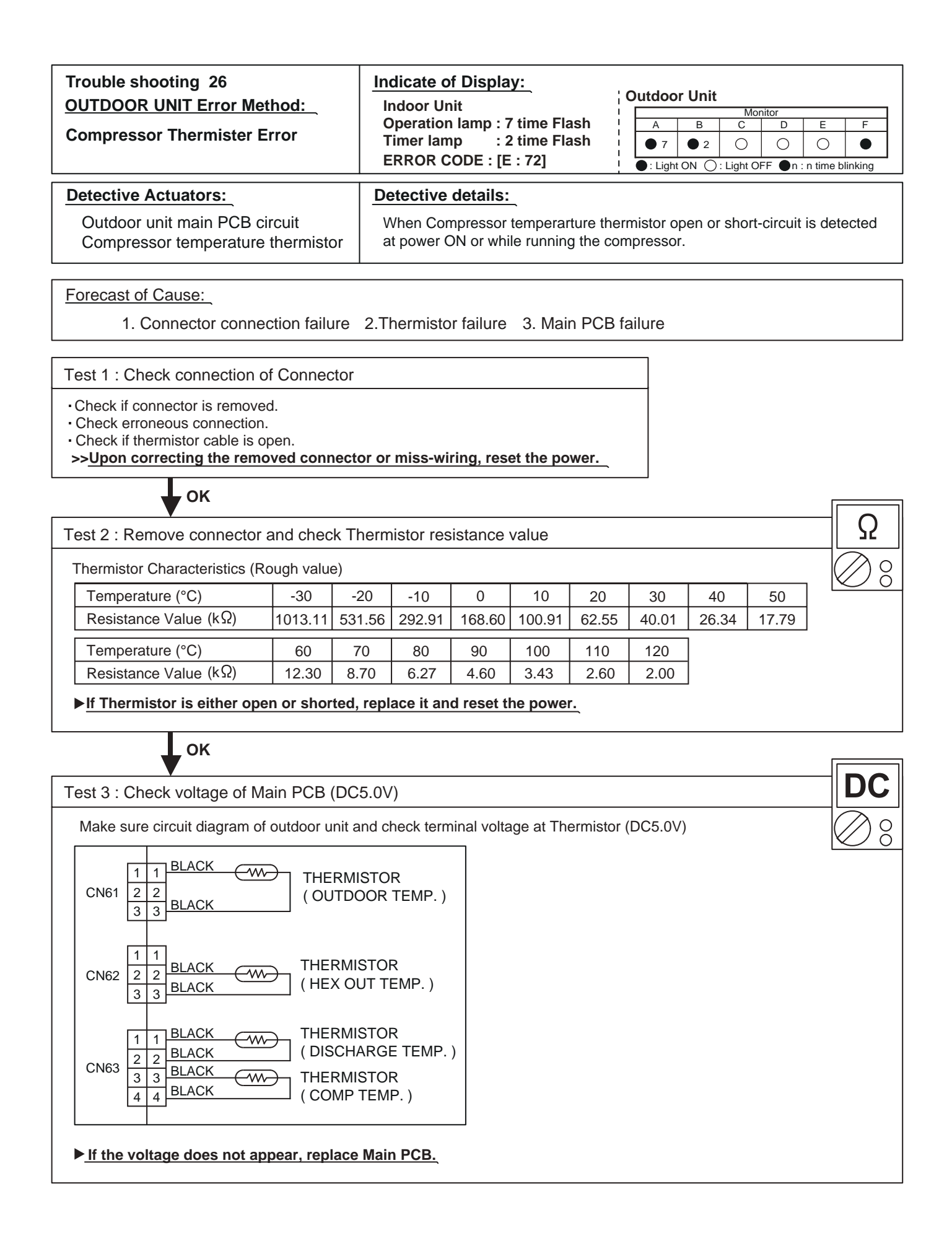

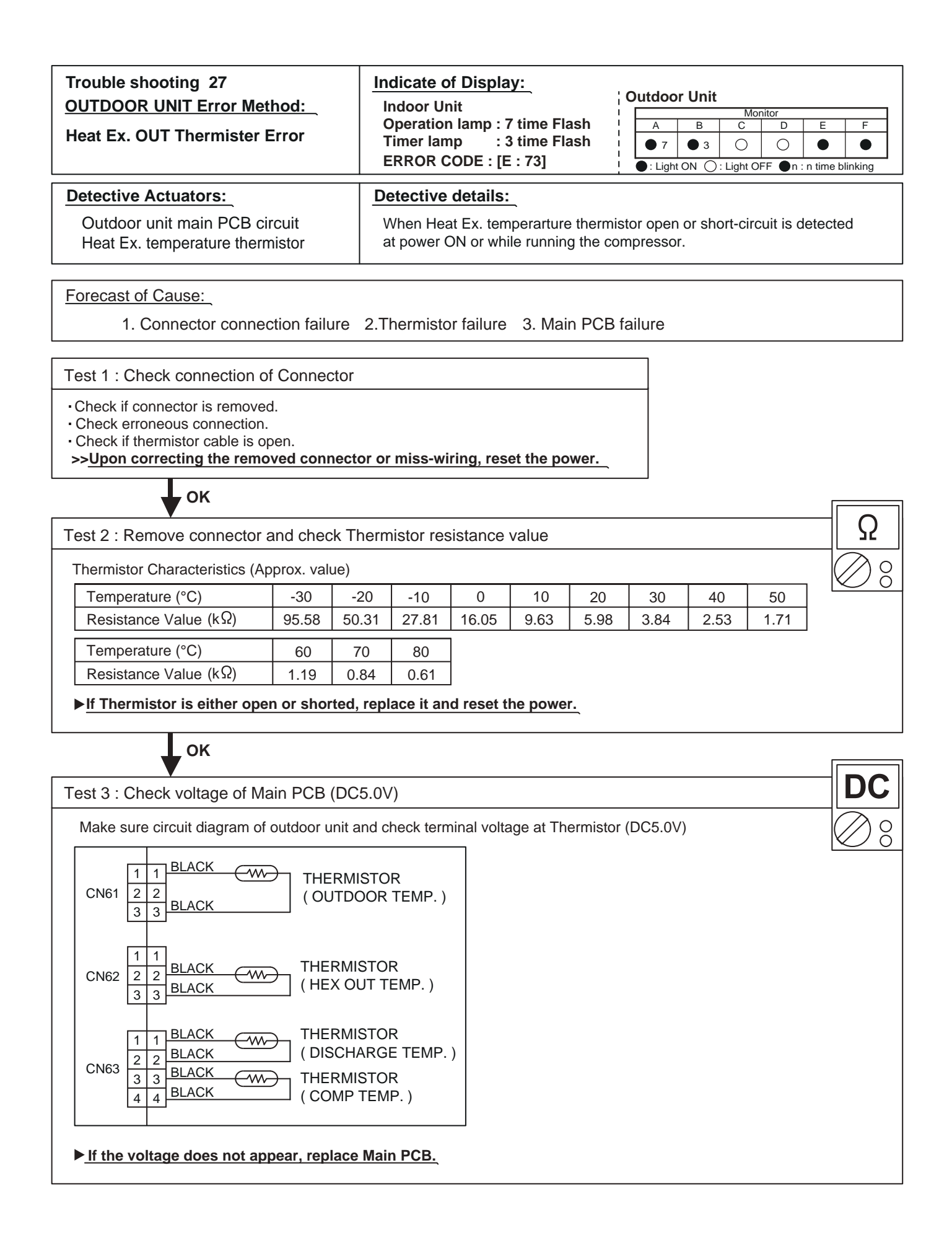

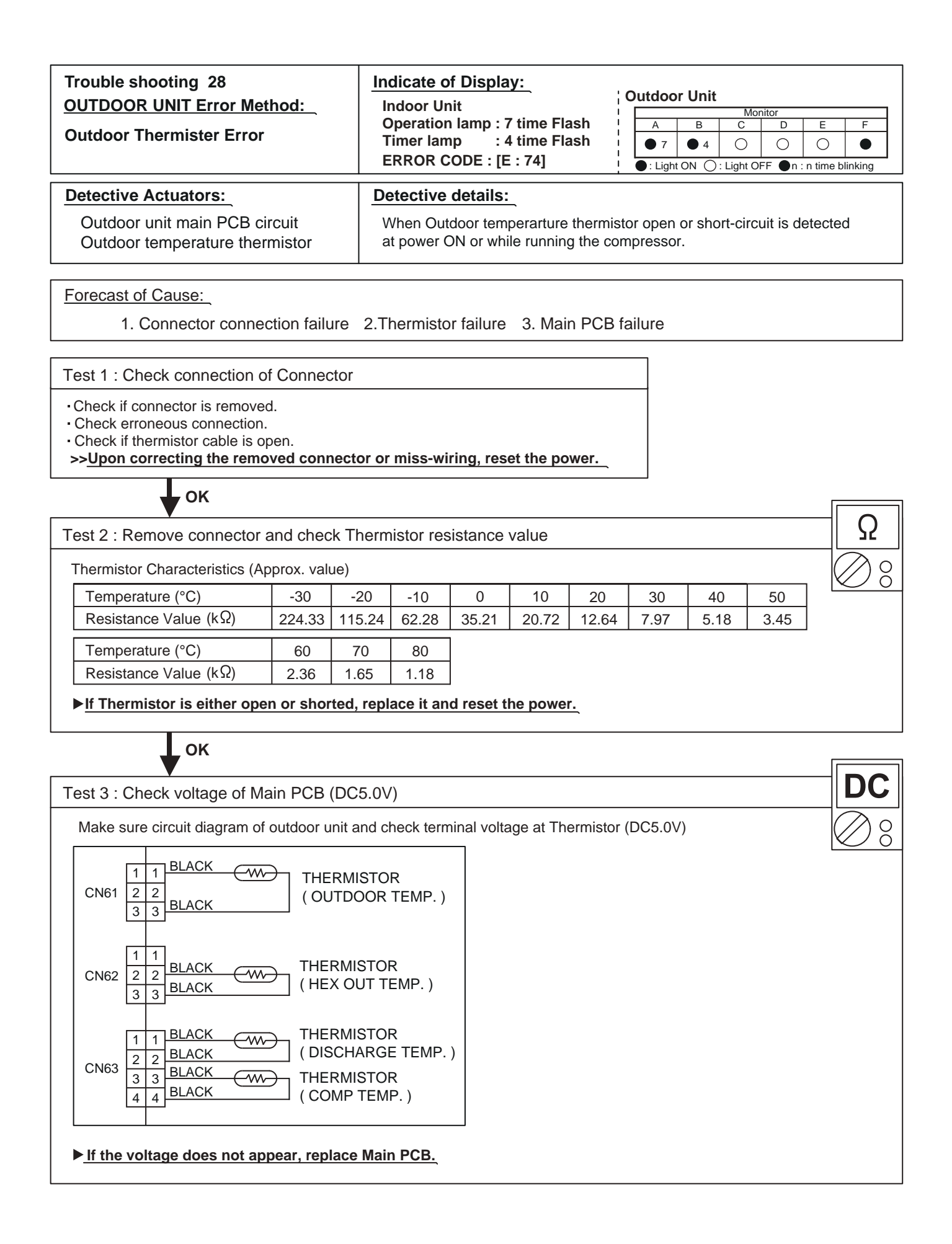

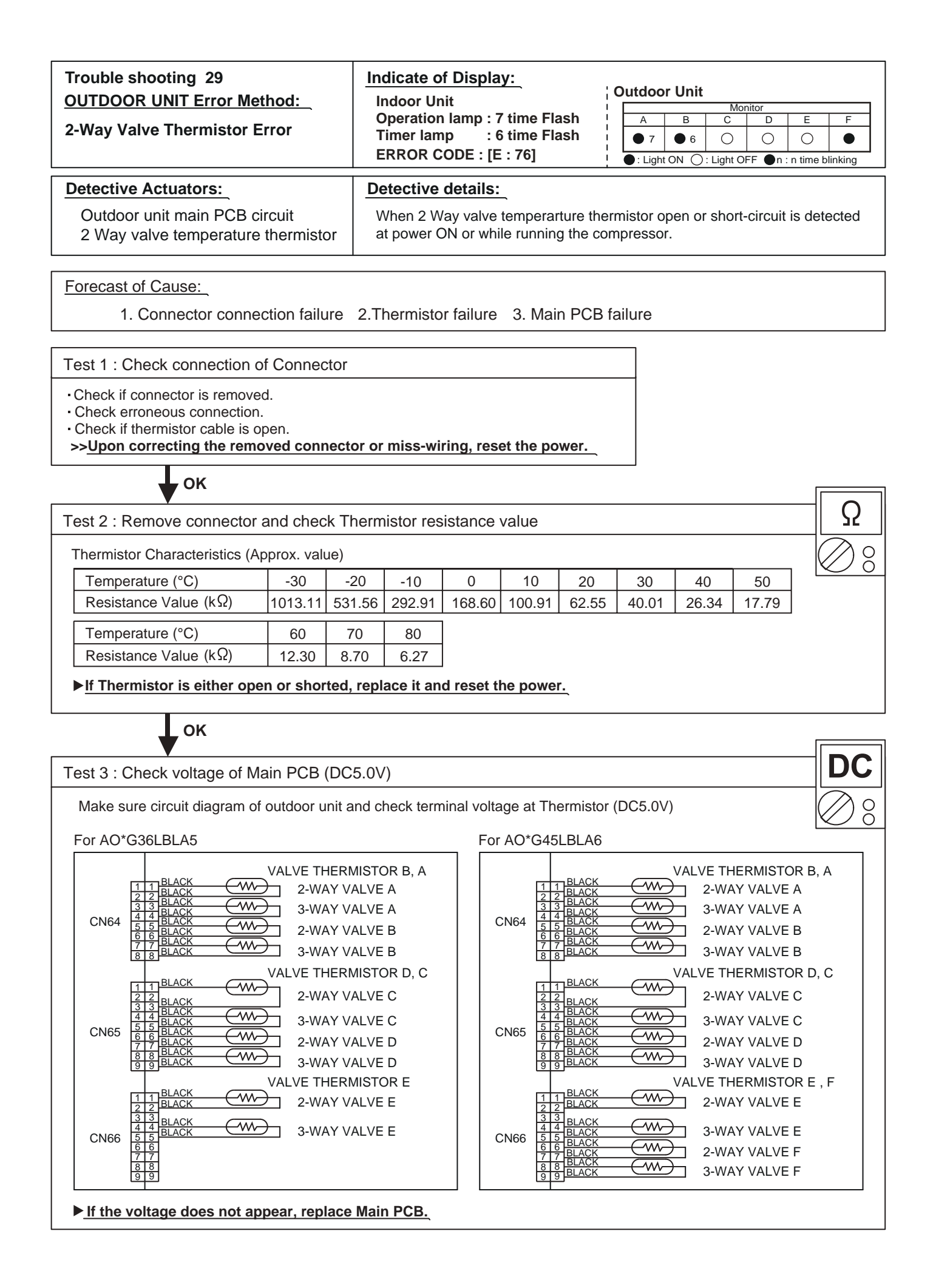

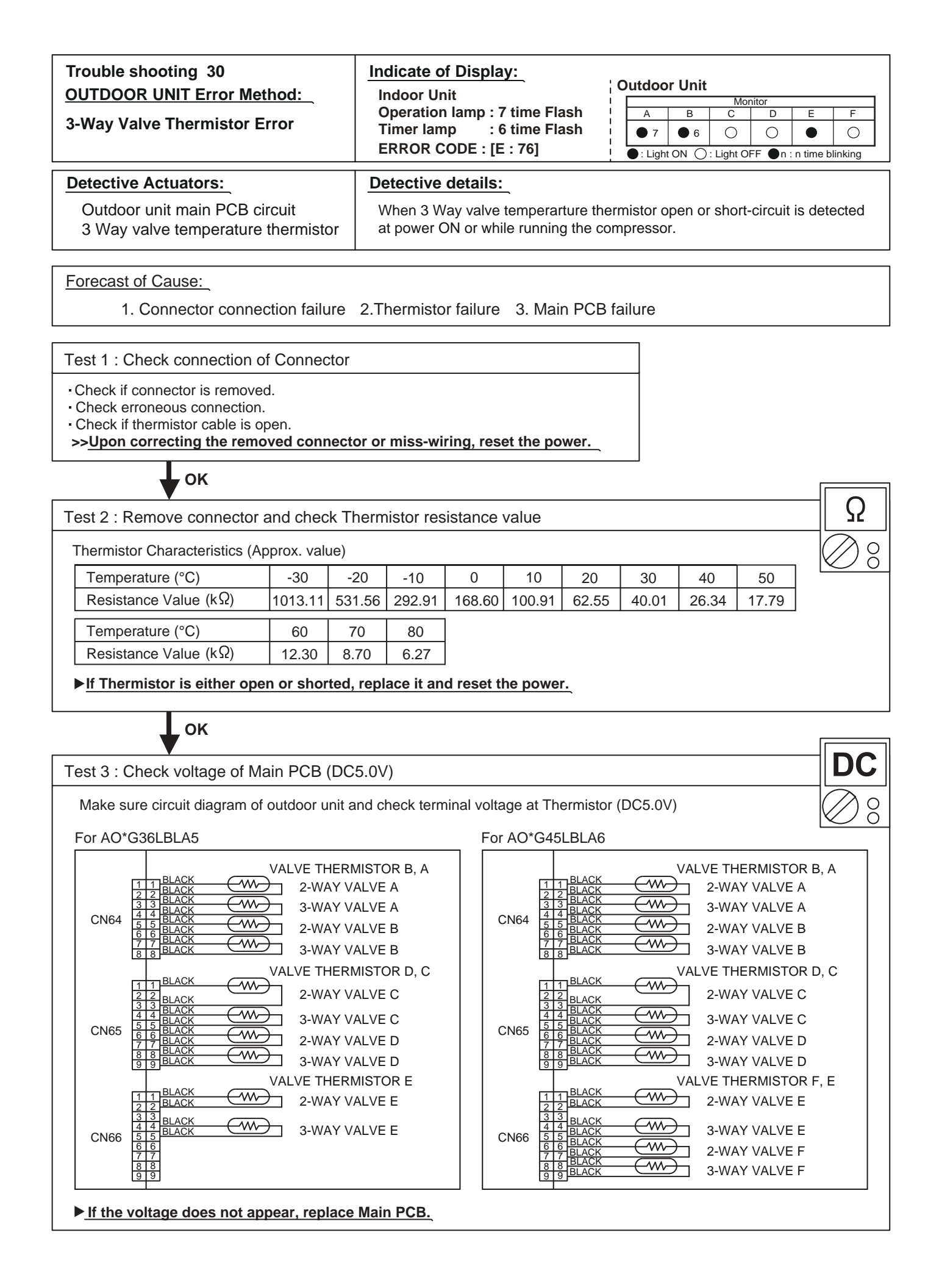

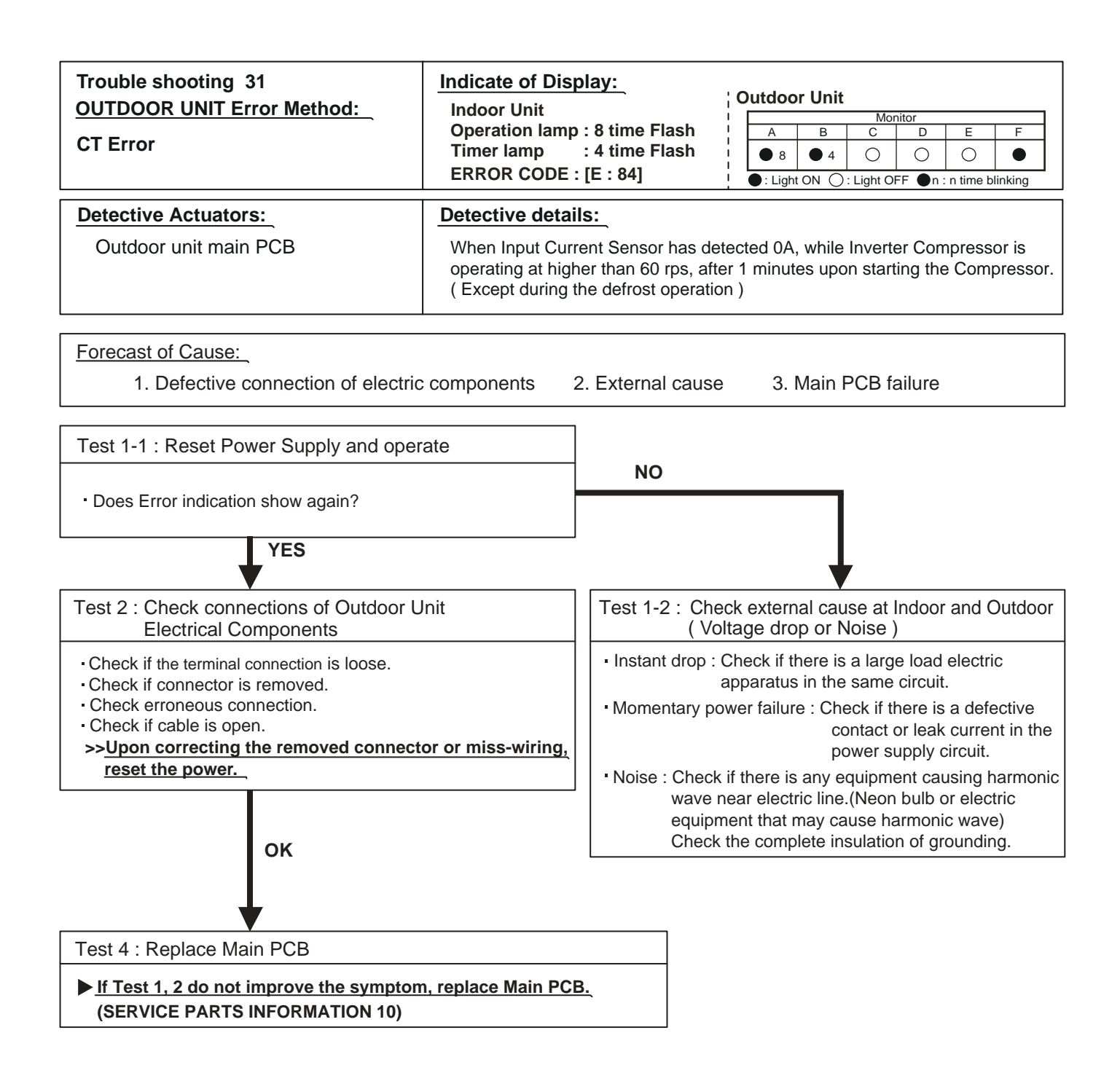

| Trouble shooting 32<br>OUTDOOR UNIT Error Method:<br>Discharge Pressure Sensor Error | Indicate of Display:         Indoor Unit       Outdoor Unit         Operation lamp : 8 time Flash       A       B       C       D       E       F         Timer lamp : 6 time Flash       ERROR CODE : [E : 86]       Itight ON O: Light OFF On: n time blinking |  |  |
|--------------------------------------------------------------------------------------|----------------------------------------------------------------------------------------------------|--|--|
| Detective Actuators:                                                                 | Detective details:                                                                                                    |  |  |
| Discharge pressure sensor                                                            | <ul> <li>When any of the following conditions is satisfied, a discharge pressure<br/>sensor error is generated.</li> </ul>                                                                                                    |  |  |
|                                                                                      | <ol> <li>30 seconds or more have elapsed since the outdoor unit power was<br/>turned on and pressure sensor detected value &lt; 0.3V continued<br/>for 30 seconds or more</li> </ol>                                                                             |  |  |
|                                                                                      | ② 30 seconds or more have elapsed since the outdoor unit power was<br>turned on and pressure sensor detected value ≥ 5.0V was detected.                                                                                                    |  |  |

- Discharge pressure sensor connector disconnection, open
   Discharge pressure sensor failure
   Main PCB failure
- Test 1 : Check the discharge pressure sensor connection state

Connector connection state checkCable open check

ок

Test 2 : Check the discharge pressure sensor

Sensor characteristics check

\*For the characteristics of the discharge pressure sensor,

refer to the (SERVICE PARTS INFORMATION 4).

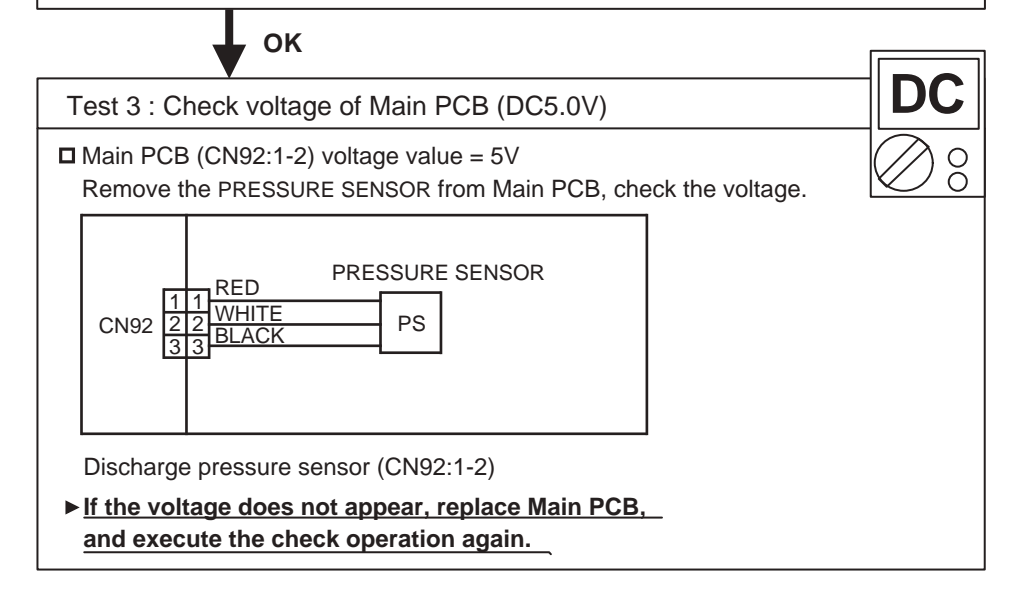

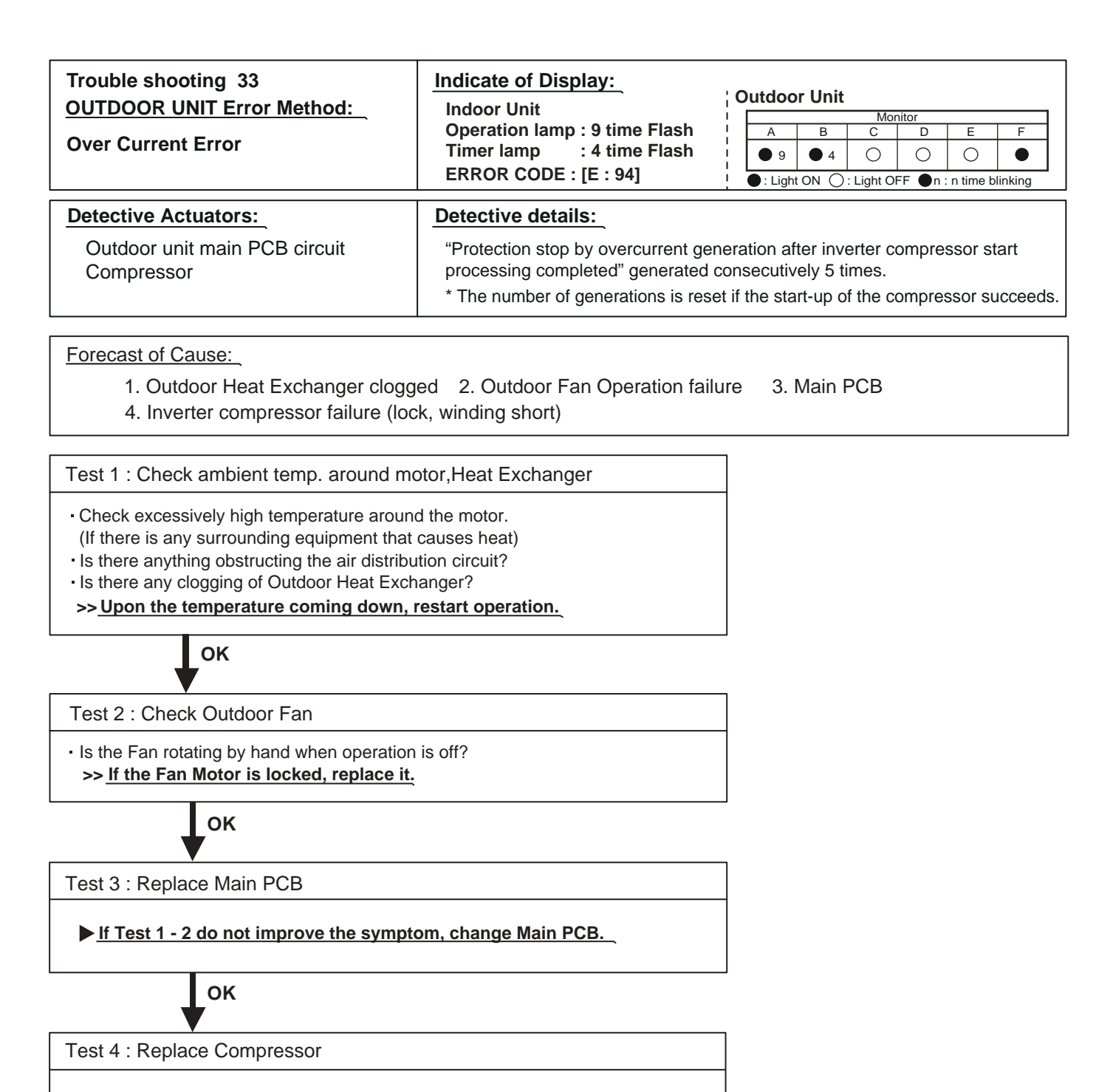

▶ If Test 3 do not improve the symptom, change Compressor.

| Trouble shooting 34<br>OUTDOOR UNIT Error Method:<br>Compresor Control Error | Indicate of Display:<br>Indoor Unit<br>Operation lamp : 9 time Flash<br>Timer lamp : 5 time Flash<br>ERROR CODE : [E : 95]                      | 0   | A<br>A<br>9<br>C : Ligh | B<br>B<br>5<br>t ON () | Mo<br>C<br>O<br>: Light O | nitor<br>D<br>○<br>FF ●n | E<br>O<br>: n time b | F<br>•<br>linking |
|------------------------------------------------------------------------------|----------------------------------------------------------------------------------------------------|-----|-------------------------|------------------------|---------------------------|--------------------------|----------------------|-------------------|
| Detective Actuators:                                                         | Detective details:                                                                                                    |     |                         |                        |                           |                          |                      |                   |
| Outdoor unit main PCB<br>Compressor                                          | ① While running the compressor, if the detected rotor location is out of phase with actual rotor location more than 105°, the compressor stops. |     |                         |                        |                           |                          |                      |                   |
|                                                                              | ② After the compressor restarts, if the same operation is repeated<br>within 40 sec, the compressor stops again.                                |     |                         |                        |                           |                          |                      |                   |
|                                                                              | ③ If ① and ② repeats 5 times, th                                                                                                    | e c | ompre                   | ssor st                | ops pe                    | rmane                    | ently.               |                   |
|                                                                              | •                                                                                                    |     |                         |                        |                           |                          |                      |                   |

1. Defective connection of electric components 2. Main PCB failure 3. Compressor failure

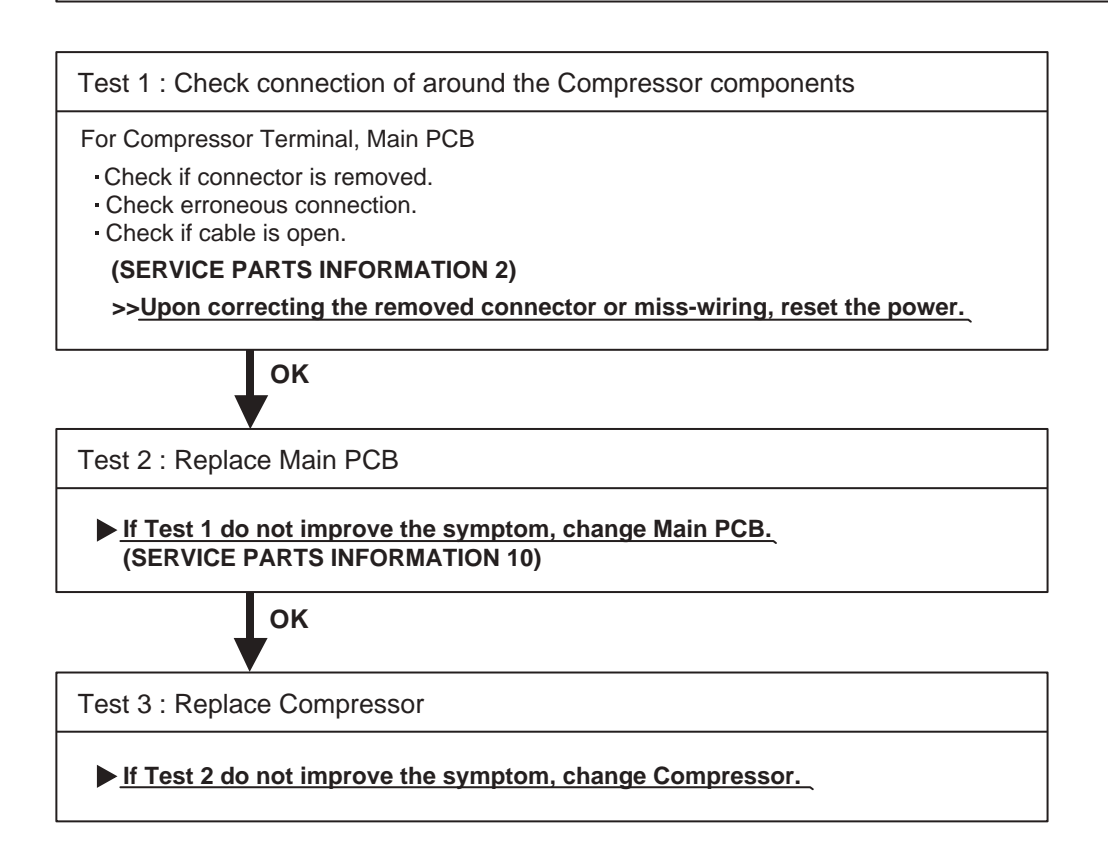

| Trouble shooting 35<br>OUTDOOR UNIT Error Method:<br>Outdoor Unit Fan Motor Error | Indicate of Display:         Indoor Unit       Outdoor Unit         Operation lamp : 9 time Flash       A       B       C       D       E       F         Service       9       9       7       O       Outdoor Unit         ERROR CODE : [E : 97]       Eight ON O: Light OFF On : n time blinking                                                                             |
|-----------------------------------------------------------------------------------|----------------------------------------------------------------------------------------------------|
| Detective Actuators:                                                              | Detective details:                                                                                                    |
| Outdoor unit main PCB circuit<br>Outdoor unit fan motor                           | <ol> <li>When outdoor unit fan rotation speed is less than 100 rpm in 20 seconds<br/>after fan motor starts, fan motor stops.</li> <li>After fan motor restarts, if the same operation within 60 sec is repeated<br/>3 times in a row, compressor and fan motor stops.</li> <li>If 1 and 2 repeats 5 times in a row, compressor and fan motor stops<br/>permanently.</li> </ol> |

- 1. Fan rotation failure 2. Motor protection by surrounding temperature rise 3. Main PCB failure
- 4. Outdoor unit fan motor failure

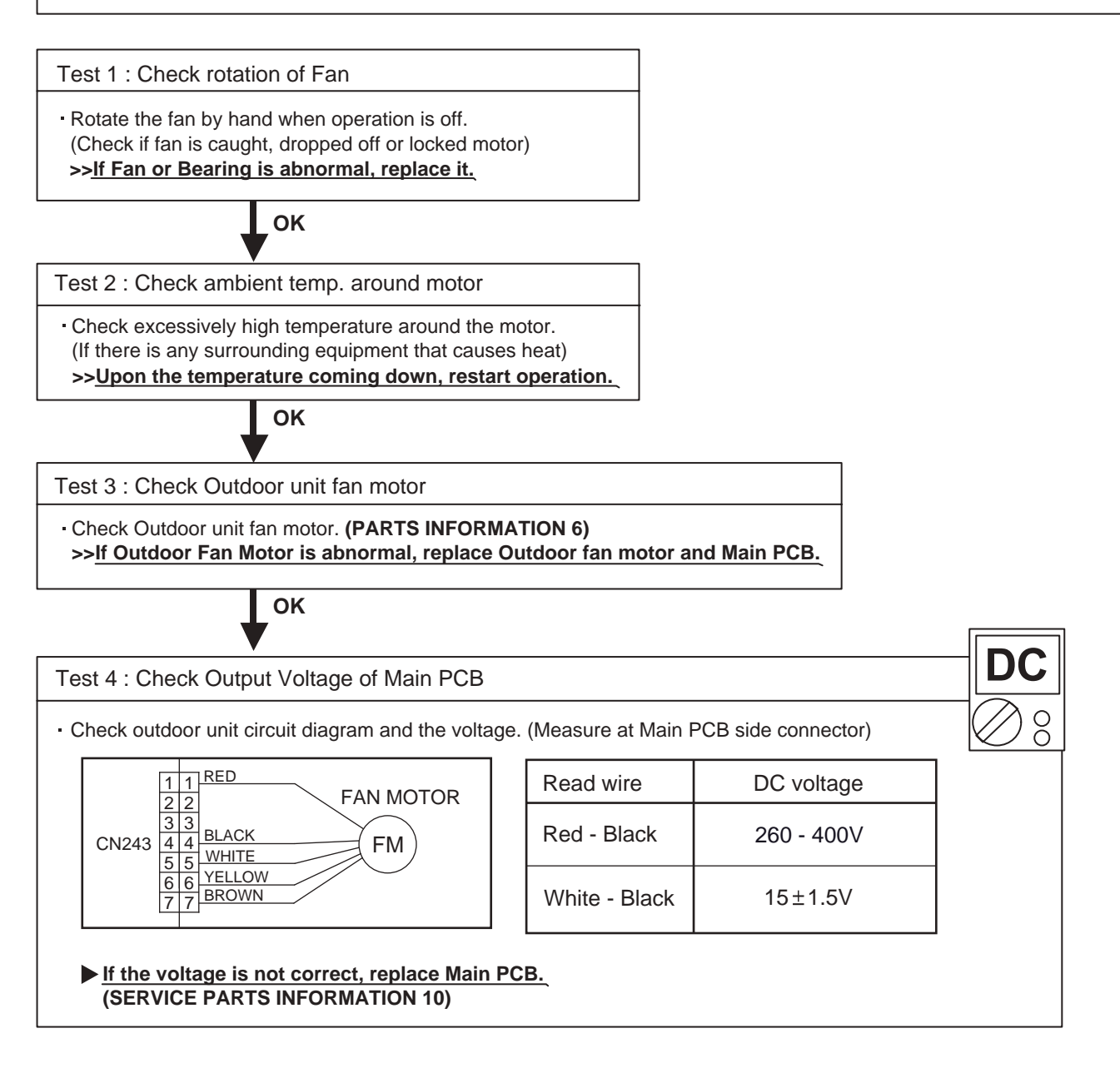

| Trouble shooting 36<br><u>OUTDOOR UNIT Error Method:</u><br>4-Way Valve Error                                                                                                    | Indicate of Display:       Outdoor Unit         Indoor Unit       0peration lamp : 9 time Flash         Timer lamp : 9 time Flash       9 9 9 0         ERROR CODE : [E : 99]       • : Light ON 0 :: Light OF                                                                                                    | tor<br>D E F<br>O O ●<br>F ● n : n time blinking |
|----------------------------------------------------------------------------------------------------|----------------------------------------------------------------------------------------------------|--------------------------------------------------|
| Detective Actuators:<br>Indoor unit main PCB<br>Heat Ex. temperature thermistor<br>Room temperature thermistor<br>4-Way valve                                                                                                    | Detective details:<br>When the indoor unit Heat Ex. temperatrure is compared w<br>room temperature, and either following condition is detected<br>continuously 2 times, compressor stops. <ul> <li>Cooling operation<br/>[Indoor Heat Ex. temperature] - [Room temperature] &gt;</li> <li>Heating operation<br/>[Indoor Heat Ex. temperature] - [Room temperature] &lt;</li> <li>If the same operation is repeated 5 times.<br/>the compressor stops permanently.</li> </ul> | vith the<br>ed<br>10°C<br>-10°C                  |
| Forecast of Cause:<br>1. Connector connection failure<br>5. Main PCB failure 6. Controlle<br>Test 1 : Check connection of Connector<br>• Check if connector is removed                                                           | 2. Thermistor failure 3. Coil failure 4. 4-way valve failure PCB failure                                                                                                    | ailure                                           |
| <ul> <li>Check erroneous connection.</li> <li>Check if thermistor cable is open.</li> <li>&gt;&gt; <u>Upon correcting the removed connection</u></li> </ul>                                                                      | tor or miss-wiring, reset the power.                                                                                                    |                                                  |
| Test 2 : Check thermistor of Indoor unit <ul> <li>Isn't it fallen off the holder?</li> <li>Is there a cable pinched?</li> </ul> <li>&gt;&gt; Check characteristics of thermistor,<br/>If defective, replace the thermistor.</li> | (Refer to Trouble shooting 12. 13),                                                                                                    |                                                  |
| Test 3 : Check the solenoid coil and 4-wa                                                                                                    | ay valve                                                                                                    |                                                  |

• Remove CN202 from PCB and check the resistance value of coil. Resistance value is about  $2085 \Omega \pm 10\%$  (20°C)

>> If it is Open or abnormalresistance value, replace Solenoid Coil.

[4-way valve]

· Check each piping temperature,

and the location of the valve by the temperature difference.

>> If the value location is not proper, replace 4-way valve.

OK
Test 4 : Check the voltage of 4-way valve
• Check the CN202 voltage of Main PCB
Check if AC198V(AC220V-10%) - 264V(AC240V+10%) appears at CN 202 of Main PCB.
[Heating operation ]
> If it is not voltage, Replace Main PCB. (SERVICE PARTS INFORMATION 10)
[Cooling operation ]
> If it is voltage, Replace Main PCB. (SERVICE PARTS INFORMATION 10)
LOK

Test 5 : Replace Controller PCB

If Test 1- 4 do not improve the symptom, replace Controller PCB of Indoor unit .

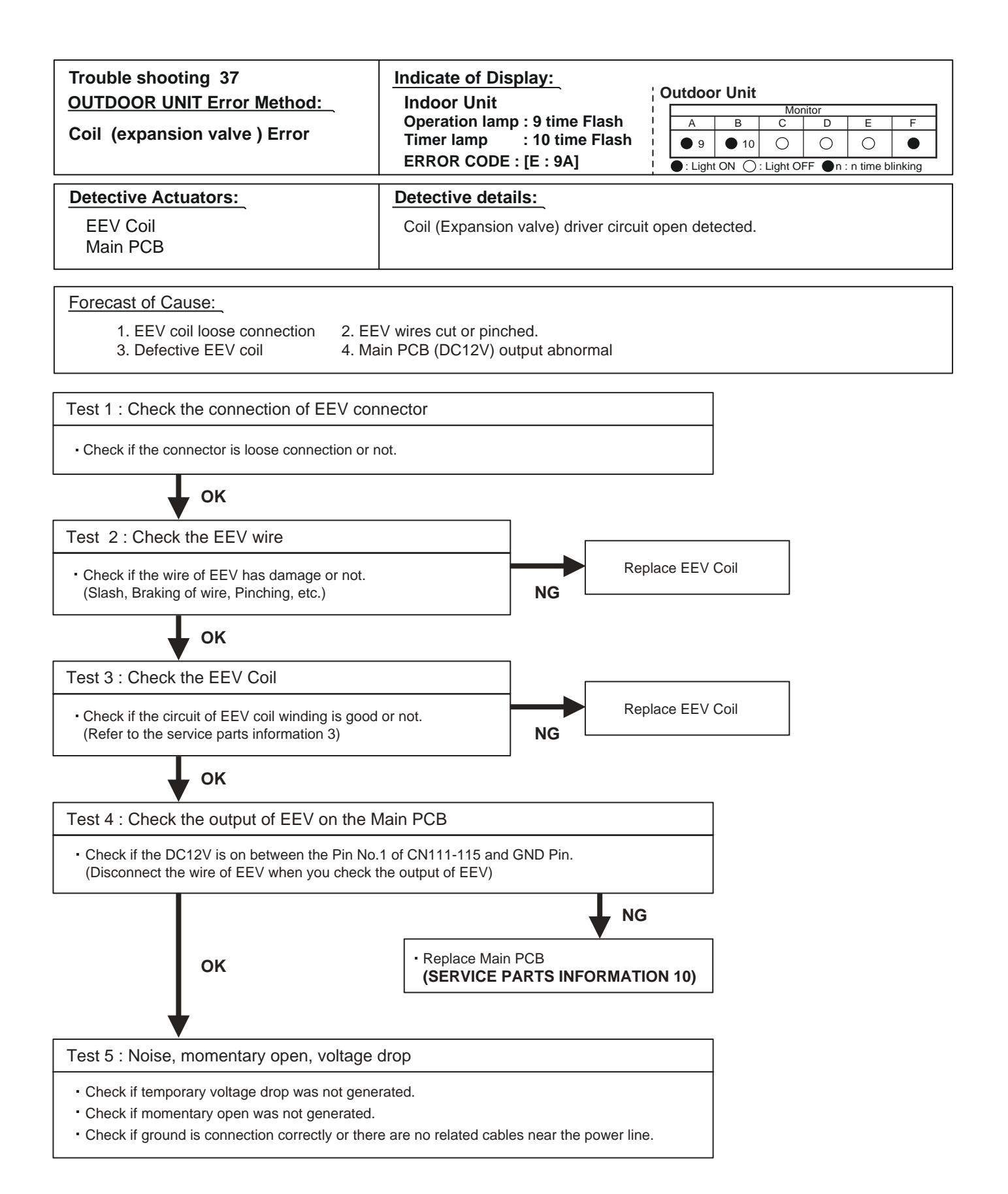

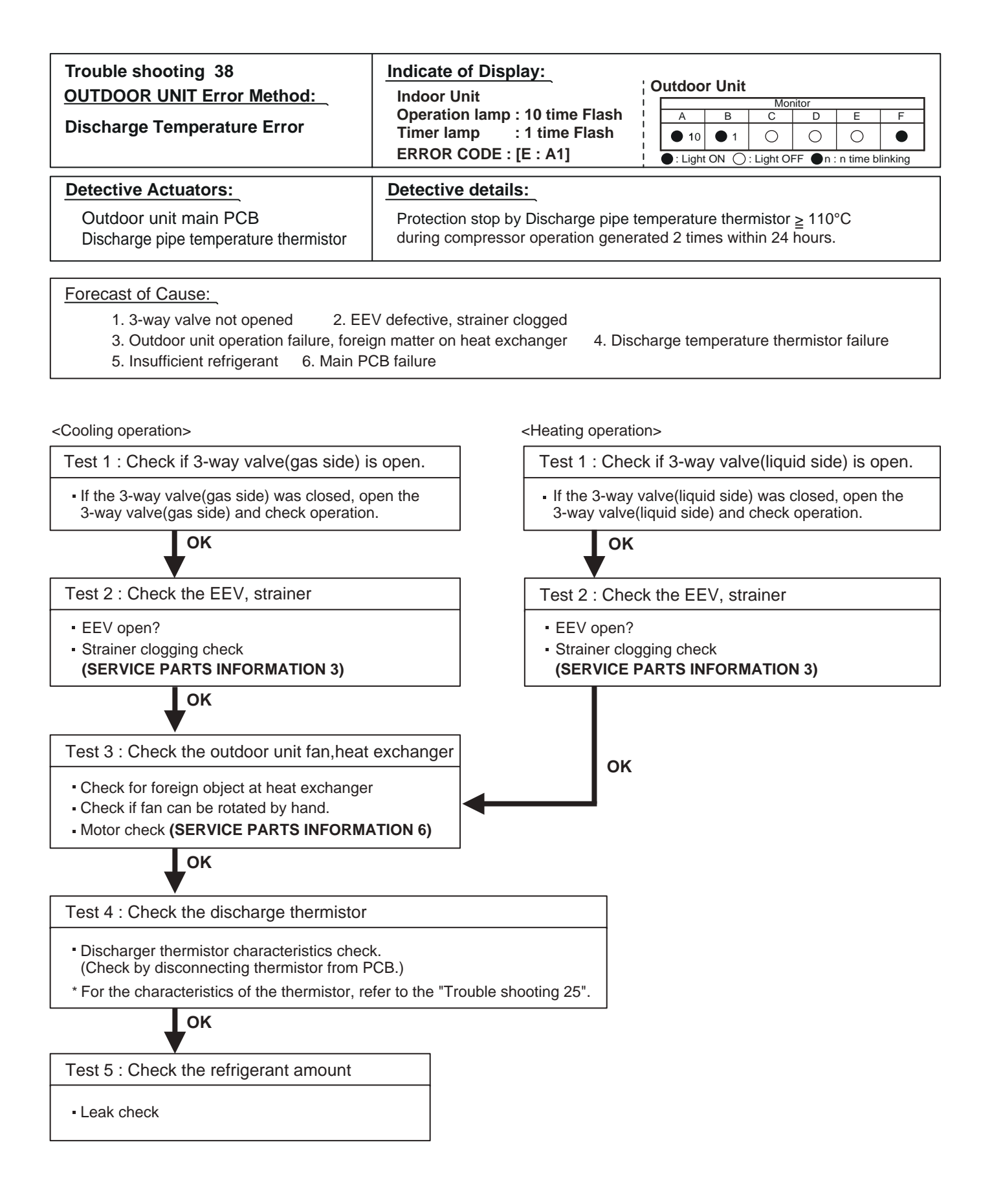

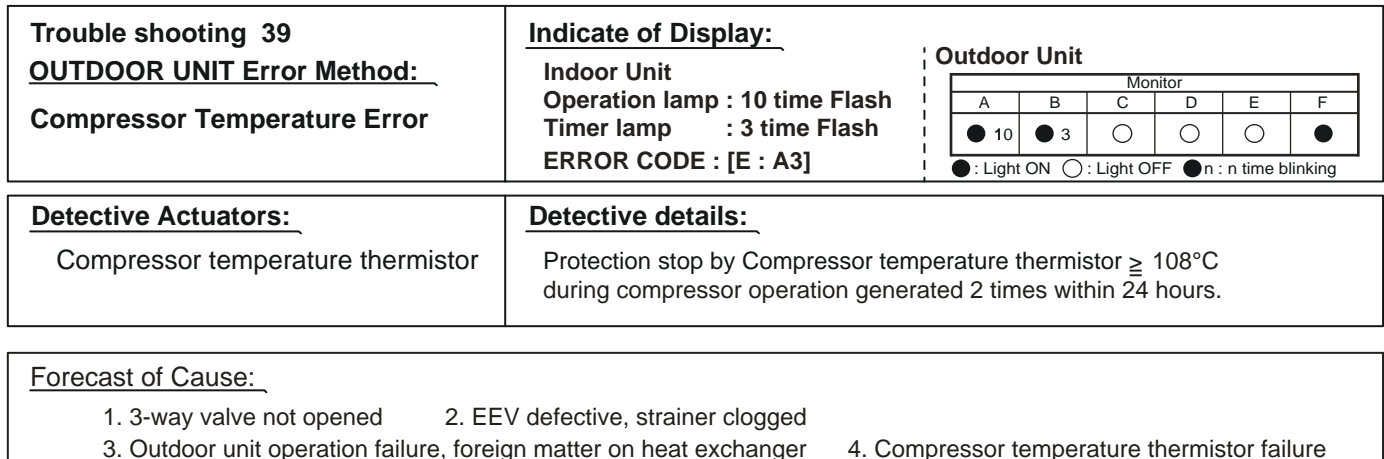

5. Insufficient refrigerant 6. Main PCB failure

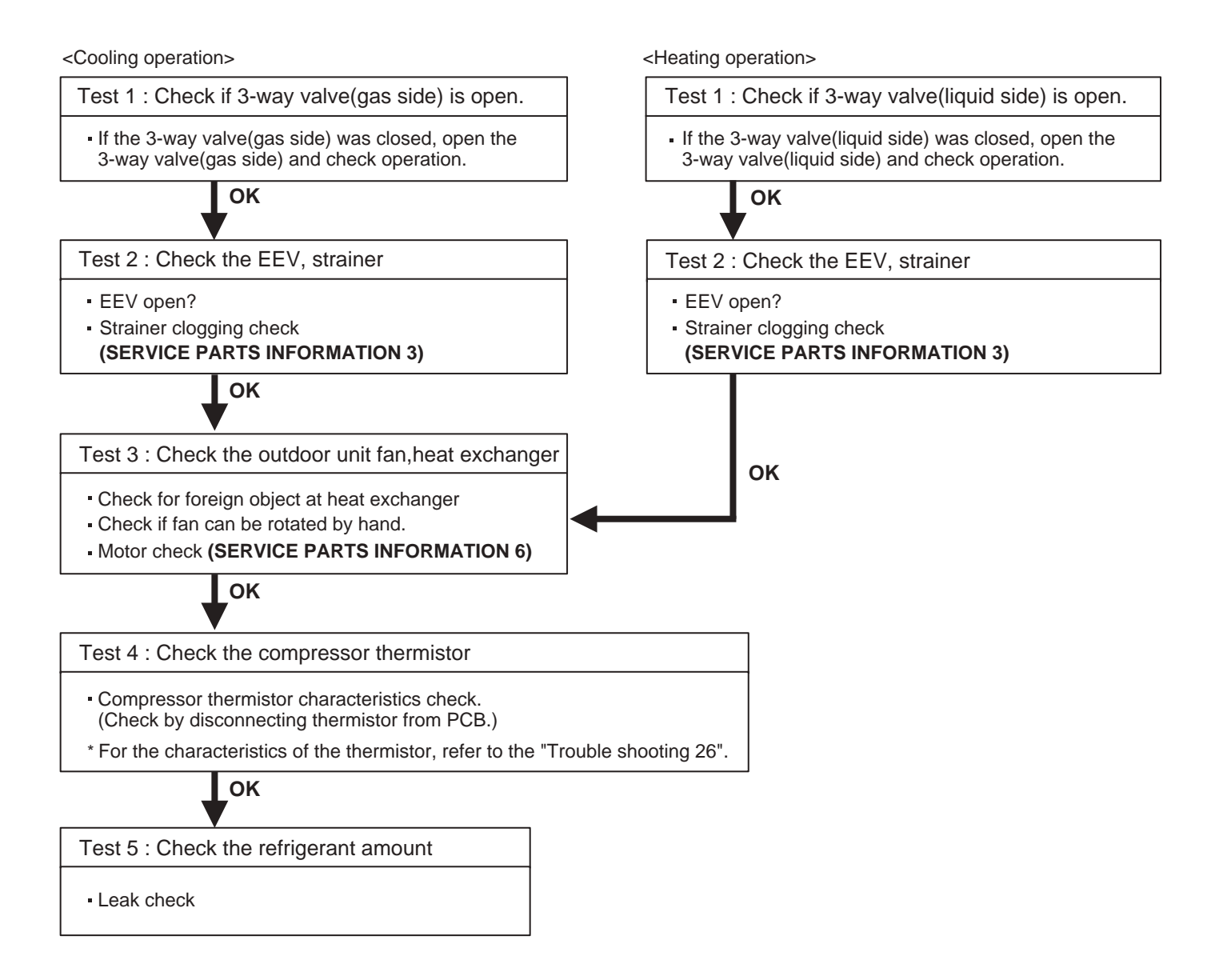

# 2-3 TROUBLE SHOOTING WITH NO ERROR CODE

| Trouble  | shooting | 40 |
|----------|----------|----|
| II OUDIC | Shooting |    |

No Operation (Power is ON)

Forecast of Cause :

- 1. Setting / Connection failure.
- 2. External cause.
- 3. Electrical components defective.

Test 1 : Check indoor and outdoor installation condition - Indoor Unit - Check incorrect wiring between Indoor Unit - Remote Control. Or, check if there is an open cable connection. Are these Indoor unit. Outdoor unit, and Remote control suitable model numbers to connect? >> If there is some abnormal condition, correct it by referring to Installation manual and Data & Technical Manual. OK Turn off Power and check/ correct followings. Is there loose or removed communication line of Indoor unit and Outdoor unit? OK Test 2 : Check external cause at Indoor and Outdoor (Voltage drop or Noise) Instant drop ----- Check if there is a large load electric apparatus in the same circuit. • Momentary power failure ----- Check if there is a defective contact or leak current in the power supply circuit. Noise ----- Check if there is any equipment causing harmonic wave near electric line. (Neon bulb or electric equipment that may cause harmonic wave) Check the complete insulation of grounding. OK Test 3 : Check Wired Remote Controller and Controller PCB - Check Voltage at terminal 1-3 of Controller PCB or Communication PCB. (Power supply to Remote Control) Compact Cassette, Slim Duct, Universal Floor, Ceiling Type : CN14 Wall Mount : CN16 Compact Wall Mount Type : CNC01(UTY-TWBXF) >> Replace Remote Control >> If it is DC12V, Remote Control is failure. (Controller PCB is normal) >> If it is DC 0V, Controller PCB is failure. (Check Remote Control once again) >> Check Indoor unit fan motor. (SERVICE PARTS INFORMATION 5) If it is normal, replace Controller PCB. If it is abnormal, replace Indoor unit fan motor and Controller PCB. >> If the symptom does not change by above Check 1, 2, 3, replace Main PCB of Outdoor unit. (SERVICE PARTS INFORMATION 10) For AR\* G07/09/12/14/18LSLAP - Check Voltage at CN300 (terminal 1-3) of Controller PCB.(3 wire remote controller) Check Voltage at CN300 (terminal 1-2) of Controller PCB.(2 wire remote controller) (Power supply to Remote control) >> If it is DC12V, Remote Control is failure. (Controller PCB is normal) >> Replace Remote Control If it does not operate properly after Remote Control exchange, replace Controller PCB >> If it is DC 0V, Controller PCB is failure. (Check Remote Control once again) >> Check Indoor unit fan motor. (PARTS INFORMATION 4) If it is normal, replace Controller PCB. If it is abnormal, replace Indoor unit fan motor and Controller PCB. >> If the symptom does not change by above Check 1, 2, 3, replace Main PCB of Outdoor unit.

## Trouble shooting 41

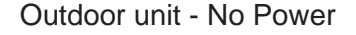

## Forecast of Cause :

- 1. Power supply failure.
- 2. External cause.
- 3. Electrical components defective.

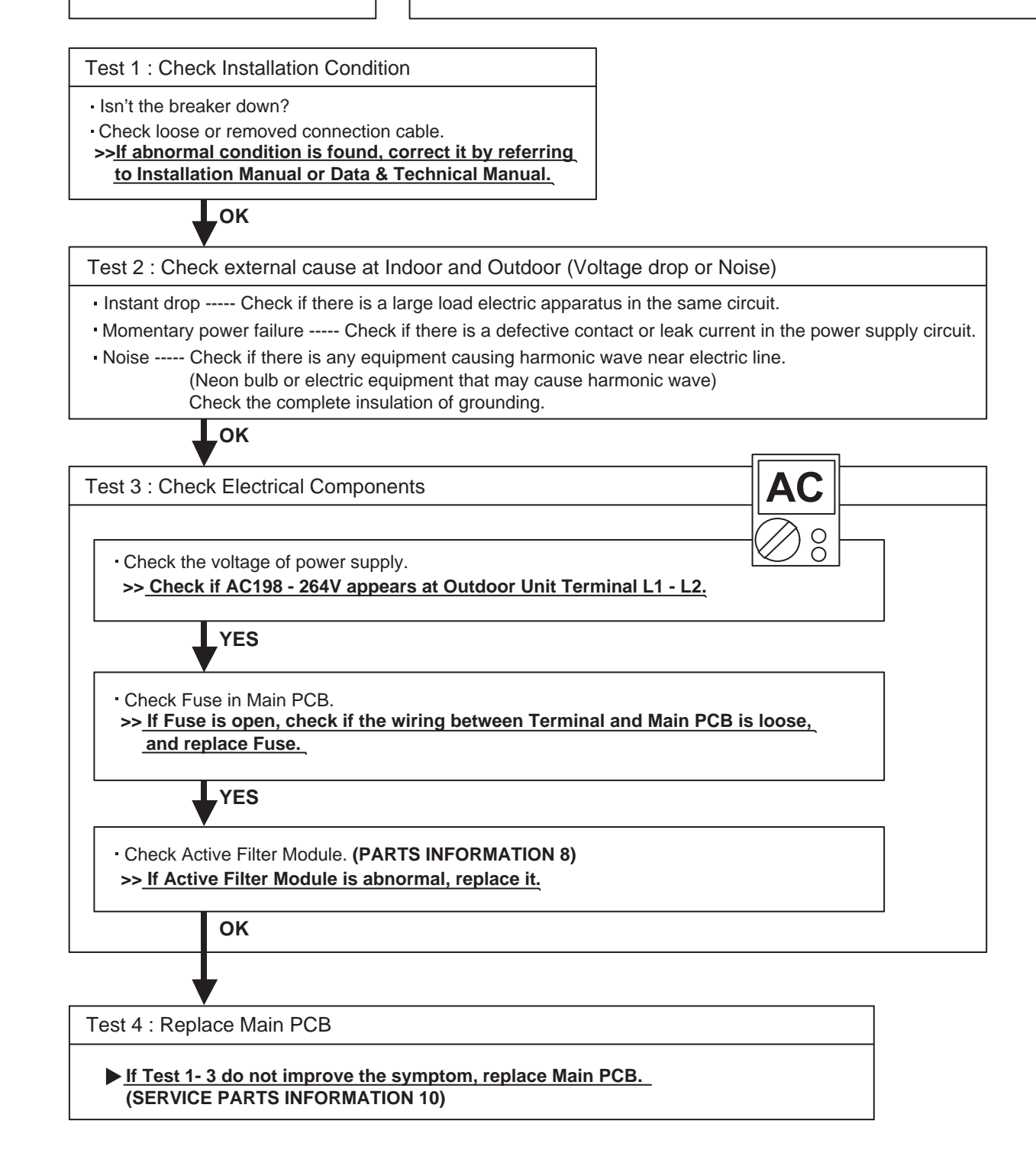

## Trouble shooting 42

#### No Cooling / No Heating

#### Forecast of Cause :

- 1. Indoor / Outdoor unit error.
- 2. Effect by surroudingding environment.
- 3. Connection pipe / Connection wire failure
- 4. Refrigeration cycle failure.

## Test 1 : Check Indoor Unit • Does Indoor unit FAN run on HIGH FAN? Is Air filter dirty? Is Heat exchanger clogged? · Check if Energy save function is operated. \_OK Test 2 : Check Outdoor Unit Operation · Check if Outdoor unit is operating - Check any objects that obstruct the air flow route. Check clogged Heat exchanger. Is the Valve open? OK Attention Test 3 : Check Site Condition Is capacity of Indoor unit fitted to Room size? Any windows open? Or direct sunlight ? \_OK 1 Test 4 : Check Indoor/ Outdoor Installation Condition · Check connection pipe (specified pipe length & Pipe diameter?) Check any loose or removed communication line. >> If there is an abnormal condition, correct it by referring to Installation Manual or Data & Technical Manual. 2 OK (PSI) (PSI) $\bigcirc$ Ο Test 5 : Check Refrigeration Cycle - Check if Strainer is clogged (Refer to the figure at right). · Measure Gas Pressure and if there is a leakage, correct it. >> When recharging the refrigerant, make sure to perform vacuuming, and recharge the specified amount. Check EEV (SERVICE PARTS INFORMATION 3) Check Compressor (SERVICE PARTS INFORMATION 1,2)

# Strainer normally does not have temperature difference

between inlet and outlet as shown in ①, but if there is a difference like shown in 2, there is a possibility of inside clogged. In this case, replace Strainer.

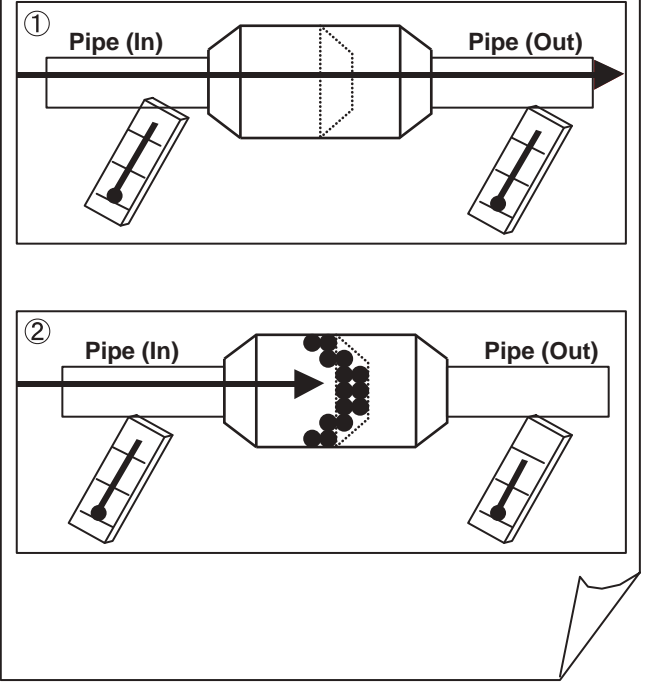

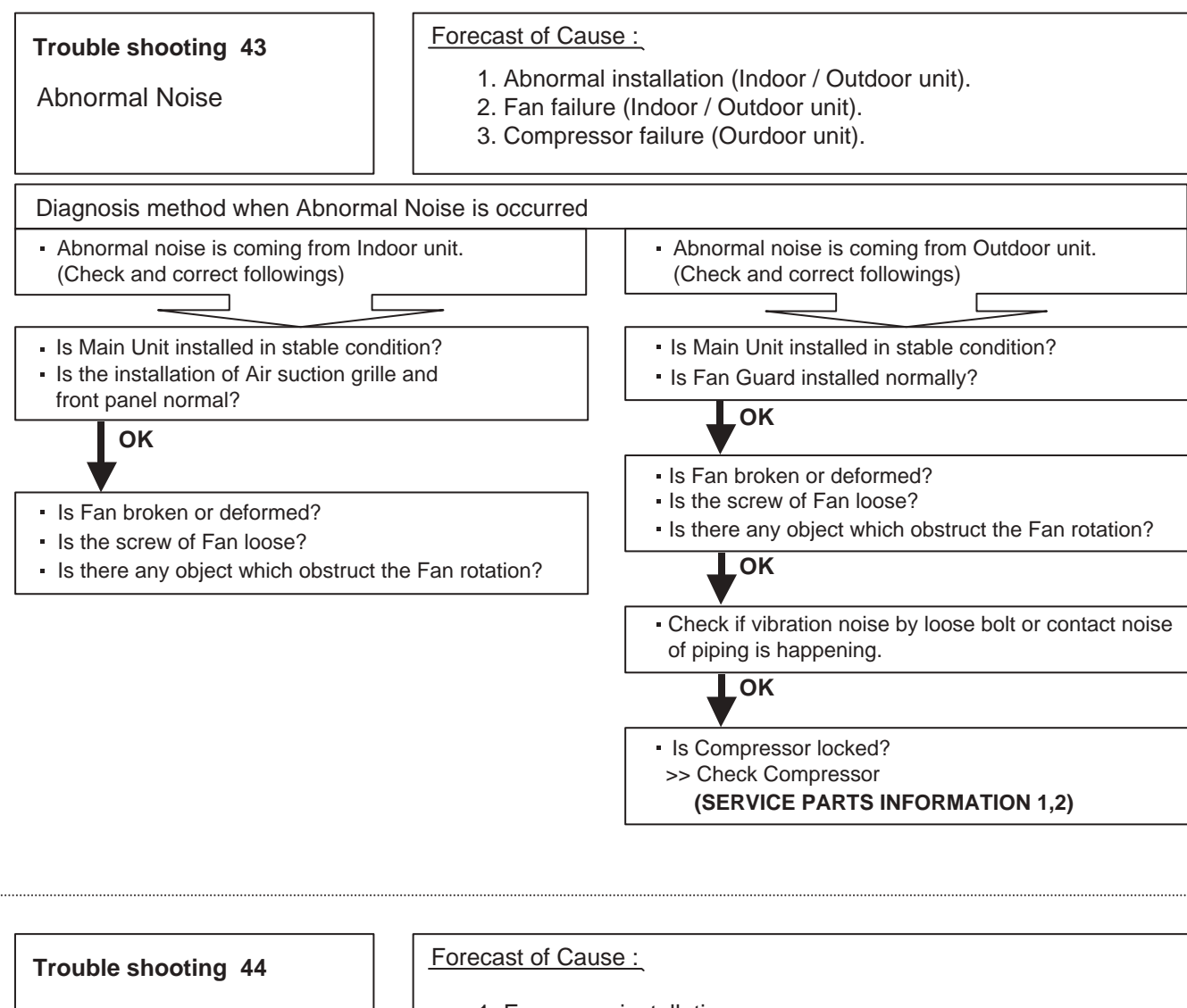

Water Leaking

Erroneous installation.
 Drain hose failure.

Diagnosis method when water leak occurs

- Is Main unit installed in stable condition?
- Is Main unit broken or deformed at the time of transportation or maintenance?

# ок

- Is Drain hose connection loose?
- Is there a trap in Drain hose?
- Is Drain Hose clogged?

Is Fan rotating?

Diagnosis method when water is spitting out.

- Is the filter clogged?
  - Ьок
- Check Gas pressure and correct it if there was a gas leak.

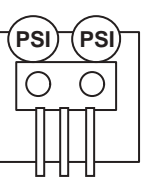

# 2-4 TROUBLE SHOOTING WITH ERROR CODE (For WIRELESS LAN ADAPTER)

| Trouble shooting 45<br><u>INDOOR UNIT Error Method:</u><br>External Communication Error<br>(Communication Error of between<br>Indoor Unit to Wireless LAN adapter) | Indicate of Display:Indoor Unit :Wireless LAN adapter :Operation lamp: 1 times Flash,LED 1 (Green) : Flashing FastTimer lamp : 8 times FlashLED 2 (Orange) : ONERROR CODE : [18] |
|----------------------------------------------------------------------------------------------------|----------------------------------------------------------------------------------------------------|
| Detective Actuators:                                                                                                    | Detective details:                                                                                                    |
| Wireless LAN adapter PCB<br>Controller PCB                                                                                                    | After receiving a signal from the wireless LAN adapter,<br>the same a signal has not been received for 15sec.<br>NG                                                              |

#### Forecast of Cause:

- 1. Connection between A/C and Wireless LAN adapter failure
- 2. Wireless LAN adapter PCB failure
- 3. Controller PCB failure

Check Point 1 : Check the connection

• Check any loose or removed connection of between the Wireless LAN adapter PCB and Controller PCB > If there is abnormal condition, correct it.

Check the connection condition on the Controller PCB >If there is loose connector, open cable or miswiring, correct it.

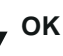

Check Point 2 : Replace wireless LAN adapter

If Check Point 1 do not improve the symptom, replace Wireless LAN adapter and Please cancel the air conditioner of the registration on the Mobile App. After the replace adapter, Please perform the pairing on the app.

>>Air conditioning de-registration method, refer to page "02 - 65">Pairing method, refer to page "02 - 66"

# ок

Check Point 3 : Replace Controller PCB

▶ If Check Point 2 do not improve the symptom, replace controller PCB.

| Trouble shooting 46<br>INDOOR UNIT Error Method:<br>Wireless LAN adapter Error | Indicate of Display:       Wireless LAN adapter :         Indoor Unit :       Wireless LAN adapter :         Operation lamp: No indication       LED 1 (Green) : Flashing Fast         Timer lamp : No indication       LED 2 (Orange) : Flashing Fast         ERROR CODE : [ No indication ] |
|--------------------------------------------------------------------------------|----------------------------------------------------------------------------------------------------|
| Detective Actuators:                                                           | Detective details:                                                                                                    |
| Wireless LAN adapter setting button<br>Wireless LAN adapter PCB                | When the Setting button becomes ON for consecutive 60 or more seconds.                                                                                                    |

- 1. Wireless LAN adapter setting button failure
- 2. Wireless LAN adapter PCB failure

Check Point 1 : Check the setting button

Check if Setting button is kept pressed.

> If the Settings button is held down by the foreign matter,

Please remove the foreign matter or remove the cause of the button press.

, ок

Check Point 2 : Replace wireless LAN adapter

► If Check Point 1 do not improve the symptom, replace Wireless LAN adapter and Please cancel the air conditioner of the registration on the Mobile App. After the replace adapter, Please perform the pairing on the app.

>>Air conditioning de-registration method, refer to page "02 - 65" >>Pairing method, refer to page "02 - 66"

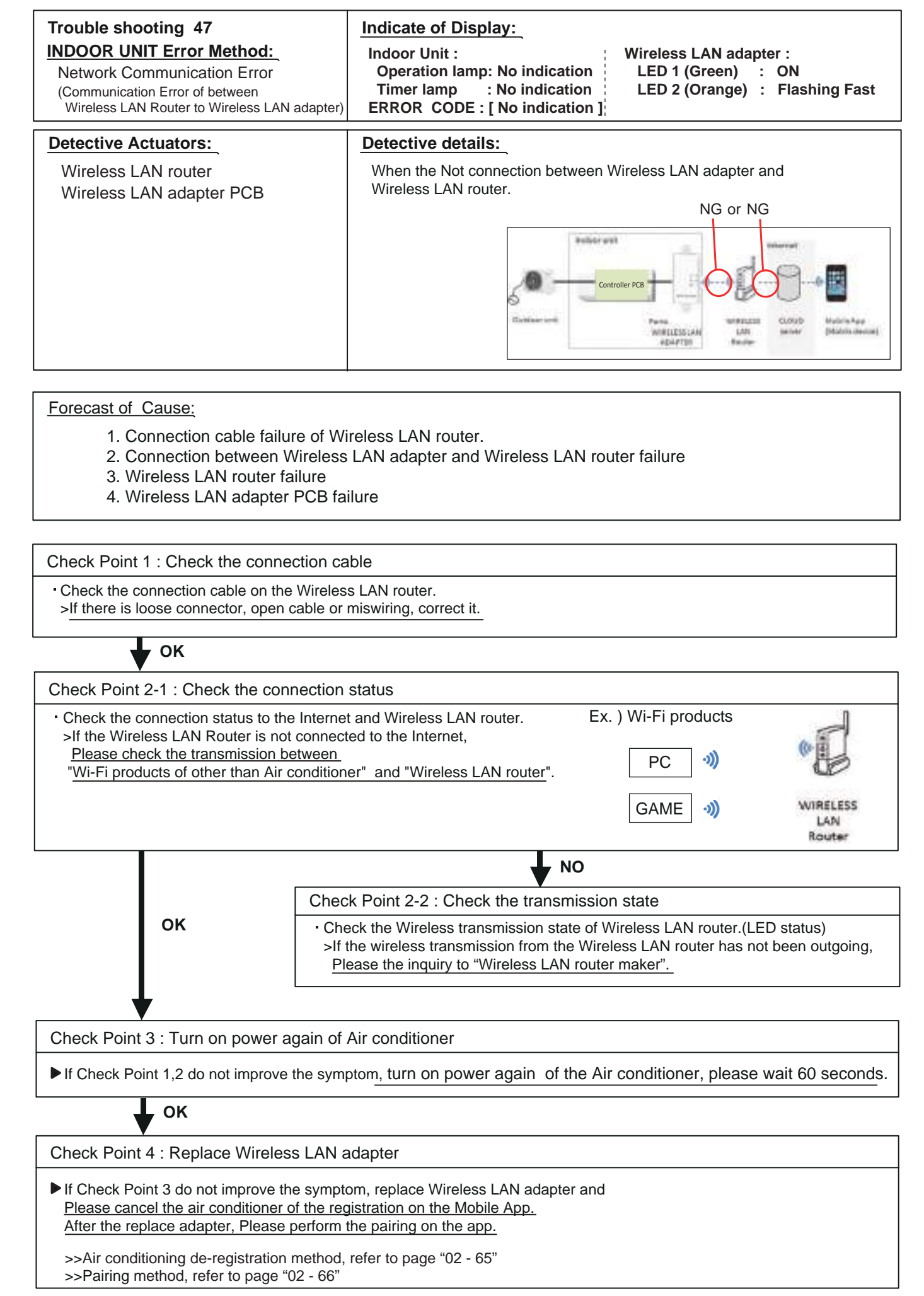

| Trouble shooting 48<br><u>INDOOR UNIT Error Method:</u><br>Communication Error<br>("Trou. 45" and "Trou. 47" are simultaneous Error) | Indicate of Display:Wireless LAN adapter :Indoor Unit :Wireless LAN adapter :Operation lamp: 1 time FlashLED 1 (Green) : Flashing FastTimer lamp : 8 time FlashLED 2 (Orange) : Flashing FastERROR CODE : [ 18 ]Kireless LAN adapter :                                                                                                    |
|----------------------------------------------------------------------------------------------------|----------------------------------------------------------------------------------------------------|
| Detective Actuators:<br>Wireless LAN router<br>Wireless LAN adapter PCB<br>Indoor unit Controller PCB                                | Detective details:<br>When the "External Communication Error" and "Network Communication Error"<br>has occurred at the same time.<br>NG or NG or NG<br>Controller PCB<br>Controller PCB |
| Forecast of Cause:<br>1. Connection cable failure of W<br>3. Connection between A/C and                                              | /ireless LAN router, 2. Wireless LAN router failure                                                                                                    |

- 4. Connection between Wireless LAN adapter and Wireless LAN router failure
- 5. Wireless LAN adapter PCB failure, 6. Controller PCB failure

Check Point 1 : Check the connection cable · Check the connection cable on the Wireless LAN router. >If there is loose connector, open cable or miswiring, correct it. ΟΚ Check Point 2 : Check the connection status and transmission state Ex.) Wi-Fi products Check the connection status to the Internet and Wireless LAN router. >If the Wireless LAN Router is not connected to the Internet, Please check the transmission between PC "Wi-Fi products of other than Air conditioner" and "Wireless LAN router". > When there is no problem with Wi-Fi products >> Refer to "Check Point 4". WIRELESS GAME **-**))) LAN Router · Check the Wireless transmission state of Wireless LAN router.(LED status) >If the wireless transmission from the Wireless LAN Router has not been outgoing, Please the inquiry to "Wireless LAN router maker". Did the display pattern will change? Wireless LAN adapter : LED 1 (Green) : Flashing Fast , LED 2 (Orange) :ON NO Check Point 3-1 : Turn on power again of Air conditioner YES If Check Point 1,2 do not improve the symptom, turn on power again of the Air conditioner, please wait 60 seconds. > When the flashing pattern of the LED 2(Orange) is "ON" >> Refer to "Check Point 3-2". > When the flashing pattern of the LED 2(Orange) is "Flashing Fast" >> Refer to "Check Point 4".

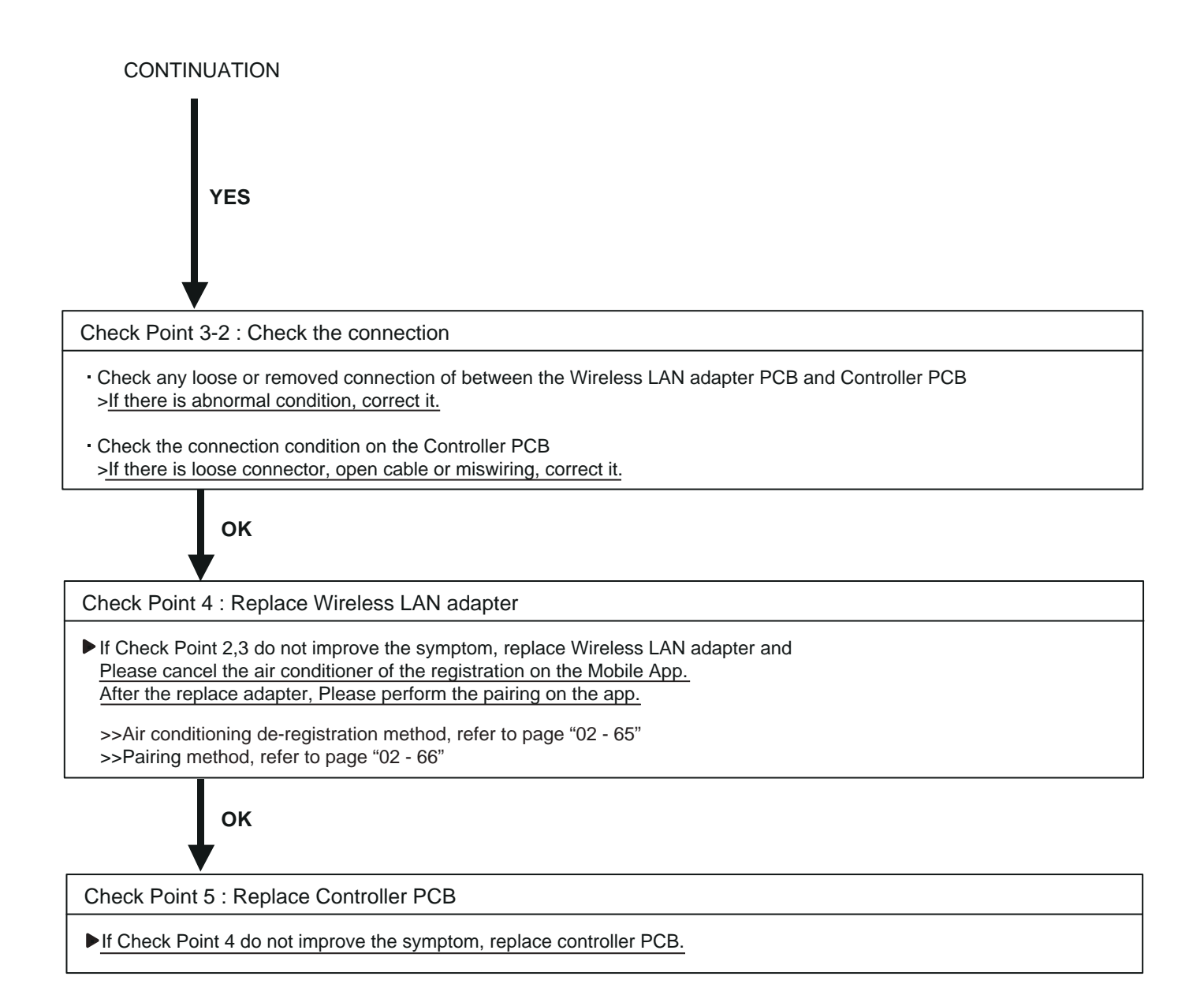
| Trouble shooting 49<br>INDOOR UNIT Error Method:<br>Wireless LAN adapter Non-Energized | Indicate of Display:Indoor Unit :Wireless LAN adapter :Operation lamp: 1 time FlashLED 1 (Green) : OFFTimer lamp : 8 time FlashLED 2 (Orange) : OFFERROR CODE : [ 18 ] |
|----------------------------------------------------------------------------------------|----------------------------------------------------------------------------------------------------|
| Detective Actuators:                                                                   | Detective details:                                                                                                    |
| Indoor unit Controller PCB<br>Wireless LAN adapter PCB                                 | When the does not output the DC12 voltage from Controller PCB.                                                                                                    |

#### Forecast of Cause:

- 1. Indoor unit Controller PCB failure
- 2. Wireless LAN adapter PCB failure
- 3. Wiring connection failure

Check Point 1 : Check the connection

• Check any loose or removed connection of between the Wireless LAN adapter PCB and Controller PCB > If there is abnormal condition, correct it.

Check the connection condition on the Controller PCB >If there is loose connector, open cable or miswiring, correct it.

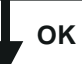

Check Point 2 : Check the Wireless LAN adapter PCB and Controller PCB

Check Voltage at CN12 (terminal 1-2) of Controller PCB.

- >If it is DC 0V, Controller PCB is failure.
- Replace Controller PCB.

>If it is DC12V, Wireless LAN adapter PCB failure.

Replace Wireless LAN adapter and please cancel the air conditioner of the registration on the Mobile App. After the replace adapter, Please perform the pairing on the App.

>>Air conditioning de-registration method, refer to page "02 - 65" >>Pairing method, refer to page "02 - 66"

#### Air Conditioning De-registration Method

If you replace the Wireless LAN adapter, you will need to de-register all of the conditioner information on the App. Unregister method is as follows.

- 1 Launch the mobile app(FGL air).
- 2 Please long-push the registered "Device name" of Air Conditioner.
- FGL ar
- 3 Then will display the "Unregister" button. Please tap the "Unregister" button.

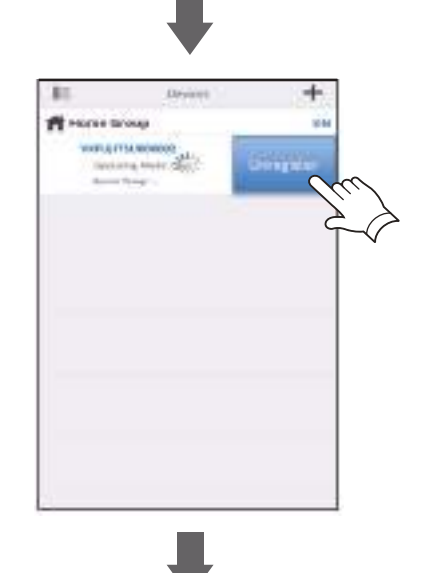

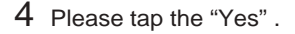

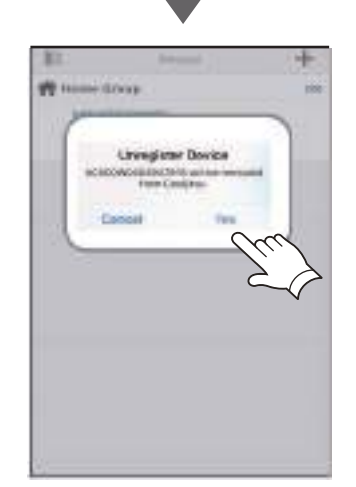

5 Air Conditioner Unregister is complete.

#### Air conditioner registration **Paring Method**

#### Choose from the following modes to connect your Air conditioner to your Wireless LAN router. Note:

- Before starting this setting, wait for 60 seconds or more after the power supply is connected to the air conditioner (via breaker or plug).
- Check that the smartphone or tablet PC is linked to the wireless router you are connecting the air conditioner.
- The setting will not work if it is not connected to the same wireless router. The display screen design may differ depending on the version of the mobile app.
- To control 2 or more air conditioners with the same smartphone or tablet PC, repeat the setup of the chosen mode.

#### **Button Mode**

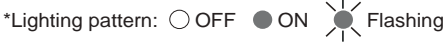

1 Launch the mobile app(FGL air).

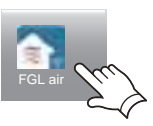

- 2 Sign in with your Email address and password (as registered in "4.2. User registration") following the screen on the mobile app.
- 3 Press the [+] button to add a new air conditioner.

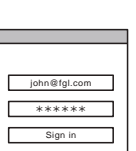

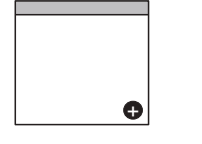

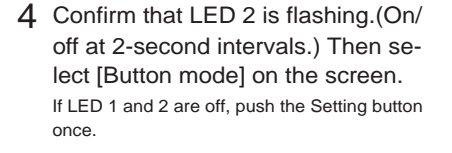

5 Press the WPS button on the wireless router that you are connecting to.

Refer to the operating manual of the wireless router for the location of the button and how to press it.

6 Confirm that LED 2 is flashing. (On/off at 2-second intervals.) Then press and hold the Setting button on the WLAN adapter for 3 seconds.

LED 2 lighting will change. (on/off: 2sec/2sec  $\rightarrow$  2sec/0.5sec)

Confirm that the LED 1 and 2 is both on to proceed.

7 Press [Register] to start the connection with the wireless router.

LED 1 and 2 will both flash 2 times, and a message will appear when setup is complete.

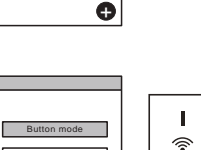

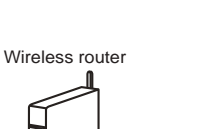

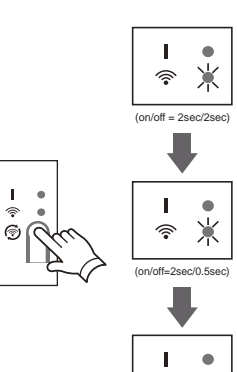

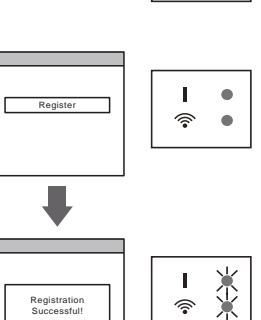

#### Manual mode

\*Lighting pattern: OFF ON Flashing

- 1~3 See steps 1 to 3 in "4.3.1. Button mode"
- 4 Select [Manual mode].

If LED 1 and 2 are off, push the Setting button once.

#### [For Android]

label.

5 Select the SSID of the air conditioner you are connecting to.

6 Input the PIN code written on the WLAN

I. Ж <u></u>

- 7 Select the SSID of the wireless router you are connecting to. Input the wireless router (WLAN access point) password then press [Connect device].
- 8 LED 1 and 2 will both flash 2 times, and a message will appear when setup is complete.

#### [For iOS]

5 Select [Open W-LAN setting] or activate the wireless LAN by pressing the Home button -> [Setting] -> [Wi-fi]. Select the SSID of the air condition-

er you are connecting to.

- 6 Input the PIN code written on the WLAN label.
- 7 Select the SSID of the wireless router you are connecting to. Input the wireless router (WLAN Access Point) password then press [Connect device].

LED 1 and 2 will both flash 2 times, and a message will appear when setup is complete.

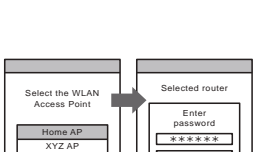

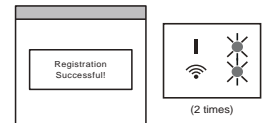

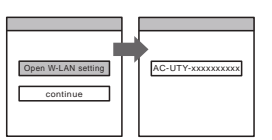

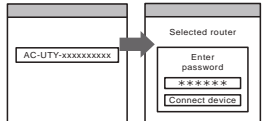

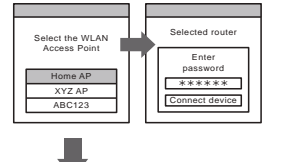

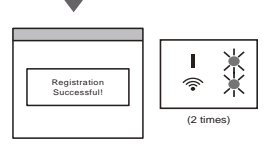

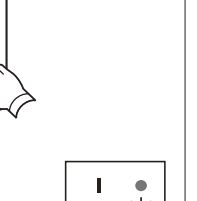

Ж

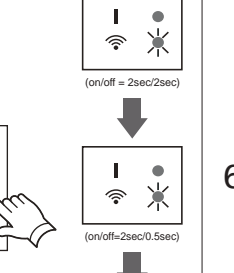

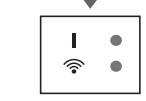

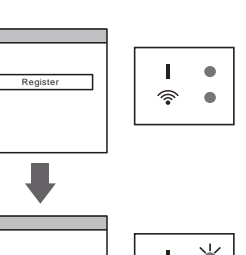

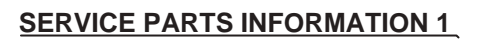

Compressor

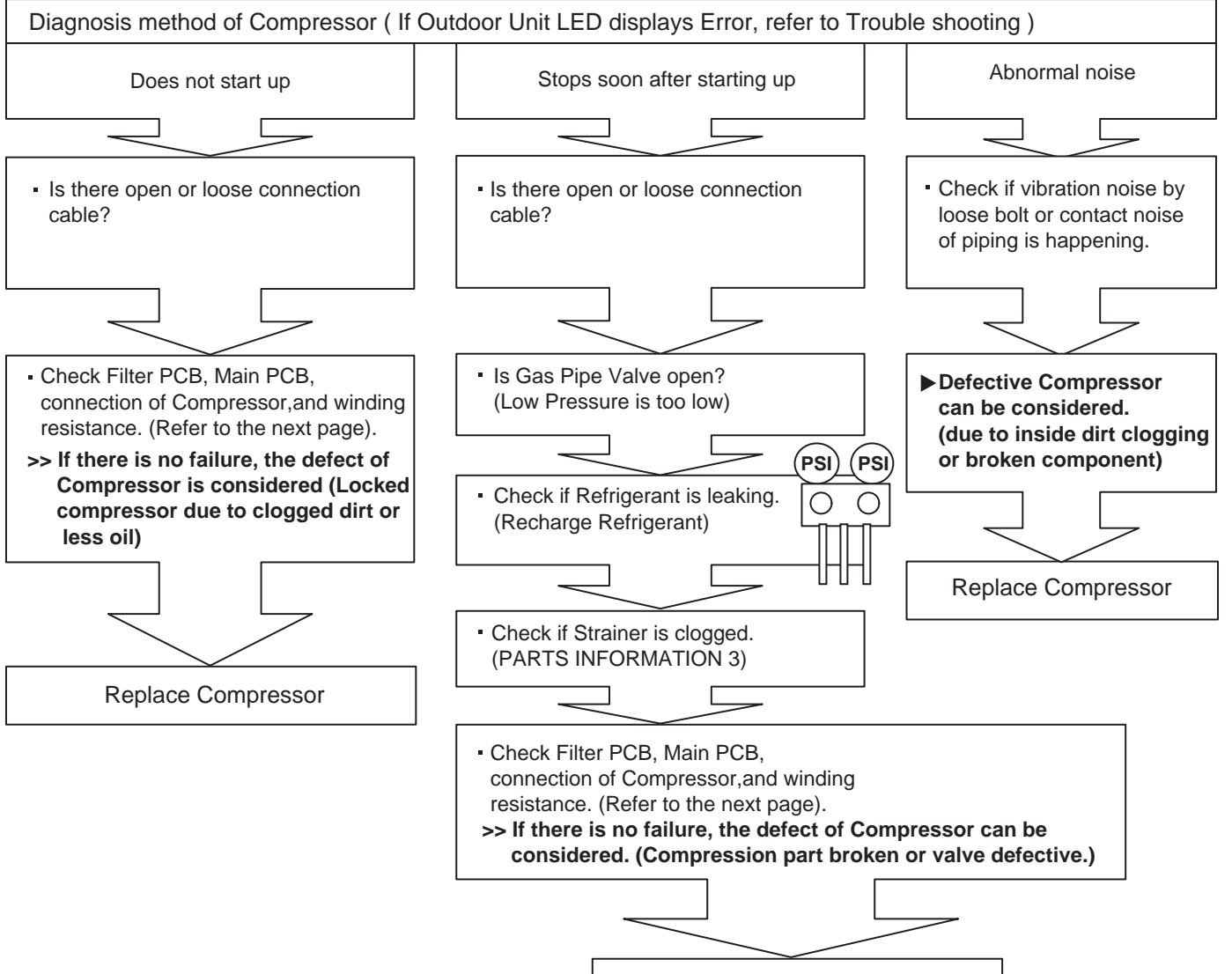

**Replace Compressor** 

Compressor

#### Test 1 : Check Connection

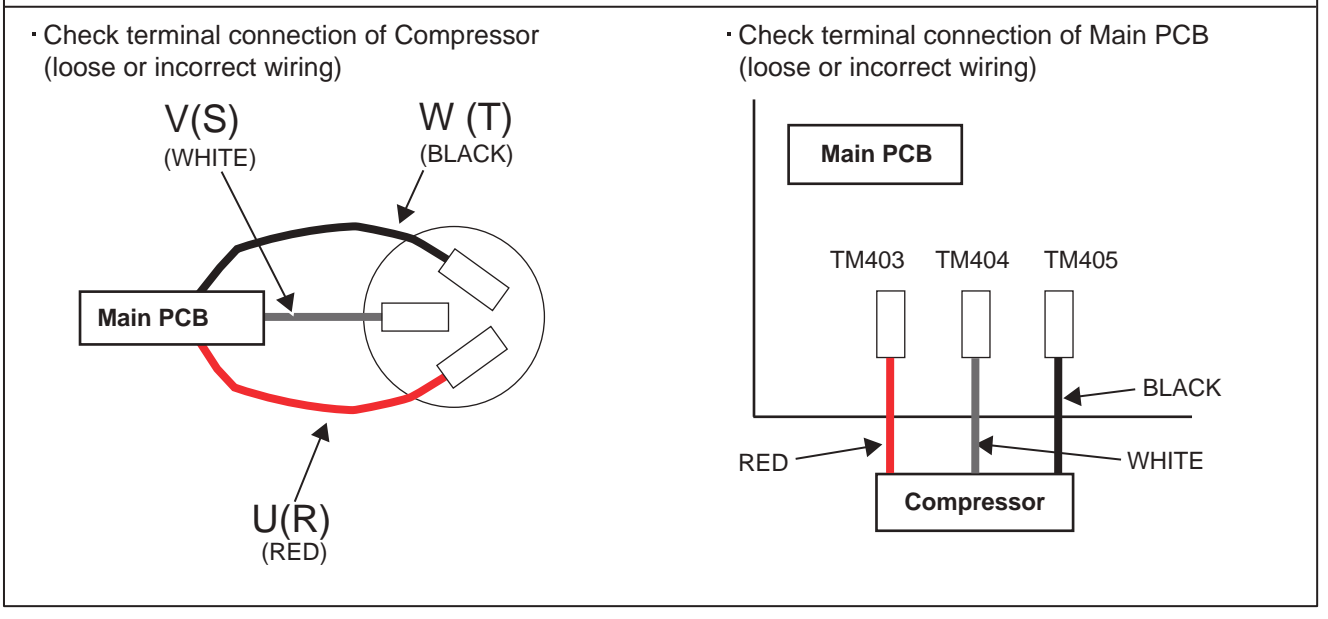

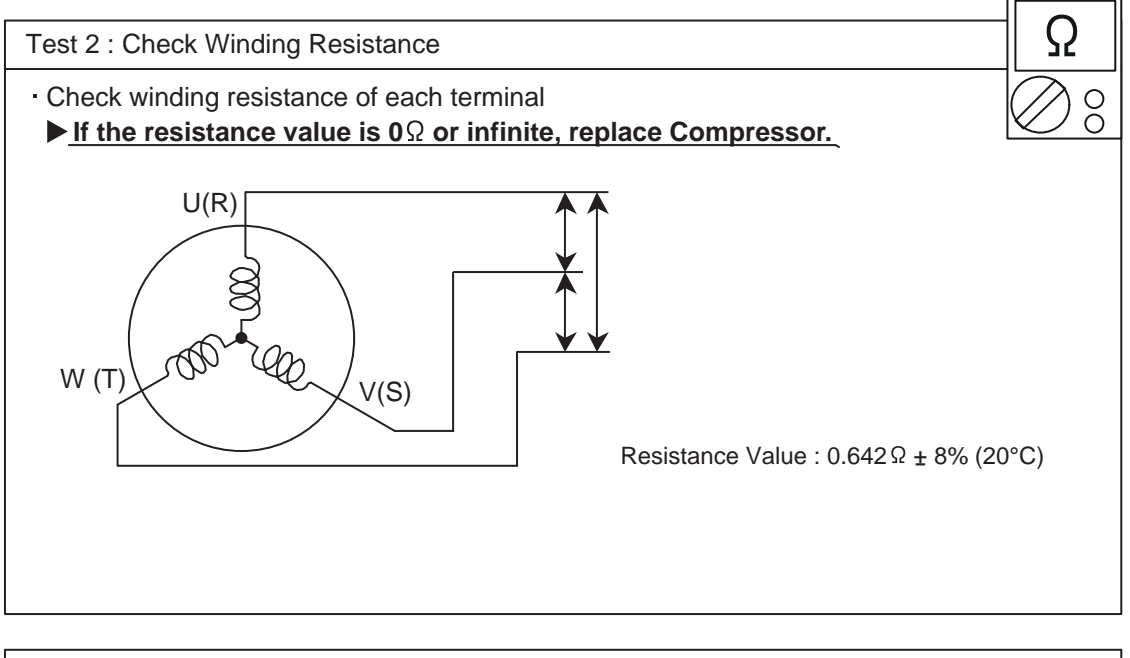

#### Test 3 : Replace Main PCB

▶ If the symptom does not change with above Check 1, 2, replace Main PCB. (SERVICE PARTS INFORMATION 10)

Outdoor unit electronic expansion valve (EEV)

#### Test 1 : Check Connections

Check connection of connector
(Loose connector or open cable)

#### For AO\*G36LBLA5

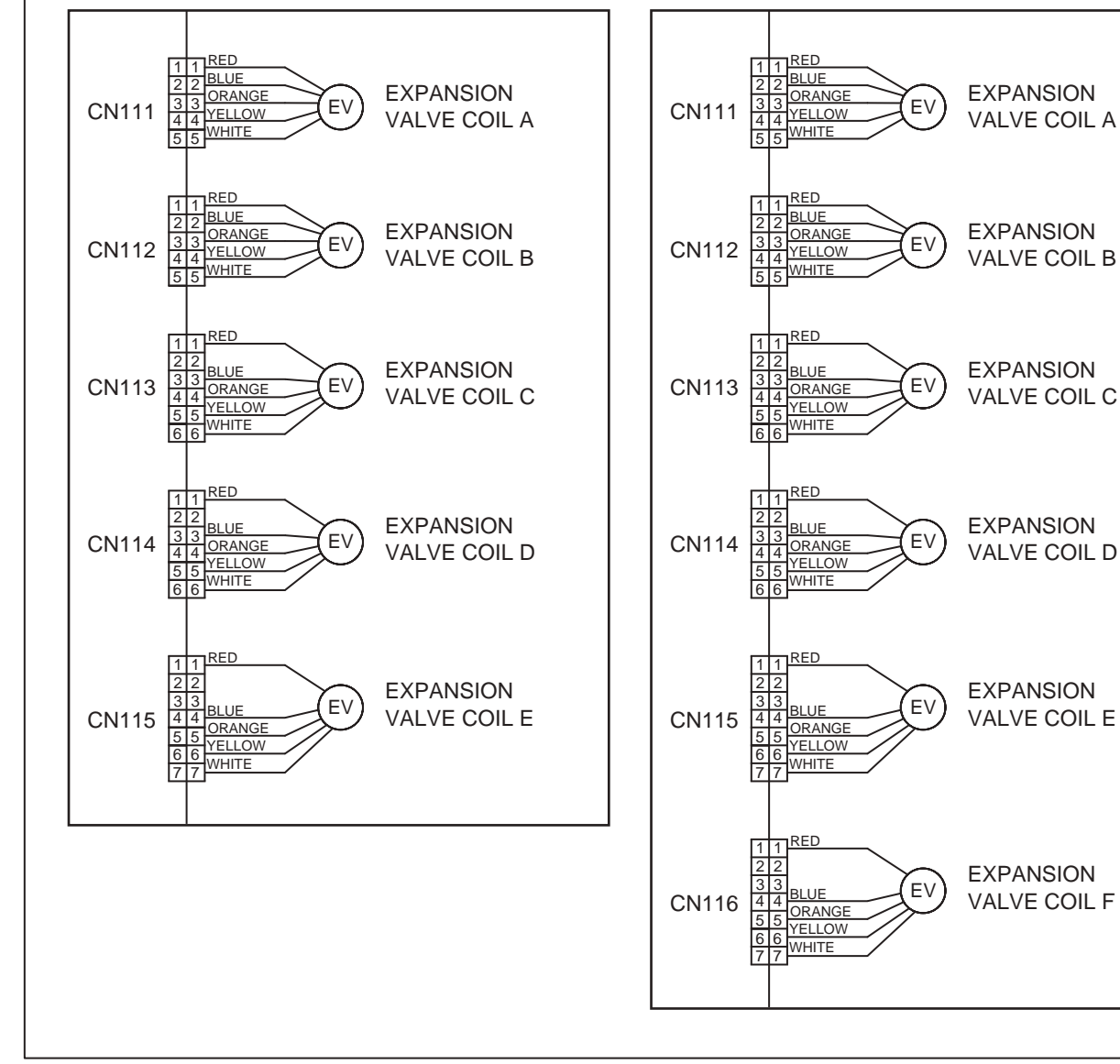

#### For AO\*G45LBLA6

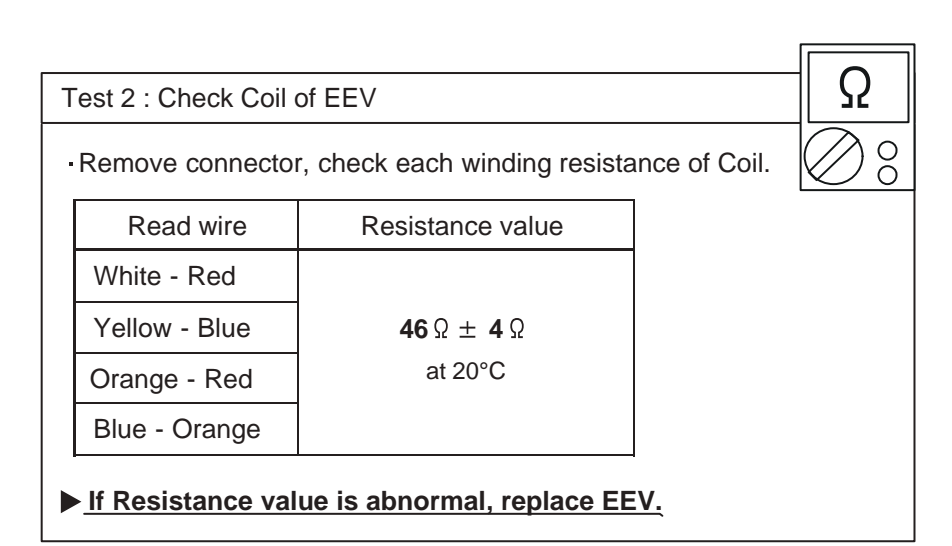

| Test 3 : Check Voltage from Main PCB.          |
|------------------------------------------------|
| - Romavia Connector and check Valtage (DC12)/) |
| Remove Connector and check voltage (DCT2V)     |
| If it does not appear, replace Main PCB.       |

Test 4 : Check Noise at start up

• Turn on Power and check operation noise.

▶ If an abnormal noise does not show, replace Main PCB. (SERVICE PARTS INFORMATION 10)

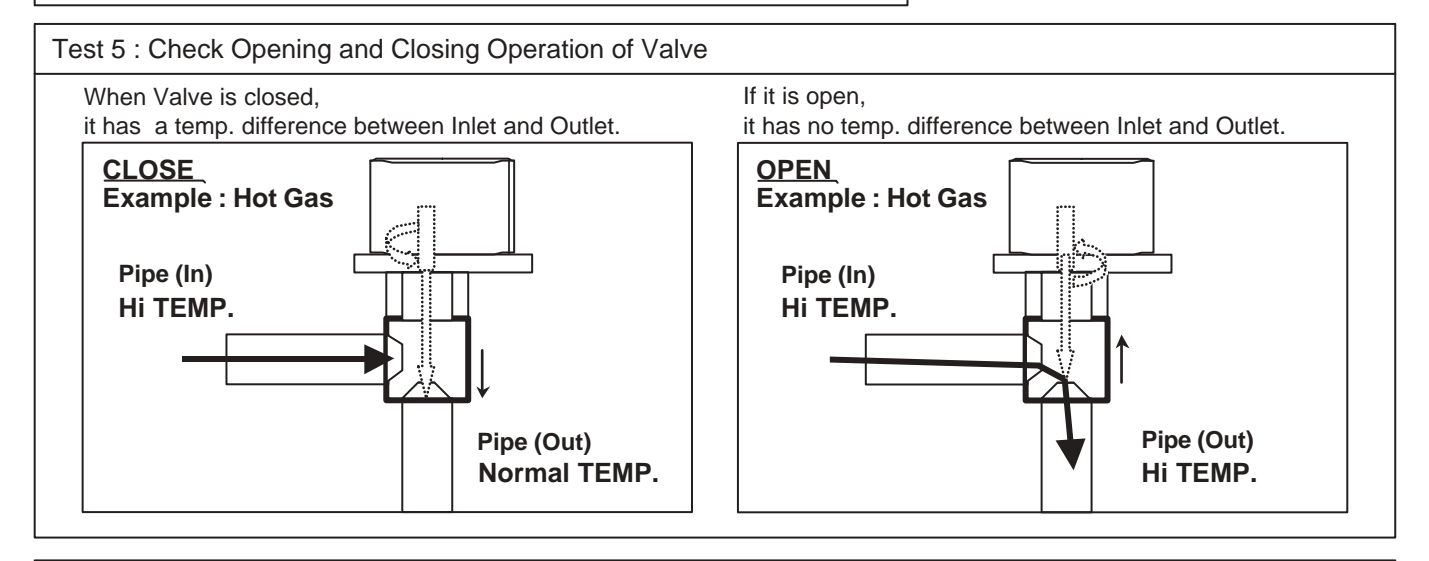

D

#### Test 6 : Check Strainer

Strainer normally does not have temperature difference between inlet and outlet as shown in ①, but if there is a difference as shown in ②, there is a possibility of inside clogged. In this case, replace Strainer.

Discharge pressure sensor

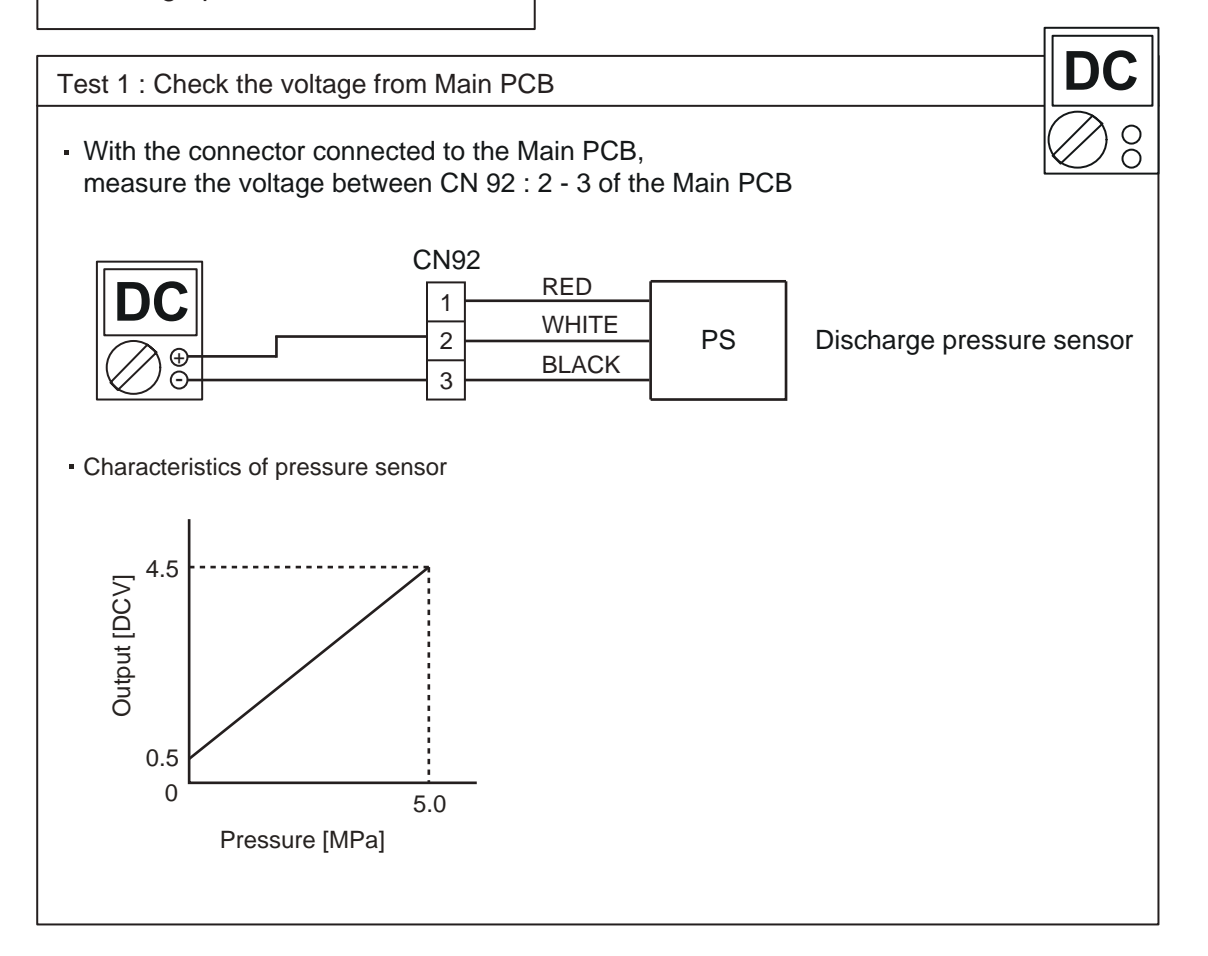

Indoor unit fan motor

Test 1 : Check rotation of Fan

Rotate the fan by hand when operation is off.
(Check if fan is caught, dropped off or locked motor)
>If Fan or Bearing is abnormal, replace it.

Test 2 : Check resistance of Indoor Fan Motor

Refer to below. Circuit-test "Vm" and "GND" terminal.
(Vm: DC voltage, GND: Ground terminal)
><u>If they are short-circuited (below 300 kΩ), replace Indoor fan motor and Controller PCB.</u>

#### For Wall Mount, Conpact Wall Mount Type

| •                          |                            |
|----------------------------|----------------------------|
| Pin number<br>(wire color) | Terminal function (symbol) |
| 1 (Blue)                   | Feed back (FG)             |
| 2 (Yellow)                 | Speed command (Vsp)        |
| 3 (White)                  | Control voltage (Vcc)      |
| 4 (Black)                  | Ground terminal (GND)      |
| 5                          | No function                |
| 6 (Red)                    | DC voltage (Vm)            |
|                            |                            |

For Cassette, Duct, Universal Floor/Ceiling Type

| Pin number<br>(wire color) | Terminal function<br>(symbol) |  |
|----------------------------|-------------------------------|--|
| 1 (Brown)                  | Feed back (FG)                |  |
| 2 (Yellow)                 | Speed command (Vsp)           |  |
| 3 (White)                  | Control voltage (Vcc)         |  |
| 4 (Black)                  | Ground terminal (GND)         |  |
| 5                          | No function                   |  |
| 6 (Red)                    | DC voltage (Vm)               |  |

Outdoor unit fan motor

Test 1 : Check rotation of Fan

Rotate the fan by hand when operation is off.
(Check if fan is caught, dropped off or locked motor)
>If Fan or Bearing is abnormal, replace it.

Test 2 : Check resistance of Outdoor Fan Motor

• Refer to below. Circuit-test "Vm" and "GND" terminal. (Vm: DC voltage, GND: Ground terminal)

><u>If they are short-circuited (below 300 kΩ), replace Outdoor fan motor and Main PCB.</u> (SERVICE PARTS INFORMATION 10)

| Pin number<br>(wire color) | Terminal function (symbol) |
|----------------------------|----------------------------|
| 1 (Red)                    | DC voltage (Vm)            |
| 2                          | No function                |
| 3                          | No function                |
| 4 (Black)                  | Ground terminal (GND)      |
| 5 (White)                  | Control voltage (Vcc)      |
| 6 (Yellow)                 | Speed command (Vsp)        |
| 7 (Brown)                  | Feed back (FG)             |
|                            |                            |

Active filter module

Test 1 : Check Open or Short-circuit and Diode (D1)

Remove connector, check the open or short-circuit and the diode in the module

Check the open or short-circuit

Table.1 Each type standard value

|   | Terminal          |                   | Resistance value                                 |                                                  |  |
|---|-------------------|-------------------|--------------------------------------------------|--------------------------------------------------|--|
|   |                   |                   | Туре А                                           | Туре В                                           |  |
|   |                   |                   | SACT32010 [HITACHI]<br>LACT33020 [HITACHI]       | PM-604 [FGEL]<br>PM-703 [FGEL]                   |  |
|   | multimeter<br>(+) | multimeter<br>(-) | PM-601 [FGEL]<br>LOT No 1302931395               | PM-601 [FGEL]<br><u>LOT No. 1302931396 -</u>     |  |
|   | + (+IN)*          | - ( -IN)*         | 360kΩ ± 20%                                      | 360kΩ ± 20%                                      |  |
|   | - ( -IN)*         | N1 (N)*           | 0 Ω                                              | 0 Ω                                              |  |
| * | Р                 | + (+IN)*          | 720kΩ ± 20%                                      | 900kΩ ± 20%                                      |  |
|   | L1                | L2                | 1.01MΩ / 0.76MΩ<br>(Ref. value 1) (Ref. value 2) | 1.01MΩ / 0.76MΩ<br>(Ref. value 1) (Ref. value 2) |  |
|   | Р                 | N1 (N)*           | 360kΩ ± 20%                                      | 540kΩ <del>+</del> 20%                           |  |
|   | L1 , L2           | Control Box       | α α                                              | α                                                |  |
| * | L2                | N1 (N)*           | 1.65MΩ / 1.14MΩ<br>(Ref. value 1) (Ref. value 2) | 1.65MΩ / 1.14MΩ<br>(Ref. value 1) (Ref. value 2) |  |

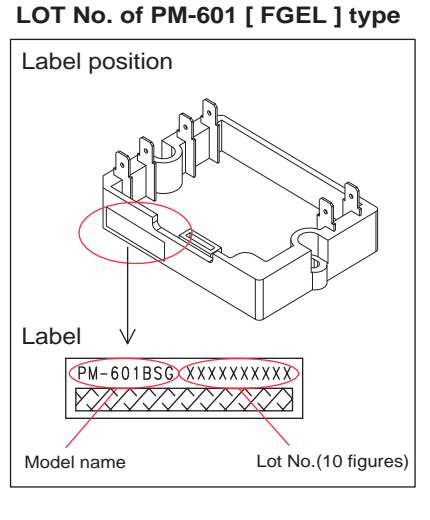

12

L1

1 2 3 4 5 6

+ (+IN)

- ( -IN)

Ω

00

#### \* ( ) is FGEL terminal name.

## Table.2Standard value is changed by the tool specification(Type A and B are the same value)

|   | Terminal          |                   |                                                  |
|---|-------------------|-------------------|--------------------------------------------------|
|   | multimeter<br>(+) | multimeter<br>(-) | Resistance value                                 |
| * | L2                | Р                 | 1.32MΩ / 0.66MΩ<br>(Ref. value 1) (Ref. value 2) |
| * | Р                 | L2                | 1.01MΩ / 0.76MΩ<br>(Ref. value 1) (Ref. value 2) |

※ By kind of multimeter , the value may change significantly.

| Ref. value 1                  | ┌ Ref. value 2 ———            |
|-------------------------------|-------------------------------|
| Specifications for Multimeter | Specifications for Multimeter |
| Manufacturer : FLUKE          | Manufacturer : SANWA          |
| Model name : FLUKE11          | Model name : PM3              |
| Power source : DC9V.          | Power source : DC3V.          |

#### ▶ If it is abnormal, replace ACTIVE FILTER MODULE

Test 2 : Check the Output DC voltage (between P and N)

 Check the Output DC voltage (between P and N) of compressor stopping and operating.
>> If the output voltage of compressor operating is less than the output voltage of compressor stopping, Active Filter Module is detective. >> <u>Replace Active Filter Module</u>

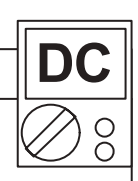

Ρ

N1 (N)\*

IPM

(Mounted on Transistor PCB)

#### Test 1 : Check the Transistor of PCB (for Resistance)

- Disconnect the connection wires between the Transistor PCB - Capacitor PCB and Transistor PCB - Inverter Compressor.
- ② Set the tester to the "Resistance" mode, and measure the resistance between the following terminals.

IC400-30 (P) - TM403(U) / TM404(V) / TM405(W) IC400-24 (N) - TM403(U) / TM404(V) / TM405(W)

③ Judge the result of ② as follows:

|   | Terminal  |           | Resistance value                    |
|---|-----------|-----------|-------------------------------------|
|   | Tester(+) | Tester(-) |                                     |
|   | Р         | U         | Over 240                            |
|   | Р         | V         | $(\text{Including } \infty \Omega)$ |
|   | Р         | W         |                                     |
| Γ | U         | Р         |                                     |
|   | V         | Р         |                                     |
|   | W         | Р         | Over 20kΩ                           |
|   | Ν         | U         | (Including ∞Ω)                      |
|   | Ν         | V         |                                     |
| Γ | Ν         | W         |                                     |
|   | U         | Ν         |                                     |
|   | V         | Ν         | Over $2k\Omega$                     |
|   | W         | Ν         | (including $\infty \Omega$ )        |

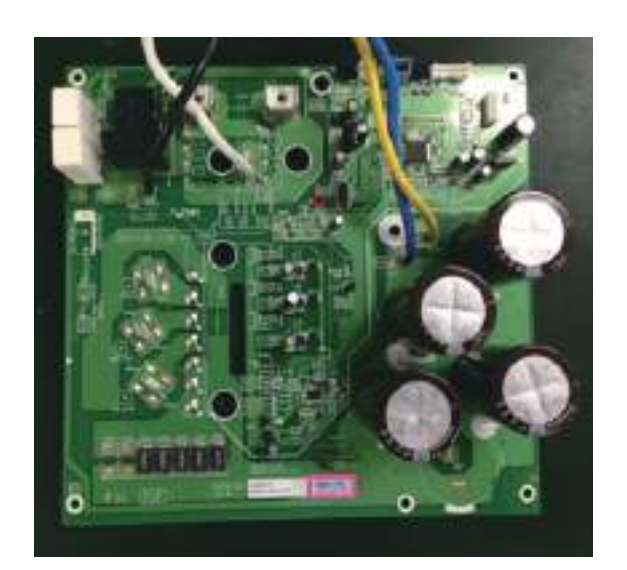

Ω

Ð

Ο

#### Test 2 : Check the Transistor of PCB (for Diode)

④ Set the tester to the "Diode" mode, and measure the voltage value between the following terminals.

⑤Judge the result of ④ as follows:

| Terminal  |           | Tester display                                                                                                    |
|-----------|-----------|----------------------------------------------------------------------------------------------------|
| Tester(+) | Tester(-) | rootor alopiay                                                                                                    |
| Р         | U         |                                                                                                    |
| Р         | V         | ~                                                                                                    |
| Р         | W         |                                                                                                    |
| U         | Р         |                                                                                                    |
| V         | Р         |                                                                                                    |
| W         | Р         | $0.2 \times 0.7 \times 0.7 $ |
| N         | U         | 0.30 0.70                                                                                                    |
| N         | V         |                                                                                                    |
| N         | W         |                                                                                                    |
| U         | N         |                                                                                                    |
| V         | N         | $\infty$                                                                                                    |
| W         | N         |                                                                                                    |

## **SERVICE PARTS INFORMATION 10** CAUTION of if the replace

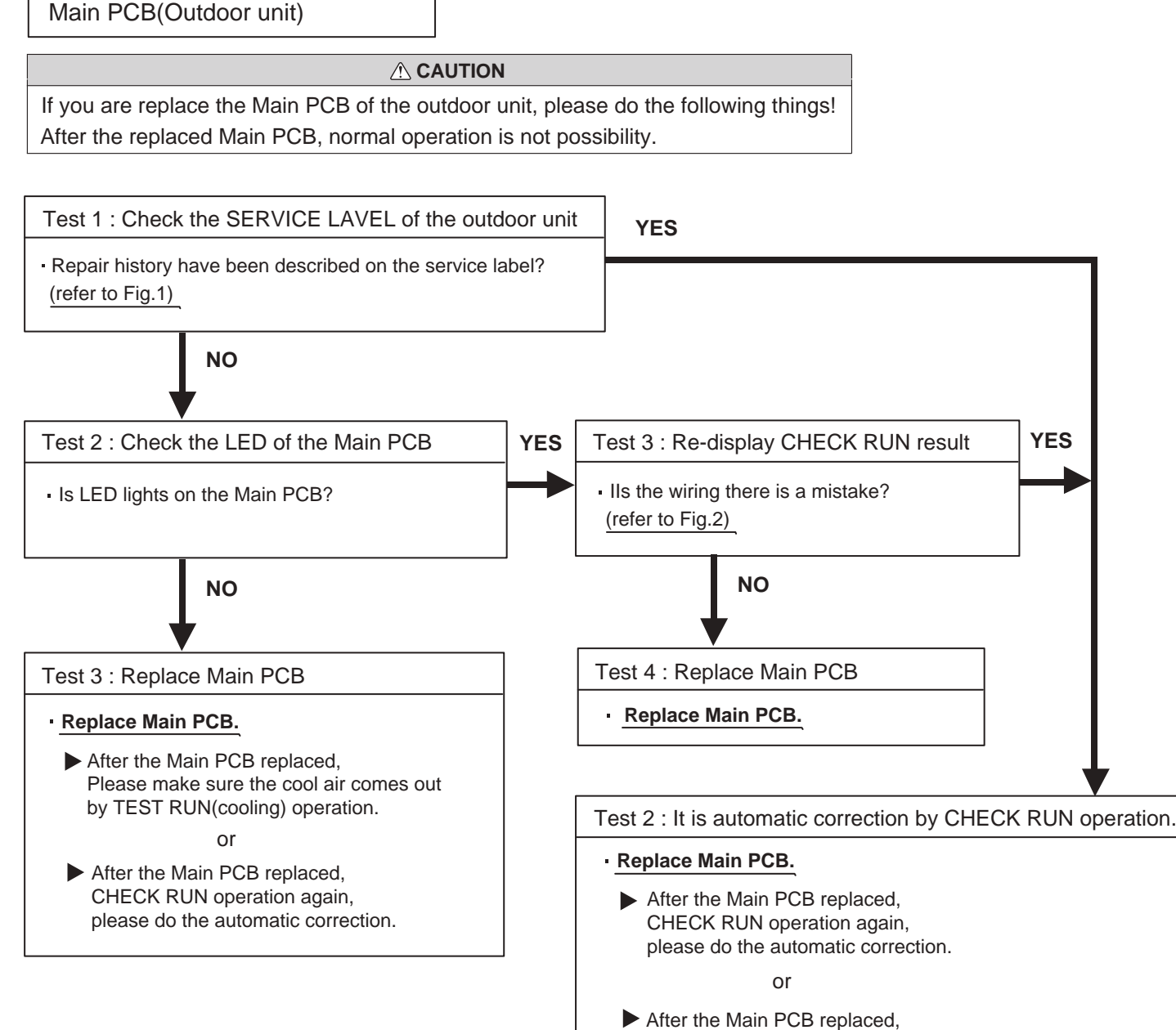

#### Example ) when the 4 indoor units are connected

#### Fig.1 : SERVICE LAVEL

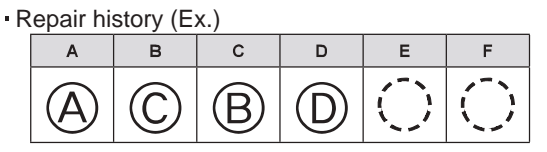

Reverse connection of Terminal B and Terminal C.

#### Fig.2 : Display of CHECK RUN operation

Please Correct the wiring by Repair history.

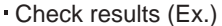

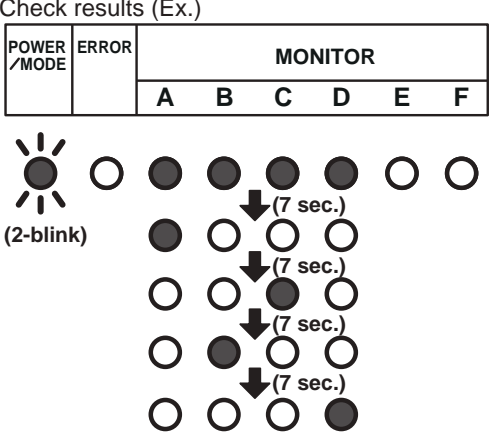

Reverse connection of Terminal B and Terminal C.

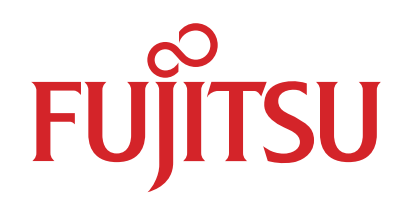

# FUJITSU GENERAL LIMITED

3-3-17, Suenaga, Takatsu-ku, Kawasaki 213-8502, Japan